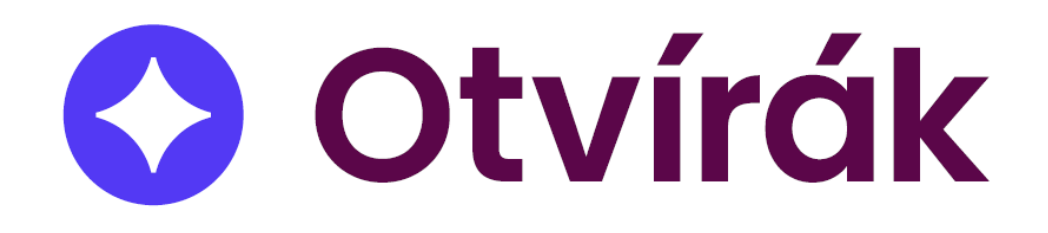

# Návod pro docházkový a přístupový systém Otvírák

# Obsah

| Obsah                                                            | 2  |
|------------------------------------------------------------------|----|
| Úvod                                                             | 4  |
| Požadavky pro provoz systému Otvírák                             | 5  |
| Požadavky na server                                              | 5  |
| Softwarové požadavky pro server                                  | 5  |
| Hardwarové požadavky na server (nemusí být serverový hardware)   | 5  |
| Požadavky na klientské stanice:                                  | 5  |
| Softwarové požadavky na klientské stanice:                       | 5  |
| Hardwarové požadavky na klientské stanice:                       | 5  |
| Požadavky na síť:                                                | 5  |
| Instalace softwaru Otvírák                                       | 6  |
| Nezbytné požadavky pro instalaci systému Otvírák                 | 6  |
| Postup instalace Otvíráku                                        | 6  |
| Spouštění klientské aplikace Otvírák na koncových stanicích      | 13 |
| Příkladová data aneb jak porozumět základnímu nastavení programu | 14 |
| Zóny                                                             | 14 |
| Oblasti                                                          | 14 |
| Kategorie (abecedně)                                             | 14 |
| Týdenní rozvrhy                                                  | 14 |
| Role                                                             | 14 |
| Aktivity                                                         | 15 |
| Výkazy                                                           | 15 |
| Nastavení dat systému Otvírák                                    | 16 |
| Naplnění základních dat                                          | 16 |
| Lidé                                                             | 17 |
| Aktivity                                                         | 17 |
| Role                                                             | 20 |
| Kategorie (vyšší členění osob)                                   | 23 |
| Třídy (podrobnější dělení osob)                                  | 25 |
| Šablony úvazků                                                   | 26 |
| Osoby                                                            | 27 |
| Prostředí                                                        | 30 |
| Oblasti a jejich význam                                          | 30 |
| Řídící jednotky                                                  | 31 |

| Identifikační zařízení (čtečky) |
|---------------------------------|
| Terminály (dotykové)            |
| Čas                             |
| Týdenní rozvrhy                 |
| Zaokrouhlování směn 40          |
| Svátky                          |
| Prázdniny 42                    |
| Ostatní                         |
| Globální nastavení              |
| Moduly                          |
| Uživatelská nastavení           |
| Údržba řídicích jednotek        |
| Údržba databáze                 |
| Plánované akce                  |
| Nastavení počítače              |
| Provoz                          |
| Nástěnka                        |
| Autorizace blokových prezencí   |
| Vyhodnocení72                   |
| Přehledy72                      |
| Výkazy                          |
| Addiny                          |

# Úvod

Docházkový a přístupový systém Otvírák představuje komplexní řešení pro sledování docházky a správu přístupu pro jednotlivé uživatele. Uživatelé si mohou vybrat a využít jen některé nebo všechny nabízené funkce dle svých potřeb.

Systém Otvírák je založen na architektuře klient-server a data jsou uložena v SQL databázi. Serverovou aplikaci lze provozovat jak na serverovém, tak na neserverovém hardware a software.

Software systému Otvírák je doplněn o hardwarové komponenty, jako jsou čtečky čipů a kontroléry, které zprostředkovávají komunikaci mezi serverem, čtečkami a elektromagnetickými zámky dveří. Důležitou součástí systému Otvírák je také podpůrná infrastruktura, která zahrnuje elektromagnetické zámky dveří, datovou kabeláž a síťové, případně i zálohované zdroje napájení.

# Požadavky pro provoz systému Otvírák

## Požadavky na server

#### Softwarové požadavky pro server

- Windows Server 2016 nebo novější (aplikaci lze provozovat i na operačních systémech Windows 10 a novějších)
- MS SQL Server 2017 Express nebo novější
- Microsoft Visual C++ 2013 Redistributable (x86)
- .Net Framework 4.7.2 nebo vyšší
- Aktualizace prostřednictvím Windows Update
- Statická IP adresa serveru

#### Hardwarové požadavky na server (nemusí být serverový hardware)

- Minimálně 2jádrový procesor
- Minimálně 4 GB RAM
- Minimálně 20 GB volného místa na HDD

#### Požadavky na klientské stanice:

#### Softwarové požadavky na klientské stanice:

- Windows 10 nebo novější
- Microsoft .NET Framework 4.7.2 nebo vyšší
- Aktualizace prostřednictvím Windows Update

#### Hardwarové požadavky na klientské stanice:

- Minimálně 2jádrový procesor
- Minimálně 4 GB RAM
- Minimálně 1 GB volného místa na HDD

# Požadavky na síť:

- Ethernet 100 Mbit / 1 Gbit (kabelový rozvod) se zpětnou kompatibilitou pro 10 Mbit (včetně síťových prvků – pro Řídicí jednotky)
- Port 43531 pro komunikaci aplikace se serverem (notifikace o průchodech)
- Port 43533 pro komunikaci aplikace se serverem
- Port 43536 pro komunikaci řídících jednotek se softwarem pomocí UDP
- Port 43538 pro 3rd party přístup
- Port 43537 pro aktivaci licence na https://behere.visplzen.cz:43537
- Obecně se jedná o porty v rozsahu 43530 43538

# Instalace softwaru Otvírák

# Nezbytné požadavky pro instalaci systému Otvírák

Pro přehled požadavků na běh systému Otvírák se podívejte na sekci "<u>Požadavky pro provoz systému</u> <u>Otvírák</u>". Před zahájením instalace je nutné nainstalovat Microsoft SQL Server 2016 Express nebo novější (dále jen SQL server), pokud neplánujete použít existující instanci SQL (2016 nebo novější).

## Postup instalace Otvíráku

Instalace se spouští spuštěním instalačního souboru, např. Setup\_1.0.0.644.exe.

| Instalace CSBeHere           |      |    | ×    |
|------------------------------|------|----|------|
| Vítejte v CSBeHere instalaci |      |    |      |
| Zrušit                       | Zpět | Da | alší |

Obrázek 1 - Úvodní obrazovka instalace Otvíráku

| Instalace CSBeHere |                                                                                       | -    | ×    |
|--------------------|---------------------------------------------------------------------------------------|------|------|
|                    |                                                                                       |      |      |
|                    |                                                                                       |      |      |
|                    |                                                                                       |      |      |
|                    | Dependency not found     X                                                            |      |      |
|                    | Microsoft Visual C++ 2013 Redistributable not found.                                  |      |      |
|                    | In order to continue, please install the <u>VC++</u><br><u>2013 Redistributable</u> . |      |      |
|                    |                                                                                       |      |      |
|                    |                                                                                       |      |      |
|                    |                                                                                       |      |      |
| Zrušit             |                                                                                       | Zpět | alší |

Obrázek 2 - Pokud není v systému instalován Microsoft Visual C++ 2013 Redistributable (x86), objeví se tato obrazovka vč. linku pro stažení

| Instalace CSBeHere  |               | -    |     | ×  |
|---------------------|---------------|------|-----|----|
| Windows účet služ   | źby CSBehere  |      |     |    |
|                     |               |      |     |    |
|                     |               |      |     |    |
| Uživatelské jméno   | CSBeHereAdmin | ]    |     |    |
| Skupina             | Users v       | ]    |     |    |
| Heslo               | •••••         | 1    |     |    |
| Znovu zadat beslo   |               | ]    |     |    |
| 211044 28041 110310 |               | ]    |     |    |
|                     |               |      |     |    |
|                     |               |      |     |    |
| Zrušit              | [             | Zpět | Dal | ší |

Obrázek 3 - Vytváření uživatele pro službu "CSBeHereService". Výchozí heslo je přednastaveno na 8622. Doporučujeme jej změnit. Heslo si dobře zapamatujte. Dodržujte zásady pro tvorbu bezpečných hesel.

Zrušit

| Instalace CSBeHere      |                                      |   | _                    |   | × |
|-------------------------|--------------------------------------|---|----------------------|---|---|
| Výběr databáze a p      | řihlašovacích údajů                  |   |                      |   |   |
| Databáze                |                                      |   |                      |   |   |
| SQL Instance            | STOLNI\VIS                           |   |                      |   | ~ |
| Název databáze          | csbehere                             |   |                      |   |   |
| Vzor databáze           | database\Šablona Přístup 10-2020.bak |   |                      |   | ~ |
| ✓ Zálohovat denně       | C:\VIS\Otvírák\BACKUP                | F | <sup>o</sup> rocháze | t |   |
| Přihlášení do systému ( | CSBehere                             |   |                      |   |   |
| Uživatelské jméno       | Admin                                |   |                      |   |   |
| Heslo                   | ••••                                 |   |                      |   |   |
| Znovu zadat heslo       | Použít heslo účtu Windows            |   |                      |   |   |
|                         |                                      |   |                      |   |   |

Obrázek 4 - Vyberte SQL instanci výběrem z rozbalovacího menu, případně ji zadejte ručně. Pokud si přejete automaticky zálohovat databázi csbehere, zaškrtněte volbu "Zálohovat denně" a vyberte umístění, kam se mají zálohy ukládat. Zadejte heslo pro administrátorský účet Otvíráku a pro kontrolu ho zadejte ještě jednou. Heslo si dobře zapamatujte. Dodržujte zásady pro tvorbu bezpečných hesel.

Další

Zpět

| Instalace CSBeHere           |                              | - 🗆 X      |
|------------------------------|------------------------------|------------|
| Nastavení Internetové        | informační služby            |            |
| 🗌 Nainstalovat webovou aplik | aci                          |            |
|                              |                              |            |
|                              |                              |            |
|                              |                              |            |
| Fond aplikací                | CSBeHereAppPool              |            |
| Virtualní cesta              | csbehere                     |            |
| Fyzická cesta                | C:\inetpub\wwwroot\csbehere\ | Procházet  |
|                              |                              |            |
|                              |                              |            |
|                              |                              |            |
|                              |                              |            |
| Zrušit                       |                              | Zpět Další |

Obrázek 5 - Instalaci webové aplikace ponechte vypnutou

| Instalace CSBeHere           |                                    | - 🗆 X      |
|------------------------------|------------------------------------|------------|
| Nastavení certifikátů a      | služby CSBeHere                    |            |
|                              |                                    |            |
|                              |                                    |            |
|                              |                                    |            |
| Názov costifikátu            | CSBeHereCert                       |            |
| Název služby                 | CSBeHereService                    |            |
| Umístění služby              | C:\Program Files\CSBeHere\Service\ | Procházet  |
|                              |                                    |            |
|                              |                                    |            |
|                              |                                    |            |
|                              |                                    |            |
| Zrusit                       |                                    | Zpet Daisi |
| Obrázek 6 - Zde lze ponechat | defaultní nastavení                |            |
| Instalace CSBeHere           |                                    | – 🗆 X      |
| Klient desktopové apli       | kace                               |            |
|                              |                                    |            |
|                              |                                    |            |
|                              |                                    |            |
|                              | CAMICA CHARGE                      | Deathfact  |
| Umístění klienta             | C:\VIS\Utvirak\Client              | Procnazet  |
|                              | Vytvořit zástupce v nabídce Start  |            |
|                              | vytvorit zastupce na Piose         |            |
|                              |                                    |            |
|                              |                                    |            |
|                              |                                    |            |

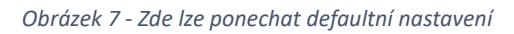

Zrušit

Zpět

Další

| Instalace CSBeHere                                       | – 🗆 X             |
|----------------------------------------------------------|-------------------|
| Instalace                                                |                   |
| Klepnutím na tlačítko "Nainstalovat" spustíte instalaci  |                   |
|                                                          |                   |
|                                                          |                   |
|                                                          |                   |
|                                                          |                   |
|                                                          |                   |
| Zrušit                                                   | Zpět Nainstalovat |
| Obrázek 8 - Na této obrazovce spustíte instalační proces |                   |
| Instalace CSBeHere                                       | - 🗆 X             |
| Instalace                                                |                   |
| Click finish to complete                                 |                   |

| Installing CSBeHereService service   | ~      |           |
|--------------------------------------|--------|-----------|
| Setting certificate name             |        |           |
| Setting certificate nameok           |        |           |
| Adding url ACL                       |        |           |
| Adding url ACLok                     |        |           |
| Adding 'Service Logon Right'         |        |           |
| Adding 'Service Logon Right'ok       |        |           |
| Allowing ports                       |        |           |
| Allowing portsok                     |        |           |
| Installing CSBeHereService serviceok |        |           |
| Starting CSBeHereService service     |        |           |
| Starting CSBeHereService serviceok   |        |           |
| Installation complete                |        |           |
|                                      | $\sim$ |           |
|                                      |        |           |
|                                      |        |           |
|                                      |        | Delession |
|                                      |        | Dokončit  |

Obrázek 9 - Poté, co proběhnou všechny kroky instalace softwaru Otvírák, vyberte "Dokončit"

| Instalace CSBeHere |                                                  |   | ×    |
|--------------------|--------------------------------------------------|---|------|
| Aktivace Licence   |                                                  |   |      |
|                    |                                                  |   |      |
|                    |                                                  |   |      |
|                    | Nalezena již existující licence:                 |   |      |
|                    | ID zákazníka: 1542<br>ID licence: 2641           |   |      |
|                    | Platnost do: 01.01.0001 (vypršelá)<br>Rozšíření: |   |      |
|                    | Aktualizovat                                     |   |      |
|                    |                                                  |   |      |
|                    |                                                  |   |      |
|                    |                                                  | D | alší |

Obrázek 10 - Instalátor dále zkontroluje platnost licence (je vyžadováno připojení k internetu na portu 43537). Licence je vázána na klíčový hardware počítače, na kterém serverová aplikace Otvírák běží. Na tomto obrázku je situace, kdy je Otvírák instalován na počítač, kde již dříve byla instalace Otvíráku, ale licence již neplatí. Nyní je třeba kontaktovat dodavatele na <u>https://nasestrava.cz/objednat/vzdalena-servisni-podpora/</u>, aby licenci aktivoval.

| Instalace CSBeHere |                                                                                                    | <u>10</u> |   | ×    |
|--------------------|----------------------------------------------------------------------------------------------------|-----------|---|------|
| Aktivace Licence   |                                                                                                    |           |   |      |
|                    | Nalezena již existující licence:<br>ID zákazníka: 1542<br>ID licence: 2641<br>Platnost do: 01.02.2020 (542 dní)<br>Rozšíření: Skola, VisTheme, SolAddin |           |   |      |
|                    |                                                                                                    |           | D | alší |

Obrázek 11 - Tatáž obrazovka poté, co byla licence obnovena a bylo zvoleno "Aktualizovat" (viz Obrázek 16)

| Instalace CSBeHere |                                      | <u>bi-</u> |    | ×     |
|--------------------|--------------------------------------|------------|----|-------|
| Hotovo             |                                      |            |    |       |
|                    |                                      |            |    |       |
|                    |                                      |            |    |       |
|                    |                                      |            |    |       |
|                    |                                      |            |    |       |
|                    | Instalace CSBeHere úspěšně dokončena |            |    |       |
|                    |                                      |            |    |       |
|                    |                                      |            |    |       |
|                    |                                      |            |    |       |
|                    |                                      |            |    |       |
|                    |                                      |            | Za | avřít |

Obrázek 12 - Závěrečná obrazovka instalace

Instalace softwaru Otvírák Spouštění klientské aplikace Otvírák na koncových stanicích

# Spouštění klientské aplikace Otvírák na koncových stanicích

Pro spuštění klientské aplikace Otvírák je nutné nastavit read-only sdílení složky, do které byla aplikace nainstalována (viz Obrázek 13). Z tohoto sdíleného adresáře v lokální síti pak lze na jednotlivých koncových zařízeních spustit soubor Csbehere.exe (nejlépe pomocí zástupce).

Je potřeba otevřít port 43533.

Při prvním spuštění aplikace je nutné vyplnit uživatelské jméno a heslo. Je možné zvolit možnost uložení těchto údajů, aby nebylo nutné je opakovaně zadávat. (*Obrázek 13*) Tuto volbu nedoporučujeme používat na sdílených počítačích.

| 📀 CS BeHere přihlášení | - |   | × |
|------------------------|---|---|---|
| liživatel              |   |   |   |
| Admin                  |   |   |   |
| Heslo                  |   |   |   |
| •••••                  |   |   |   |
| Uložit nastavení       |   |   |   |
| OK                     |   | _ |   |
| U.K.                   |   |   | ] |

Obrázek 13 - Okno pro přihlášení se do klienta Otvírák

Příkladová data aneb jak porozumět základnímu nastavení programu Zóny

# Příkladová data

# aneb jak porozumět základnímu nastavení programu

## Zóny

Ve škole je obvykle jedna zóna, která zahrnuje celé zařízení. Není nutné vytvářet více zón, pokud škola nemá oddělená pracoviště. Tato položka je ve výchozím stavu skrytá.

## <u>Oblasti</u>

Přístupová práva lze řídit buď na úrovni jednotlivých identifikačních zařízení (čteček) nebo lze několik takových zařízení spojit do jedné oblasti, což eliminuje potřebu definovat přístupová práva pro každé zařízení zvlášť.

Příklady prostor ve škole s různými dveřmi a přístupovými systémy:

- <u>Prostor školy</u> s hlavním a bočním vchodem, kde jsou dvě řídící jednotky a ke každému vchodu jsou připojeny identifikační zařízení pro příchod a odchod.
- <u>Tělocvična</u> s jednou řídící jednotkou a oboustrannými čtečkami pro evidenci odchodů nájemců.
- <u>Jídelna</u> s jednou řídící jednotkou a jednou čtečkou pro kontrolu přístupu, protože zde obvykle není třeba evidovat odchody, ale pouze řídit oprávnění pro příchod.

## Kategorie (abecedně)

Admin – kategorie pro osoby s nejvyšším oprávněním, jako např. Admin. Důležité upozornění: nikdy nemažte osobu Admin! Osoby s touto rolí mají plný přístup do všech oblastí i identifikačních zařízení.

**Studenti / žáci** – kategorie pro všechny žáky nebo studenty, pokud není potřeba je členit dle oprávnění (např. na 1. a 2. stupeň ZŠ).

**Uživatel programu** – kategorie pro externí uživatele programu, kteří potřebují zvýšená oprávnění k programu. Řídí se nastavením sekce Moduly v Roli.

**Zaměstnanci** – mají oprávnění do všech oblastí v rámci své stejně pojmenované role a Týdenního rozvrhu.

**ZZZX** – pro "odložení" vyřazených osob, které nechceme smazat, ale zachovat historii. Role "Každý" zajišťuje žádná oprávnění ke vstupu nebo v rám

#### Týdenní rozvrhy

Týdenní rozvrhy představují časová okna nebo časové zóny, které určují, kdy je povolený nebo nepovolený průchod daným identifikačním zařízením nebo do určité oblasti.

#### <u>Role</u>

Role stanovuje oprávnění pro určitou kategorii, třídu nebo konkrétní osobu. Tato oprávnění se týkají přístupu k identifikačním zařízením (čtečkám) nebo do oblastí, viditelnosti a možnosti editace ostatních osob v programu, a také přístupu k funkcím programu.

Příkladová data aneb jak porozumět základnímu nastavení programu Aktivity

# <u>Aktivity</u>

Pokud je program nastaven tak, aby splňoval požadavky přístupového systému, můžeme mu přidat schopnost evidovat docházku pomocí několika dalších úprav. Stačí zkontrolovat a doplnit Aktivity, které nám ukazují, že průchod určitým identifikačním zařízením (nebo vstup do určité oblasti) nejen otevírá dveře, ale také zaznamenává zahájení aktivity Práce. Pokud máme docházkový terminál, lze tyto aktivity manuálně zadat na něm. Platí pravidlo, že nová aktivita automaticky ukončuje předchozí (nelze provádět více aktivit současně), a pokud aktivitu chceme ukončit, musíme projít zařízením, které není nastaveno na generování aktivity (typicky odchodové čtečky nebo aktivita Odchod na docházkovém terminálu).

Přehled docházky (či rozdělení do aktivit) lze procházet v sekcích Provoz a Vyhodnocení.

## <u>Výkazy</u>

Pokud potřebujeme sledovat úvazky zaměstnanců a porovnávat je s evidovaným časem průchodů nebo aktivit, lze v kartě každé osoby nastavit úvazek (denní, týdenní) a vyplnit týdenní rozvrh, ve kterém má být odpracováno. Program poté dokáže v sekci Vyhodnocení vytisknout přednastavený výkaz práce nebo podklady pro mzdu.

# Nastavení dat systému Otvírák

Po instalaci obsahuje systém Otvírák příkladová data, a je nutné jej upravit podle požadavků specifického zákazníka. Doporučujeme postupovat následovně:

Poznámka: Zákazník by měl mít předem promyšleno, jakým způsobem chce systém používat, aby mu přinesl co největší užitek. Jako odrazový můstek může posloužit tabulka s rozpisem přístupů.

- 1. Doporučujeme začít s HW stránkou tedy osadit řídící jednotky a identifikační zařízení.
- 2. Pojmenujte nově hlášené jednotky a identifikační zařízení.
- 3. Nastavte kategorie osob.
- 4. Jako poslední krok proveďte import Osob, doladění a otestování.
- 5. Projděte celé menu Ostatní, nastavte přístupová práva pro jednotlivé role, nastavení SMTP a kancelářských čteček.
- 6. Doplnit a případně upravit plánované akce. Odebrat z modulů vše, co obsluha nepotřebuje ke své práci.

# Naplnění základních dat

Po registraci a nastavení hardwarových komponent je možné přistoupit k naplnění základních dat v Otvíráku. Datová struktura Otvíráku je provázaná a nejjednodušší nastavení lze provést v následujícím pořadí:

- 1. <u>Aktivity</u> (jen při evidenci docházky nebo pro družinu)
- 2. <u>Oblasti</u>
- 3. <u>Svátky</u>
- 4. <u>Týdenní rozvrhy</u>
- 5. Směnové plány (jen v případě směnového provozu)
- 6. Zaokrouhlování směn (jen při evidenci docházky)
- 7. <u>Kategorie</u>
- 8. <u>Třídy</u>
- 9. <u>Role</u>
- 10. <u>Osoby</u>

# Lidé

#### Aktivity

Aktivity představují jednotlivé typy činností, které lze v Otvíráku zaznamenávat a vykazovat. V pracovním prostředí lze považovat za základní typy aktivit: práce, oběd, dovolená a svátek, zatímco ve školním prostředí je pro žáky důležitá také školní docházka. (Obrázek 14)

| CS BeHerel                                                                                                    |                |                                                                    |              |            |                    |          |                                                            |                                                   | -                                 |               |
|----------------------------------------------------------------------------------------------------|----------------|--------------------------------------------------------------------|--------------|------------|--------------------|----------|------------------------------------------------------------|---------------------------------------------------|-----------------------------------|---------------|
| Colorei Noy Uport Ser                                                                                                    | nast Tak       | Attalizo et                                                        |              |            |                    |          |                                                            | UE<br>Zm                                          | atel: Admin<br>Ena hesla Odhläsit | V <b>/</b> 5. |
| Volby 👻 🕴                                                                                                    | Aktivity ×     | Řídicí jednotky Identifikační zařízení Identifikační zaříz         | ení: DRUŽINA |            |                    |          |                                                            |                                                   |                                   |               |
| Bázová data                                                                                                    | Název T        | Mód přítomnosti                                                    | Barva T      | Průchody T | Blokové prezence T | Svátky T | Automaticky ukončovat při konci pracovní doby dle úvazku T | Automaticky ukončovat po odpracování směnové doby | Pořadi v mobilní aplikaci 🛛 🕈     | / Kategorie T |
| ∡ Lidé<br>Aktivity                                                                                                    | Dovolená       | Vykazovaná jen použitá, včetně dnů, std. zaokrouhlování prac. doby |              | 1          | 1                  |          |                                                            |                                                   |                                   |               |
| Role                                                                                                    | Družina 1      | Nevykazovaná, std. zaokrouhlování prac. doby                       |              | 1          |                    |          |                                                            |                                                   |                                   | Družina       |
| Kategorie<br>Třídy                                                                                                    | Družina 2      | Nevykazovaná, std. zaokrouhlování prac. doby                       |              | 1          |                    |          |                                                            |                                                   |                                   | Družina       |
| Šablony úvazků                                                                                                    | Družina 3      | Nevykazovaná, std. zaokrouhlování prac. doby                       |              | 1          |                    |          |                                                            |                                                   |                                   | Družina       |
| Osoby                                                                                                    | Léka?          | Nevykazovaná, bez zaokrouhlování prac. doby                        |              | 1          | 1                  |          | V                                                          |                                                   |                                   |               |
| Zóny                                                                                                    | Nemoc          | Vykazovaná jen použítá, včetně dnů, std. zaokrouhlování prac. doby |              | 1          |                    |          |                                                            |                                                   |                                   |               |
| Oblasti<br>Řídicí jednotky                                                                                                    | Noční          | Práce                                                              |              | 1          |                    |          |                                                            |                                                   |                                   |               |
| Skupiny zařízení                                                                                                    | Oběd           | Nevykazovaná, bez zaokrouhlování prac. doby                        |              | 1          |                    |          |                                                            |                                                   |                                   |               |
| Terminály                                                                                                    | OČR            | Vykazovaná jen použitá, včetně dnů, bez zaokrouhlování prac. doby  |              | ¥          | 1                  |          |                                                            |                                                   |                                   |               |
| Definice tlačitek Wiegand                                                                                                    | Podezřelá      | Nevykazovaná, bez zaokrouhlování prac. doby                        |              | ¥          | ¥                  |          |                                                            |                                                   |                                   |               |
| Zos<br>Týdenní rozvrhy                                                                                                    | Pochůzka       | Vykazovaná jen použitá, včetně dnů, std. zaokrouhlování prac. doby |              |            |                    |          |                                                            |                                                   |                                   |               |
| Směnové plány                                                                                                    | Práce          | Práce                                                              |              | ¥          |                    |          |                                                            |                                                   |                                   |               |
| Zaokrouniovani smen<br>Svátky                                                                                                    | Příprava       | Výkazovaná jen použitá, včetně dnů, std. zaokrouhlování prac. doby |              | 1          | ¥                  |          | ×.                                                         |                                                   |                                   |               |
| Kategorie prázdnin                                                                                                    | Služební cesta | Nevykazovaná, bez zaokrouhlování prac. doby                        |              | 1          | ✓                  |          | 2                                                          |                                                   |                                   |               |
| ✓ Ostatní                                                                                                    | Svätek         | Vykazovaná jen použitá, včetně dnů, std. zaokrouhlování prac. doby |              |            |                    | 1        |                                                            |                                                   |                                   |               |
| Globalini nastaveni<br>Moduj<br>Uživatelská nastaveni<br>Održea řídicih jednotek<br>Održea didabalace<br>Plahované aloce<br>Nastavení počítače<br>Pledpij změn oblastilativit<br>Okresy | C              |                                                                    |              |            |                    |          |                                                            |                                                   |                                   | ,             |
| Provoz     Nistenka     Drutina     Myhodnocení     Přehledy     Denní přehled                                                                                                    |                |                                                                    |              |            |                    |          |                                                            |                                                   |                                   |               |
| Měslční přehled (graf)                                                                                                    |                |                                                                    |              |            |                    |          |                                                            |                                                   |                                   |               |

Obrázek 14 - Ve výchozím nastavení jsou připraveny nejpoužívanější aktivity

#### Mód přítomnosti

- Práce zahrnuje všechny činnosti (pracovní cesty, procházky, nákupy atd.), které se započítávají jako práce ve Výkazu práce a Podkladech k mzdám.
- Nevykazovaná, standardní zaokrouhlení pracovní doby tato aktivita se nezobrazuje ve Výkazu práce ani v Podkladech k mzdám, a pracovní doba se zaokrouhluje (vhodné např. pro přestávky na kouření).
- Nevykazovaná, bez zaokrouhlování pracovní doby tato aktivita se nezobrazuje ve Výkazu práce ani v Podkladech k mzdám, a pracovní doba se nezaokrouhluje (vhodné např. pro obědovou přestávku).
- Vykazovaná pouze při použití, včetně dnů se standardním zaokrouhlením pracovní doby tato aktivita se zobrazuje ve Výkazu práce a Podkladech k mzdám pouze v případě, že byla alespoň jednou použita v měsíci, a pracovní doba se zaokrouhluje (vhodné např. pro dovolené, svátky).
- Vykazovaná pouze při použití, včetně dnů bez zaokrouhlování pracovní doby tato aktivita se zobrazuje ve Výkazu práce a Podkladech k mzdám pouze v případě, že byla alespoň jednou použita v měsíci, a pracovní doba se nezaokrouhluje (vhodné např. pro návštěvu lékaře).

#### Nastavení dat systému Otvírák Lidé

- Vykazovaná pouze při použití, bez dnů se standardním zaokrouhlením pracovní doby tato aktivita se zobrazuje ve Výkazu práce (bez dnů, pouze hodiny) a Podkladech k mzdám (bez dnů, pouze hodiny) pouze v případě, že byla alespoň jednou použita v měsíci, a pracovní doba se zaokrouhluje (vhodné např. pro dovolené, svátky).
- Vykazovaná pouze při použití, bez dnů a bez zaokrouhlování pracovní doby tato aktivita se zobrazuje ve Výkazu práce (včetně dnů a hodin) a Podkladech k mzdám (včetně dnů a hodin) pouze v případě, že byla alespoň jednou použita v měsíci, a pracovní doba se nezaokrouhluje (vhodné např. pro návštěvu
- Vykazovaná vždy, včetně dnů se standardním zaokrouhlením pracovní doby podobně jako předchozí varianta, tato aktivita se zobrazuje ve Výkazu práce a Podkladech k mzdám i v případě, že nebyla v měsíci použita. Toto nastavení se používá při exportu do externích systémů, kde je nutné dodržet pevnou strukturu souboru.
- Vykazovaná vždy, včetně dnů bez zaokrouhlování pracovní doby podobně jako předchozí varianta, tato aktivita se zobrazuje ve Výkazu práce a Podkladech k mzdám i v případě, že nebyla v měsíci použita. Toto nastavení se používá při exportu do externích systémů, kde je nutné dodržet pevnou strukturu souboru.
- Vykazovaná vždy, bez dnů se standardním zaokrouhlením pracovní doby tato aktivita se zobrazuje ve Výkazu práce a Podkladech k mzdám i v případě, že nebyla v měsíci použita, avšak bez dnů a pouze s hodinami. Standardní zaokrouhlení pracovní doby se zde používá.
- Vykazovaná vždy, bez dnů a bez zaokrouhlování pracovní doby tato aktivita se zobrazuje ve Výkazu práce a Podkladech k mzdám i v případě, že nebyla v měsíci použita, avšak bez dnů a pouze s hodinami. Zaokrouhlení pracovní doby se zde nepoužívá.

#### Jednotlivé položky aktivit

#### <u>Barva</u>

• slouží k rozlišení aktivity v grafických přehledech

#### <u>Použití pro</u>

- Průchody Aktivita je generována na základě průchodu čtečkou nebo výběrem na docházkovém terminálu.
- Bloková přítomnost Aktivita je ručně zadána uživatelem programu v sekci Provoz (Nástěnka) nebo Přehledy (např. Měsíční přehled (graf)).
- Svátky Speciální aktivita vyhrazená pro svátky doporučujeme neměnit.
- Automatické ukončení při konci pracovní doby dle úvazku Pro některé aktivity je vhodné, aby se automaticky ukončily po uplynutí doby úvazku – například pokud zaměstnanec odchází

během pracovní doby k lékaři a nechceme, aby aktivita pokračovala neomezeně. Aktivita se ukončí, když zaměstnanec dosáhne počtu hodin stanovených úvazkem od prvního příchodu.

#### <u>Role</u>

• Role, které mají povolenou danou aktivitu, s možností povolit či zakázat aktivitu pro konkrétní role. Například na docházkovém terminálu je vhodné, aby studenti či žáci neměli přístup k aktivitám, jako jsou OČR, nemoc atd., které jsou určeny pro zaměstnance.

#### <u>Využití</u>

• Přehled, který zobrazuje využití aktivit v průchodech.

#### Skupiny zařízení a Identifikační zařízení

 jsou pouze informativní a ukazují, pro jaké Skupiny zařízení či konkrétní Identifikační zařízení je tato Aktivita povolena. Povolení se provádí na úrovni Skupin zařízení, resp. Identifikačních zařízení. Lidé Role

#### Role

Role v systému definuje oprávnění uživatele k přístupům a funkcím programu, včetně práv ke správě terminálů, přístupu k oblastem a úpravě docházky. Roli může osoba získat děděním z kategorie či třídy nebo individuálním přidělením. (Obrázek 16 - Nastavení role)

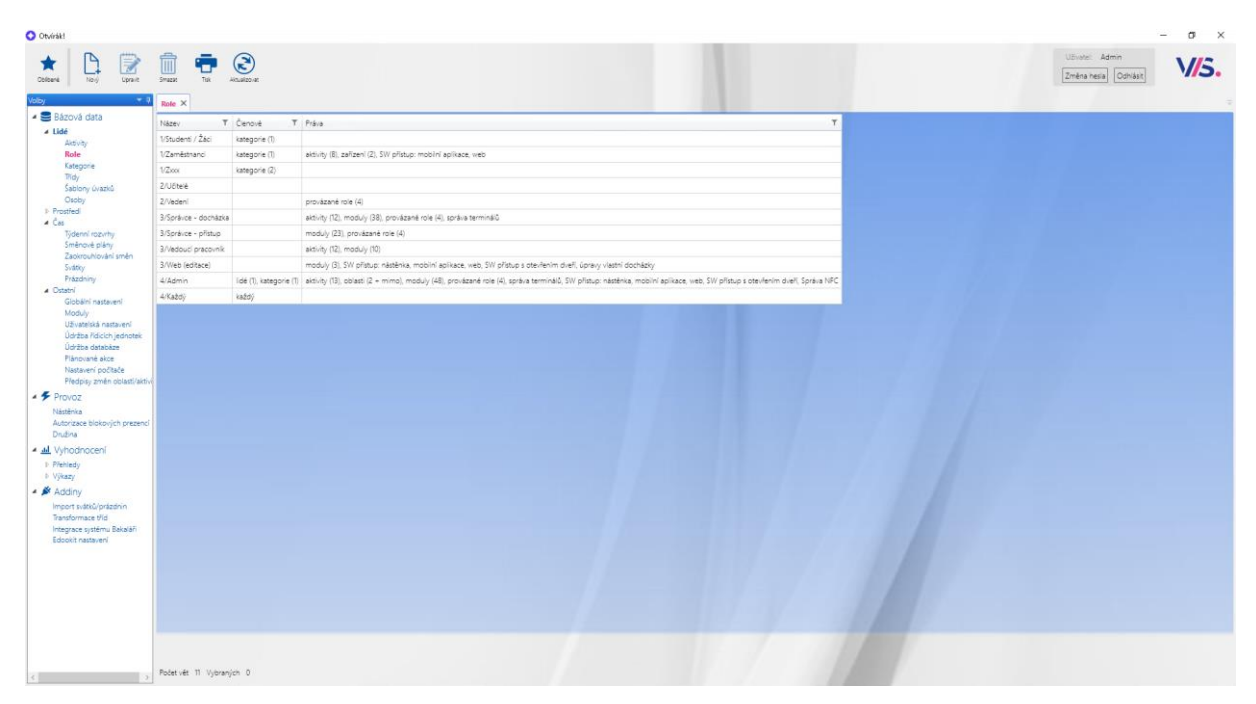

Obrázek 15 – Příklad struktury rolí

- Název: Každá role má jedinečný název.
  - Každý: Pokud je tato možnost zaškrtnuta, všechny osoby zadané v programu budou mít přiřazenu tuto roli.
- Správa terminálů: Určuje, zda role má oprávnění spravovat docházkové terminály.
- Řízení přístupu k prostředí: (Umožňuje definovat přístup do oblastí či zařízení)
  - Dle oblastí: Přístup lze řídit přímo na úrovni oblastí, které obvykle obsahují více identifikačních zařízení. Pokud je tato volba aktivována, zobrazí se záložka Oblasti.
  - Dle identifikačních zařízení: Přístup je řízen jednotlivými identifikačními zařízeními.
     Pokud je tato volba aktivována, záložka Oblasti se změní na záložku Zařízení.
  - *Neřídí přístup:* Role nemá přístup k žádným identifikačním zařízením.
- SW přístup:
  - o Z nástěnky: Role smí používat softwarová tlačítka na nástěnce
  - o Z mobilní aplikace: Role smí používat softwarová tlačítka v mobilní aplikace
  - o Z webové aplikace: Role smí používat softwarová tlačítka ve webové aplikaci
- SW přístup s otevřením dveří: Umožňuje roli vzdálené otevírání dveří prostřednictvím programu.

- **Správa NFC přístupových tagů:** Role má oprávnění nastavovat NFC přístupové tagy, které mohou být použity pro evidenci docházky místo čteček
- Úprava vlastní docházky: Role má možnost upravovat svou vlastní docházku v programu. Takto upravená prezence nese standardně příznak "neautorizovaná".

| - ottinen                                 |            |                        |                       |                                                                                                    |                                            |
|-------------------------------------------|------------|------------------------|-----------------------|----------------------------------------------------------------------------------------------------|--------------------------------------------|
| Celibená Uldži změny Uldži a zavřít A     | Rualizo-se |                        |                       |                                                                                                    | Uživatei: Admin<br>[Zmēna hesia] [Odhāsit] |
| Volby 👻 🎙                                 | Role Ro    | ole: 1/Branka (24/7) X |                       |                                                                                                    |                                            |
| 🔺 🚍 Bázová data                           |            |                        |                       |                                                                                                    |                                            |
| ⊿ Lidê                                    | Role       |                        |                       |                                                                                                    |                                            |
| Aktivity<br>Role                          | Název      |                        | 1/Branka (24/7)       |                                                                                                    |                                            |
| Kategorie                                 | Každý      |                        |                       |                                                                                                    |                                            |
| Třídy<br>Šabloov (varků                   | Správa     | terminálů              |                       |                                                                                                    |                                            |
| Číslování osob                            | Řízení p   | rístupu k prostředí    | Die zařízení          | v                                                                                                    |                                            |
| Osoby                                     | SW přís    | tup                    | Z nástěnky            | Z mobini aplikace                                                                                                    | Z webové stránky                           |
| P Prostredi<br>▷ Čas                      | SW přís    | tup s otevřením dveří  |                       |                                                                                                    |                                            |
| D Ostatní                                 | Soráva     | NEC přístupových tagů  |                       |                                                                                                    |                                            |
| 🔺 🗲 Provoz                                | Úpravy     | vlastní docházky       |                       |                                                                                                    |                                            |
| Nástěnka<br>Autorizara blokovích prezepcí | Členová    | lidé Kataporia Třídy ( | Incluminal Attacky Va | ianá starátal Zvětaná Tuřška tarminálu Modulu Provinské mie Master mie zm. Nasuž bloknú prezeste Břehladin Přehlad Hanů                                                                                                    |                                            |
| Družina                                   | Altin T    | Logia T Iméra          | T Rimen T             | and are an and a second second s |                                            |
| 🔺 📠 Vyhodnocení                           |            | Admin 🛃                | Admin                 |                                                                                                    |                                            |
| Přehledy                                  |            | SPRAVCE Správce svsté  | imu. Správce svstému  |                                                                                                    |                                            |
| D Vykazy                                  |            | Pavel                  | Ludvík                |                                                                                                    |                                            |
| Addiny                                    |            | Petr                   | Jiránek               |                                                                                                    |                                            |
| Integrace systému Stravné 4               |            | nájemník D             | POKORNÝ               |                                                                                                    |                                            |
| Import svätků/präzdnin                    |            | Vladislava             | Kopičková             |                                                                                                    |                                            |
| Integrace Škola Online                    |            | Marie                  | Garajová              |                                                                                                    |                                            |
| Integrace systému Bakaláři                |            | 🛃 Lukáš                | Berka                 |                                                                                                    |                                            |
| Vykaz práce (firma)<br>Edopkit nastavení  |            | Markéta                | Černá ml. DPP         |                                                                                                    |                                            |
| EduPage nastavení                         |            | Anežka                 | Holá                  |                                                                                                    |                                            |
| VIS cloud nastavení                       |            | 🛃 Jitka                | Trojanová             |                                                                                                    |                                            |
|                                           |            | Alena                  | Langmajerová          |                                                                                                    |                                            |
|                                           |            | Marcela                | Černá                 |                                                                                                    |                                            |
|                                           |            | 🦰 Jana                 | Holá                  |                                                                                                    |                                            |
|                                           |            | 🛃 Katefina             | Fenclová              |                                                                                                    |                                            |
|                                           |            | Petra                  | Hejduková             |                                                                                                    |                                            |
|                                           |            | 🛃 Lukáš                | Bouda                 |                                                                                                    |                                            |
|                                           |            | Vladimir               | Cimler                |                                                                                                    |                                            |
|                                           |            | Zdeńka                 | Holická               |                                                                                                    |                                            |
|                                           |            | Zuzana                 | Roskovcová            |                                                                                                    |                                            |
|                                           |            | iona 🖉                 | Ptáčníková            |                                                                                                    |                                            |
|                                           |            | 🛃 Jan                  | Pavlů                 |                                                                                                    |                                            |
| < >                                       |            | Let David              | Riába                 |                                                                                                    |                                            |

Obrázek 16 - Nastavení role

#### Popis jednotlivých karet

- Lidé: Přehled osob, které mají přiřazenu danou roli. Zaškrtnutím příslušné kolonky lze osobu do role přidat nebo z ní odebrat.
- **Kategorie:** Přehled kategorií, které mají přidělenu danou roli, s možností přidat další kategorie.
- **Třídy:** Přehled tříd, které mají přiřazenu danou roli, s možností přidat další třídy.
- **Aktivity:** Zde lze vybrat, které aktivity může role používat. Naopak lze v konkrétní aktivitě sledovat, zda má daná role k této aktivitě přístup.
- Vzdálené otevírání: Role umožňuje vzdálené otevírání dveří přímo z programu.
- **Oblasti / Zařízení:** Definujeme, zda role má přístup do konkrétní oblasti, a to s těmito možnostmi: (Obrázek 17)
  - Plný přístup: Umožňuje přístup bez časového omezení.
  - Žádný přístup: Role nemá přístup do dané oblasti.
  - V rámci týdenního rozvrhu: Přístup je povolen pouze v rámci specifikovaného týdenního rozvrhu.

 Jen v přítomnosti člena nadřazené role: Přístup je povolen pouze tehdy, pokud je v oblasti přítomen člen nadřazené role (např. studentům je povolen přístup do učebny pouze v přítomnosti učitele).

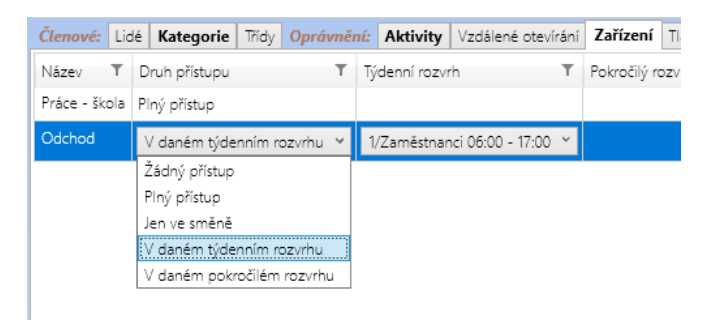

Obrázek 17 – Role, Řízení přístupu k prostředí = dle zařízení; Záložka Zařízení

- **Provázané role:** Role umožňuje zobrazení a editaci dat (např. osob). Například role Zaměstnanci může mít oprávnění vidět a editovat pouze role Studenti / žáci.
- **Master role:** Pokud byla role nastavena tak, že přístup je možný jen v přítomnosti člena jiné role, tato záložka zobrazí přehled rolí, pro které je daná role považována za Master.
- **Neaut. blokové prezence:** Tato nastavení určují, jak systém nakládá s neautorizovanými blokovými prezencemi. K dispozici jsou následující možnosti:
  - Smazat v okamžiku začátku: Bloková prezence je automaticky smazána v okamžiku jejího zahájení, pokud předtím nebyla autorizována.
  - Zachovat vždy: Blokové prezence jsou vždy uchovány, což umožňuje zpětnou autorizaci v libovolném čase. Tato volba je vhodná pro případy, kdy je potřeba blokové prezence schválit zpětně.
  - Zachovat v intervalech: Tato možnost funguje podobně jako smazání v okamžiku začátku, avšak s tím rozdílem, že umožňuje definovat časová období, během kterých nedojde ke smazání a je možné provést zpětnou autorizaci.

| Členové: Lid                    | é K   | (ategorie | Třídy     | Oprávněn | Aktivity | Vzdálené otevírání | Moduly | Provázané role | Master role pro | Neaut. blokové prezence |
|---------------------------------|-------|-----------|-----------|----------|----------|--------------------|--------|----------------|-----------------|-------------------------|
| ○ Smazat v ol                   | kamž  | iku začá  | tku       |          |          |                    |        |                |                 |                         |
| <ul> <li>Zachovat vž</li> </ul> | idy   |           |           |          |          |                    |        |                |                 |                         |
| Zachovat v                      | inter | valech    | Od        | D        | )        |                    |        |                |                 |                         |
|                                 |       | (         | 01.10.202 | 3 16     | 06.2024  |                    |        |                |                 |                         |
|                                 |       | 1         | 5.07.202  | 4 18     | 08.2024  |                    |        |                |                 |                         |
|                                 |       | 1         | 6.09.202  | 4 01     | 12.2024  |                    |        |                |                 |                         |
|                                 |       | 2         | 20.01.202 | 5 15     | 06.2025  |                    |        |                |                 |                         |
|                                 |       | 2         | 20.07.202 | 5 17.    | 08.2025  |                    |        |                |                 |                         |
|                                 |       | 1         | 5.09.202  | 5 31     | 12.2025  |                    |        |                |                 |                         |
|                                 |       |           |           |          |          |                    |        |                |                 |                         |

Obrázek 18 – Role; Neautorizované blokové prezence, příklad intervalů

• **Přehled členů:** Přehled členů, kteří mají přiřazenu upravovanou roli. Tento přehled je pouze informativní, bez možnosti editace.

Lidé Kategorie (vyšší členění osob)

## Kategorie (vyšší členění osob)

Kategorie slouží k seskupení osob se společnými vlastnostmi do větších celků.

| Becover data     Menoper 2     Becover data     Menoper 2     Becover data     Menoper 2     Becover data     Menoper 2     Becover data     Menoper 2     Becover data     Becover data                                                                                                    |
|----------------------------------------------------------------------------------------------------|
| Name     Name     V jourd assessment day     T decay out vertice     Name     V decay out vertice     Name     V decay out vertice     Name     V decay out vertice     Name     V decay out vertice     Name     V decay out vertice     Name     V decay out vertice     Name     V decay out vertice     Name     V decay out vertice     Name     V decay out vertice     Name     V decay out vertice     Name     V decay out vertice     V decay out vertice     V decay ou                                                                                                    |
| Altring     Antime     Conserved     Conserved<                                                                                                    |
| Bor     Bucker / Sac     Branceoi     I     I     I     I       Bage     Base     Base     I     I     I     I       Base     Base     Base     I     I     I     I       Base     Base     Base     I     I     I     I       Base     Base     Base     I     I     I     I       Base     Dase     Base     I     I     I     I       Base     Dase     Base     I     I     I     I       Base     Dase     I     I     I     I     I       Base     Dase     I     I     I     I     I       Base     Dase     I     I     I     I     I       Base     Dase     I     I     I     I     I       Base     Dase     I     I     I     I     I       Base     Sac     I     I     I     I     I       I Markatian     Sac     I     I     I     I       I Markatian     I     I     I     I     I       I Markatian     I     I     I     I     I       I Markatian </td                                                                                                    |
| Image: Service Cost     Image: Cost     Image: Cost     Image: Cost       Service Cost     Service Cost     Service Cost     Service Cost       Service Cost     Service Cost     Service Cost     Service Cost       Se                                                                                                    |
| Salary Jack     Co.     Warden     A     M     M       1     1     M     M     M       2     20000     20000     20000     20000       1     Address     20000     20000     20000       1     Presce     20000     20000       1     Presce     20000     20000       1     Presce     20000     20000       1     Presce     20000     20000       1     Presce     20000     20000       1     Presce     20000     20000       1     Presce     20000     20000       1     Presce     20000     20000       1     Presce     20000     20000       1     Presce     20000     20000       1     Presce     20000     20000       1     Presce     20000     20000       1     Presce     20000     20000       1     Presce     20000     20000       1     200000     20000     20000       1     200000     200000     20000       1     2000000     200000     200000       1     20000000     200000       1     20000000000                                                                                                    |
| <ul> <li>Andread Standard</li> <li>Andread Standard</li></ul>                                                                                                    |
| a Ca<br>Societion<br>Societion<br>Nateria<br>Nateria<br>N           |
| <ul> <li>Cataline Section Section Control Section Section</li></ul>                                                                                                    |
| Model<br>Rates         Model<br>Rates                                                                                                    |
| Aurose halsolgi o pranci<br>Duba<br>20 Yphotocoli<br>1 Yphot<br>2 Yolky<br>I Addity Jasobi<br>I material<br>Staff Jolizabili<br>I material<br>Staff Jolizabili<br>Jolizabili<br>Jolizabili<br>Joliz |
| Cular<br>▲ Vylodhooni<br>> Presy<br>Vylyy<br>Modify<br>moder skild (presin<br>mardemas di<br>Specif rational)<br>Specif rational                                                                                                    |
| All Vindonceni<br>I Pretexy<br>Vinty<br>Modify<br>Integrat system, Staaski<br>Starst restareni<br>Starst restareni                                                                                                    |
| I resely<br>→ Nation<br>maget static/pation:<br>Tangking ang wither MataNation<br>Egyptical States<br>Egyptical States<br>Egyptical                                                                                                    |
| Actiny ment tetik forein      Tetik forein      Tetik forein                                                                                                    |
| Import Additionation<br>Program System<br>Program System<br>Storest Hastawi<br>Storest Hastawi<br>Sto                                                                                                    |
| Tandonazardid<br>magnazardid<br>Magnazardin<br>Bolokit nazardi<br>Bolokit nazardi                                                                                                    |
| angka (per searer)                                                                                                    |
|                                                                                                    |
|                                                                                                    |
|                                                                                                    |
|                                                                                                    |
|                                                                                                    |
|                                                                                                    |
|                                                                                                    |
|                                                                                                    |
|                                                                                                    |
|                                                                                                    |
|                                                                                                    |
|                                                                                                    |
|                                                                                                    |
|                                                                                                    |
|                                                                                                    |
|                                                                                                    |
|                                                                                                    |
|                                                                                                    |

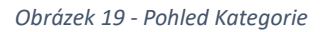

#### Položky kategorie:

- Název: Označení dané kategorie.
- **Externí ID:** Zde lze vyplnit zkratku kategorie, která se používá pro export průchodů do třídní knihy.
- Zaokrouhlování pracovní doby: Výběr způsobu zaokrouhlování směn z dostupných možností.
- **Třída povinná:** U některých kategorií může být povinné sledovat vyplněnost položky "Třída" (například u studentů/žáků).
- Aktualizovat třídu při importu: Nastavení určuje, zda se má třída aktualizovat při importu z aplikace Stravné nebo ze školského systému.

Nastavení dat systému Otvírák Lidé

#### Popis jednotlivých karet

- Lidé: Zobrazení členů aktuální kategorie s možností přesunu osob do této kategorie.
- Role: Přehled rolí, které jsou přiřazeny vybrané kategorii, s možností přiřazení či odebrání.

| Otvírák!                                        |            |             |                  |                 |           |
|-------------------------------------------------|------------|-------------|------------------|-----------------|-----------|
| Colorei Uadt změry Uadt s zsvít                 | ۲          |             |                  |                 |           |
| Volby 💌 🕸                                       | Kategorie  | Kategori    | ie: Studenti / Ž | lici X          |           |
| 🔺 🧮 Bázová data                                 | Název      | 5           |                  | i<br>Studenti / | Żáci      |
| 4 Lidé                                          | Externí ID |             |                  |                 |           |
| Role                                            | Zaokrouhl  | lování prac | covní doby       | Standard        | ni        |
| Kategorie                                       | 🗹 Třida p  | ovinně      |                  |                 |           |
| Šablony úvazků                                  | Zobraz     | tovat ve vr | rátnici          |                 |           |
| Osoby                                           | Aktuali    | zovat třídu | u při importi    | u               |           |
| <ul> <li>Čas</li> </ul>                         | Lide Note  |             |                  | and and a       | teste 💌   |
| Distatní                                        | Cenem T    | Fridat T    | Jmeno T          | Admin           | Admin 🖬 🗅 |
| <ul> <li>Provoz</li> </ul>                      |            | *           | Mandaldan        | During d        |           |
| Autorizace blokovjch prezenci                   | -          |             | wagdalena        | euced/a         |           |
| Družina                                         | -          | +           | Jakub            | Stanek          |           |
| د مال Vyhodnocení                               | -          | +           | Pamela           | Hrubá           |           |
| <ul> <li>Preniedy</li> <li>Výkazy</li> </ul>    |            | +           | Denisa           | Novotná         |           |
| 🔺 🏂 Addiny                                      | -          | +           | Mikulāš          | Vychodil        |           |
| Import svätkű/prázdnín                          |            | +           | Adina            | Štěpánová       |           |
| Transformace tříd<br>Integrace systému Bakaláři |            | +           | Kryštof          | Steiner         |           |
| Edookit nastavení                               |            | +           | Vilém            | Čapek           | A         |
|                                                 |            | +           | JRE              | Vlček           | A         |
|                                                 | 1          |             | Marie            | Vedralová       | 2         |
|                                                 |            | +           | Barbora          | Vondráková      |           |
|                                                 | 2          |             | Martin           | Šimůnek         |           |
|                                                 | 2          |             | Sofie            | Zdražilová      | 1         |
|                                                 | 2          |             | Dominika         | Plačková        |           |
|                                                 | 2          |             | Jakub            | Černota         |           |
|                                                 | 2          |             | Damien           | Krátký          |           |
|                                                 | 2          |             | Charlotte        | Podaná          |           |
|                                                 |            |             | Sebartian        | Ciaclar         |           |
|                                                 |            |             | Hana             | Nováková        |           |
|                                                 |            |             | Oliver           | Supports        |           |
|                                                 |            | •           | Coloradia        | Valdaud         |           |
|                                                 | -          | +           | secastian        | Xorool/a        |           |
|                                                 | M          |             | Fabian           | Simonek         |           |
|                                                 | M          |             | Barbora          | Kocmanová       | L 🗸 🗸     |

Obrázek 20 - Kategorie Studenti / Žáci; Záložka Lidé

Nastavení dat systému Otvírák Lidé

## Třídy (podrobnější dělení osob)

Třídy umožňují podrobnější členění osob v systému.

• Název: Jedinečné pojmenování třídy.

#### Popis jednotlivých karet

- Lidé: Přehled osob, které jsou členy vybrané třídy. Zaškrtnutím příslušné kolonky lze osobu do třídy přidat nebo ji z třídy odebrat.
- Role: Přehled rolí, které jsou přiřazeny vybrané třídě, s možností přiřazení či odebrání.

| 6k!                                             |            |           |            |       |     |
|-------------------------------------------------|------------|-----------|------------|-------|-----|
| teritoria                                       |            |           |            |       |     |
| vitv 🔹 🖬                                        | -          |           |            |       |     |
| Bázová data                                     | Kategorie  | inay      | 168: 2.0 × |       |     |
| ▲ Lidê                                          | Název 2.8  |           |            |       |     |
| Aktivity                                        | Lidé Role  |           |            |       |     |
| Role                                            | Ve skupině | T Jméno T | Příjmení T | Login | т   |
| Tridy                                           |            |           | Admin      | Admin | ~   |
| Šablony úvazků                                  |            | Magdaléna | Bučková    |       | 2   |
| Osoby<br>I. Prostředí                           |            | Jakub     | Staněk     |       | 2   |
| Þ Čas                                           |            | Pamela    | Hrubá      |       |     |
| D Ostatni                                       |            | Denisa    | Novotná    |       |     |
| 🕈 🗲 Provoz                                      |            | Mikuláš   | Vychodil   |       |     |
| Nástěnka                                        |            | Adina     | Štěpánová  |       |     |
| Autorizace biokových prezenci<br>Družina        |            | Krylltof  | Steiner    |       |     |
| A Vybodnocení                                   |            | Vilém     | Čapek      |       |     |
| <ul> <li>D Fiehledy</li> </ul>                  |            | 198       | Viček      |       |     |
| Výkazy                                          |            | Maria     | Vadralová  |       |     |
| 🔺 🇯 Addiny                                      |            | Paripara  | Vandekimuk |       |     |
| Import svätků/prázdnin                          |            | Mastia    | Functional |       |     |
| Transformace t/id                               |            | iviartin  | Simunek    |       |     |
| Integrace systemu bakalari<br>Edookit nastaveni |            | Sone      | 2.oraziova |       |     |
|                                                 |            | Dominika  | Plackova   |       | 4   |
|                                                 |            | Jakub     | Cernota    |       | 4   |
|                                                 |            | Damien    | Krátký     |       | ~   |
|                                                 |            | Charlotte | Podaná     |       | 2   |
|                                                 |            | Sebastian | Cieslar    |       | ^   |
|                                                 |            | Hana      | Nováková   |       |     |
|                                                 |            | Oliver    | Svoboda    |       | 1   |
|                                                 |            | Sebastián | Koldová    |       | ~   |
|                                                 |            | Fabián    | Šimůnek    |       | ~   |
|                                                 |            | Barbora   | Kocmanová  |       | 1   |
|                                                 |            | Anna      | Váňová     |       | ~   |
|                                                 |            | Daniyar   | Sedlák     |       | 1   |
|                                                 |            | Theodor   | Jaroš      |       | ~   |
|                                                 |            | Eliška    | Růžičková  |       | ~   |
|                                                 |            | Adam      | Šímek      |       | ~   |
|                                                 |            | Zbyněk    | Lánský     |       | ~   |
|                                                 |            | Filp      | Farkaš     |       | ~   |
|                                                 |            | Veronika  | Burdová    |       | 2   |
|                                                 | -          |           |            |       | - ' |

Obrázek 21 - Pohled na detail třídy; Karta Lidé

Lidé Šablony úvazků

# Šablony úvazků

Šablony slouží k usnadnění a urychlení vytváření úvazků u jednotlivých osob. Zároveň poskytují přehled o všech úvazcích, které jsou vytvořeny na základě konkrétní šablony.

| Otvírák!                                            |                                | -                                                                                                    |
|-----------------------------------------------------|--------------------------------|----------------------------------------------------------------------------------------------------|
| Ctiberá Utdt změny Utdt a zavít                     | Atualizovat                    | Enter Admin V/S.                                                                                                    |
| Volby 👻 0                                           | Osoby Šabiony úvazků           | Sationa évando: 40 hodin ×                                                                                                    |
| <ul> <li>Bázová data</li> </ul>                     | Název                          | 4) hodin                                                                                                    |
| Aktivity                                            | Tjídenní úvazek                | 400                                                                                                    |
| Role<br>Kategorie                                   | Denní úvazek (pravidelný)      | 8.00                                                                                                    |
| Tidy<br>Šablory úvazků                              | Začátek                        | or 072022                                                                                                    |
| Osoby                                               | Konec                          | (y)orat datum                                                                                                    |
| <ul> <li>Prostředí<br/>Zôny</li> </ul>              | Podkłady ke mzdám              | Hodny v                                                                                                    |
| Oblasti<br>Éldel indentio                           | Hodinová sazba                 |                                                                                                    |
| Skupiny zařízení                                    | Mésiční sazba                  |                                                                                                    |
| Identifikačni zařízení<br>Definice tlačitek Wiegand | Rozvrh                         | 2.Pro Guzzek 40 Hodin 9:00-14:00                                                                                                    |
| ▲ Čas<br>Tidansi mtudu                              | Nárok na stravenky po (hodiny) | 3.00                                                                                                    |
| Zaokrouhlování směn                                 | Úvazky                         |                                                                                                    |
| Svátky                                              | Jméno Y Příjmení               | T Název T Tjolenní úvazek (pravidelný) T Začátek T Konec T Aktuální rozvih T Podkady ke rezdám T Hodinová sazba T Másčiní sazba T Nárok na stravenky (hodiny) T |
| Kategorie prázdnin                                  | Admin                          | Standardhi üvazek         40,00         8,00         01.012022         2/17/10 úvazek 4D Hodin 9:00-14:00         Hodiny         3,00                           |

Obrázek 22 - Detail šablony úvazku

| Lidé  |  |
|-------|--|
| Osoby |  |

|                                        | <b>9</b> •  | 4          |                         | 2          |       | <u>8</u>                                                                                                    |                     |                           |   |                                           |                    |                |                          | Ut2ivatel Admin      |  |
|----------------------------------------|-------------|------------|-------------------------|------------|-------|----------------------------------------------------------------------------------------------------|---------------------|---------------------------|---|-------------------------------------------|--------------------|----------------|--------------------------|----------------------|--|
| ná Nový Upravit                        | Smagat      | Tek Alcuak | oovar Kontrola kii      | n Souts    | нота  | gra prieto                                                                                                    |                     |                           |   |                                           |                    |                |                          | Zmēna hesla Odhlásit |  |
| e e                                    | Kategorie   | Tiidy      | Php                     | aveno n    | a api | ikovani filtru                                                                                                    | _                   |                           | _ |                                           |                    |                |                          |                      |  |
| Idé                                    | Os. číslo T | Login T    | Prijmeni                | Jméno T    | Trida | T Kategorie                                                                                                    | T Havniexterni ID T | Typ zaokrouhlení          | т | Role T                                    | Přístupové kliče T | Nepřebírat rol | e od týmu T              |                      |  |
| Aktivity                               |             | Admin      | Admin                   |            |       | Admin Admin                                                                                                    | - 1                 | Standardní s noční        | 1 | 4/Každý, 4/Admin                          | 2                  |                |                          |                      |  |
| Role                                   |             |            | Andriová                | Denisa     |       | Zaméstnanci                                                                                                    | UULZD1              | Standardní                | 1 | 1/Zaméstnanci, 4/Každý                    | osoba r            | má přidělen    | neiméně                  |                      |  |
| Tridy                                  |             |            | Andrjsek                | Vojtěch    | 2.B   | 🔁 Studenti / Žáci 🛛                                                                                                    | ZGTCWT              | Standardni                | 1 | 4/Každý, 1/Studenti / Žáci                | jeden č            | čip            |                          |                      |  |
| Šabiony úvazků                         |             |            | Bačová                  | Nela       | 4.A   | 🛃 Studenti / Žáci 🛛                                                                                                    | ZGUD2R              | Standardni                | 1 | 1/Studenti / Žáci, 4/Každý                |                    | _              |                          |                      |  |
| Osoby                                  |             |            | Baierová                | Variessa   |       | ZXXX - vyřazené osoby                                                                                                    | UUZZBJ              | Standardní                | C | 4/Každý, 1/Zxxx                           |                    | 0              |                          |                      |  |
| 05 CM                                  |             |            | Bajerová                | Ema        | 4.A   | ZXXX - vyřazené osoby 🛛                                                                                                    | ZGUD1U              | Standardni                | 1 | 1/Zxxx; 4/Każdý                           |                    | 0              |                          |                      |  |
| statni                                 |             |            | Balabàn                 | Tobiáš     | 3.A   | ZXXX - vyřazené osoby 🛛                                                                                                    | ZGUD39              | Standardni                | 1 | 4/Každý, 1/Zxxx                           |                    | 0              |                          |                      |  |
| rovoz                                  |             |            | Baláž                   | Śmon       |       | ZXXX - vyřazené osoby 🛛                                                                                                    | JULZCZ              | Standardni                | 1 | 1/Zxxx, 4/Každý                           |                    | 6              |                          |                      |  |
| istêrika                               |             |            | Balážová                | Denisa     | 1.B   | 🛃 Studenti / Žáci 🛛                                                                                                    | ZGTCZF              | Standardni                | 1 | 4/Každý, 1/Studenti / Žáci                |                    |                |                          |                      |  |
| utorizace blokových prezenci<br>ružina |             |            | Bałáżová                | Kornélie   |       | ZXXX - vyřazené osoby                                                                                                    | UUKZCS              | Standardni                | 1 | 1/Zxxx, 4/Każdý                           |                    | 6              | Forma blokace osoby, kdy |                      |  |
| inescent                               |             |            | Bako                    | Jakub      |       | Zaméstnanci                                                                                                    | UUXZG4              | Standardni                | 1 | 4/Každý, VZaměstnanci                     |                    | -              | nededi roli z kategorie  |                      |  |
| eNedy                                  |             |            | Bako                    | Tomás      | 8.8   | 🛃 Studenti / Žáci 🛛                                                                                                    | ZGRCM5              | Standardni                | 1 | 1/Studenti / Żáci, 4/Każdý                |                    | 0              |                          |                      |  |
| kazy                                   |             |            | Balog                   | Josef      | 7.B   | 🛃 Studenti / Žáci 🛛                                                                                                    | ZGWDAO              | Standardni                | 1 | 4/Každý, 1/Studenti / Žáci                |                    | E              |                          |                      |  |
| Addiny                                 |             |            | Balogová                | Liliana    |       | ZXXX - vyfazeně osoby                                                                                                    | UUUZFA              | Standardní                | 1 | 1/Zxxx, 4/Każdý                           |                    | E              |                          |                      |  |
| nport svátků/prázdnín                  |             |            | Baloun                  | Štěpán     | 3.A   | Student / Žáci                                                                                                    | ZGSCPO              | Standardni                | 1 | 4/Každý, VStudenti / Žáci                 |                    | 0              |                          |                      |  |
| ansformace trid                        |             |            | Bandyová                | Šárka      | 2.C   | C Studenti / Žáci                                                                                                    | ZGUD3R              | Standardni                | ~ | VStudenti / Žáci, 4/Každý                 |                    | 0              |                          |                      |  |
| dockit nastaveni                       |             |            | Baráková                | Malvina    | 1A    | Studenti / Žáci                                                                                                    | ZGUD3Q              | Standardní                | 0 | 4/Každi: 1/Studenti / Žáci                |                    | 0              |                          |                      |  |
|                                        |             |            | Bares                   | Milan      | 9.8   | Student / Žáci                                                                                                    | ZGQCGK              | Standardni                | 1 | 1/Studenti / Žáci, 4/Každý                |                    | C C            |                          |                      |  |
|                                        |             |            | Baretová                | Aneta      | 5.A.  | ZXXX - włazeni osoby                                                                                                    | ZGUD28              | Standardni                |   | 4/Každi: 1/Zxxx                           |                    | 1              |                          |                      |  |
|                                        |             |            | Barták                  | Pavel      | 1.8   | Studenti / Žáci                                                                                                    | ZGTCZJ              | Standardni                |   | 1/Studenti / Žáci, 4/Každý                |                    | 1              |                          |                      |  |
|                                        |             |            | Bartáková               | Amélie     |       | Zaméstnanci D                                                                                                    |                     | Standardní                |   | 4/Každi: 1/Zaměstnanci                    |                    | 1              |                          |                      |  |
|                                        |             |            | Bartáková               | Markéta    | SOV   | Student / Žáci                                                                                                    | ZGVD7N              | Standardní                |   | 1/Studenti / Żáci 4/Každú                 |                    | 1              |                          |                      |  |
|                                        |             |            | Bartáková               | Nela       | OPI   | Student / Žáci D                                                                                                    | ZGXDEP              | Standardni                |   | 4/Každý 1/Studenti / Žári                 |                    | r              |                          |                      |  |
|                                        |             |            | Bartoň                  | Minulat    | 24    | 7XXX - włazenie osoby 2                                                                                                    | 76037               | Standartini               |   | 1/7xxx 4/Každi)                           |                    | Г<br>Г         |                          |                      |  |
|                                        |             |            | Bartošová               | Fiena      | 7.4   | 7XXX - włazeni centr                                                                                                    | ZGSCOM              | Standardei                |   | 4/Každú 1/7xm                             |                    | 1              |                          |                      |  |
|                                        |             |            | Easteleui               | Elan       | 0.4   | Studenti / Žári                                                                                                    | 70700               | Standarda/                | - | 1/Chudenti / Pari 2/Katedo                |                    |                |                          |                      |  |
|                                        |             |            | Rantožová               | 742        | 64    | 7/01 - włazani meter                                                                                                    | 701010              | Standarde(                |   | 4/Katrik 1/7ww                            |                    |                |                          |                      |  |
|                                        |             |            | Distorti                | And ma     | 0.0   | ZVVV - urbanot cook                                                                                                    | 200057              | Standarde(                |   | 1/200 (Kath)                              |                    | 1              |                          |                      |  |
|                                        |             |            | Désauré                 | Filler     | 2.4   | TYXY where a solution                                                                                                    | 1117741             | Considerated              |   | Alfabeli Schus                            |                    |                |                          |                      |  |
|                                        |             |            | Bartova<br>Basto Zinová | CISKe      |       | 2007 university of the second second | 00224               | Standarde/                |   | Whatoy, VLNX                              |                    | -              |                          |                      |  |
|                                        |             |            | bartusková<br>Revena d  | caura<br>f |       | En church ( Stud                                                                                                    |                     | olandardni<br>Gwardardari |   | ezan, ernazoy                             |                    |                |                          |                      |  |
|                                        |             |            | bayerova                | erna       | 6.A   | student / Zaci                                                                                                    | CIGNULZ             | start03r0ni               | 4 | www.azdy, Vstudenti / Záci                |                    | -              |                          |                      |  |
|                                        |             |            | secvarova               | victoria   |       | IM ZAAA - vyřazené osoby [                                                                                                    | 00020               | standardni                | 4 | 1/2008, 4/K8ZØŷ                           |                    |                |                          |                      |  |
|                                        |             |            | pednałova               | Amalie     |       | Lemésthanci                                                                                                    | 002288              | standardni                | 1 | <ul> <li>«/sazdý, VZaměstnanci</li> </ul> |                    | 1              |                          |                      |  |

Obrázek 23 - pohled Osoby

- 1. Tlačítko pro vytvoření nové osoby v systému.
- 2. Tlačítko pro opravu údajů v kartě osoby.
- 3. Tlačítko pro odstranění osoby z programu.
- 4. Umožňuje exportovat tabulku osob, například do formátu XLS.
- 5. Otevřená tabulka je statická, a pro zobrazení aktuálních změn je třeba stránku aktualizovat.
- 6. Umožňuje čtení z lokální čtečky čipů, po přiložení čipu se vyhledá osoba přiřazená k tomuto čipu (pokud existuje).
- 7. Slouží ke sloučení více osob, např. pokud je po importu z externího systému osoba zadaná duplicitně (např. zaměstnanec s více úvazky ve ŠkolaOnLine).
- 8. Umožňuje hromadné úpravy nad tabulkou osob, jako je zadání úvazku, změna kategorie nebo třídy.

#### Založení nové osoby

- Osobní číslo: Volitelná unikátní položka, vhodná při vedení docházky (typicky z mzdového systému).
- Jméno a Příjmení: Základní údaje o osobě.
- Kategorie: Výběr z předdefinovaného seznamu kategorií (vyšší členění osob).
- Třída: Výběr z předdefinovaného seznamu tříd (nižší členění osob), může být povinné, například pro děti.
- **Přihlášení do systému:** Pokud je zaškrtnuto, osoba může přistupovat do programu s možností zobrazení uvítacího textu.

#### Nastavení dat systému Otvírák Lidé

- **Zaokrouhlování pracovní doby:** Výběr způsobu zaokrouhlení prezencí buď v rámci kategorie, nebo individuálně.
- **Upozornění při průchodech:** Pokud je aktivováno, systém při průchodu osoby, která je na seznamu viditelných nebo vybraných zobrazí notifikaci skrz Windows. To platí i pro neznámé čipy.

## Popis jednotlivých karet

#### Přístupové klíče

- Přístupové klíče
  - Seznam klíčů: Přehled přístupových čipů/karet s možností přidání nových klíčů. Každé osobě může být přiřazeno neomezené množství klíčů. Při přidání nového klíče je potřeba nastavit jeho název (např. "Otec", "Maminka") pro lepší přehlednost. Program automaticky doplní datum a čas přiřazení čipu do programu. Pro každý čip lze v případě sledování docházky vyplnit úvazek, který se daného čipu týká (např. pokud je jeden čip používán pro úvazek plný, druhý pro částečný), typicky se nepoužije.
  - Přidání klíče: Lze buď přes kancelářskou čtečku, nebo zvolit již existující čip ze seznamu čipů přečtených zařízeními.
- **Role:** Přidělená oprávnění osobě. Role se obvykle přebírá z kategorie, ale je možné přidat další role (např. uživateli přidat kromě role Zaměstnanec i roli Uživatel programu).
- Dovolené: Výpis zadaných blokových prezencí.
- Úvazky: Možnost nastavení úvazků v návaznosti na sledování pracovní doby.
- E-mailová upozornění: Po zadání e-mailu lze nastavit následující upozornění:
  - *Při pozdním příchodu:* Vázáno na týdenní rozvrhy.
  - *Při průchodu zařízením:* E-mailové upozornění při průchodu vybraným zařízením (četnost lze nastavit pro regulaci).
  - Výkaz práce: Na konci měsíce lze na zadaný e-mail zaslat měsíční výkaz.
  - Bloková prezence k autorizaci: Na zadaný mail se budou posílat upozornění o zadané blokové prezenci podřízených pracovníků.
- Externí ID: Pro načítání seznamu osob z externích systémů (Stravné, ŠkolaOnLine, EdooKit, EduPage, Bakaláři) má každá osoba jedinečné ID, pod kterým je vedena v obou systémech.
  - Přehledy
    - Přístup: Přehled přístupů k identifikačním zařízením, modulům, aktivitám, podřízeným osobám a dveřím. Umožňuje kontrolu nad tím, kam má osoba přístup a jaké má role.
    - Průchody: Zobrazení seznamu průchodů dané osoby jednotlivými identifikačními zařízeními.

Nastavení dat systému Otvírák Lidé

#### Úvazky

- **Předloha:** Slouží k předvyplnění některých hodnot úvazku.
- Název: Vlastní pojmenování úvazku, například jméno osoby a denní odpracovaná doba.
- Týdenní úvazek: Může být přednastaven programem dle předlohy.
- **Denní úvazek:** Povinné pole, které je nutné vyplnit, protože je nezbytné pro výpočty ve Výkazech práce.
- Začátek: Datum, od kdy je tento úvazek platný. Obvykle se vyplňuje první den aktuálního měsíce.
- **Konec:** Pokud se úvazek změní, je nutné zachovat historii a vyplnit poslední den platnosti původního úvazku.
- **Podklady ke mzdám:** Zde se definuje, jak se má úvazek zobrazit v sestavě *Podklady ke mzdám* v sekci Vyhodnocení.
- Hodinová sazba: Nepovinné pole, které umožňuje vyčíslit pevnou hodinovou sazbu v sestavě Podklady ke mzdám.
- Měsíční sazba: Nepovinné pole pro pevnou měsíční sazbu (viz předchozí bod).
- Nárok na stravenky po (hodiny): Nepovinné pole pro nastavení minimálního vykázaného času pro započtení stravenky nebo stravenkového paušálu.
- **Rozvrh směn:** Povinné pole. Obvykle se nastaví od prvního dne aktuálního měsíce a vyplní se týdenní rozvrh, ve kterém má být práce vykonávána.
- **Transformace aktivit:** Zde je možné nastavit automatické transformace aktivit dle vybraných rozvrhů pro daný úvazek.

| 0                       |                    |            |       |              |      |          |        |            |   |          |      |           |           |   |            | - | ×  |
|-------------------------|--------------------|------------|-------|--------------|------|----------|--------|------------|---|----------|------|-----------|-----------|---|------------|---|----|
| Předloha                | 40 h               | odin       |       |              |      |          |        |            |   |          |      |           |           |   |            |   | ~  |
| Název                   | 8/Vla              | stník prod | uktu  |              |      |          |        |            |   |          |      |           |           |   |            |   |    |
| Týdenní úvazek          | 40,00              |            |       |              |      |          |        |            |   |          |      |           |           |   |            |   |    |
| Denní úvazek (pravideln | ý) 8,00            |            |       |              |      |          |        |            |   |          |      |           |           |   |            |   |    |
| Začátek                 | 01.01              | 2022       |       |              |      |          |        |            |   |          |      |           |           |   |            |   | 15 |
| Konec                   | Vybr               | at datum   |       |              |      |          |        |            | _ |          |      |           |           |   |            |   | 15 |
| Podklady ke mzdám       | Hod                | ny         |       |              |      |          |        |            |   |          |      |           |           |   |            |   | *  |
| Hodinová sazba          |                    |            |       |              |      |          |        |            |   |          |      |           |           |   |            |   |    |
| Měsíční sazba           |                    |            |       |              |      |          |        |            |   |          |      |           |           |   |            |   |    |
| ✓ Nárok na stravenky    | po (hodiny) 3,00   |            |       |              |      |          |        |            |   |          |      |           |           |   |            |   |    |
| Rozvrhy směn            |                    |            |       | Transformace | akti | vit      |        |            |   |          | - Fe | ondy      |           |   |            |   |    |
| Od <b>T</b> Rozvrh      |                    | ▼ Sma      | zat T | Při aktivitě | T    | Rozvrh T | Vložen | á aktivita | T | Smazat 🔻 | 4    | ktivita 🔻 | První rok | Т | Další roky | T |    |
| 01.03.2022 2/Pro úvaz   | ek 40 Hodin 7:00-1 | 5:30 Sr    | mazat |              |      |          |        |            |   | Smazat   | 0    | Dovolená  | 0,000     |   | 200,000    |   |    |
| 01.06.2022 2/Pro úvaz   | ek 40 Hodin 9:00-1 | 4:00 Sr    | mazat |              |      |          |        |            |   |          |      |           |           |   |            |   |    |
|                         |                    | Sr         | mazat |              |      |          |        |            |   |          |      |           |           |   |            |   |    |
|                         |                    |            |       |              |      |          |        |            |   |          |      |           |           |   |            |   |    |
|                         |                    |            |       |              |      |          |        |            |   |          |      |           |           |   |            |   |    |
|                         |                    |            |       |              |      |          |        |            |   |          |      | 11        |           |   |            |   |    |
|                         |                    |            | OK    |              |      |          |        |            |   |          |      | 5         | TORNO     |   |            |   |    |

• Fondy: Zde se zobrazují aktivity, které mají nastavené sledování fondu. (např.: dovolená)

Obrázek 24 - Detailní pohled na úvazek

## Prostředí

## Oblasti a jejich význam

Oblasti představují detailnější členění zón, které se většinou nepoužívají, pokud nemáme více odloučených pracovišť. Oblasti typicky odpovídají menším celkům, jako jsou budovy nebo pavilony. V některých případech je lze použít i pro třídy, pokud do nich plánujeme definovat přístupy.

- Název: Název oblasti (např. název konkrétních prostor).
- Zóna: Nadřazená položka. Pro většinu účelů postačí předdefinovaná zóna "Celá škola".
- Barva: Volitelná položka, která slouží pro vizuální rozlišení oblasti.

#### Popis jednotlivých karet

- **Role:** Přehled rolí, které mají přístup do dané oblasti. Nastavení přístupu se spravuje v rámci rolí.
- Identifikační zařízení: Seznam identifikačních zařízení, která vedou do této oblasti (např. čtečky čipů).
- Právě přítomní: Zobrazuje seznam osob, které se aktuálně nacházejí v dané oblasti.

#### Prostředí Řídící jednotky

# Řídící jednotky

Řídící jednotky zajišťují komunikaci mezi identifikačními zařízeními (čtečkami) a programem. Obsahují relé, které vysílá impuls pro otevření dveří, a v případě výpadku elektrické energie mají offline verzi povolení vstupu.

- Název: Název řídící jednotky, který obvykle odráží její umístění.
- Externí ID: Nepovinná položka, slouží k identifikaci při exportu průchodů do aplikací třetích stran.
- Sériové číslo: Jedinečná, needitovatelná položka, kterou stanovuje výrobce. Sériové číslo je složené z formátu 4(číslo přidělené VIS)x-xx-xx(zákaznické číslo zarovnané doprava) -xx(pořadové číslo v rámci zákazníka). Například číslo 40-00-00-01 označuje řídící jednotku od firmy VIS, s číslem zákazníka 00000 a pořadovým číslem 01.
- Identifikační zařízení: Seznam již pojmenovaných čteček připojených k dané řídící jednotce.
- **Zasílat absenci SD na e-mail:** Pokud je zaškrtnuto, systém zašle e-mailové upozornění v případě, že řídící jednotka zjistí výpadek integrované SD karty (která umožňuje systém fungovat offline v případě ztráty spojení se serverem).

| Otvírák!                                |                                 |                             |                                        |   |                  | -                                       | D X  |
|-----------------------------------------|---------------------------------|-----------------------------|----------------------------------------|---|------------------|-----------------------------------------|------|
| Colorné Utdtaméry Uddtaza-At            | Altaulizo et                    |                             |                                        |   |                  | Uživatel: Admin<br>Změna hesla Odhlásit | //5. |
| Volby 👻 🕴                               | Osoby Šabiony úvazků            | Šabiona úvazků: 40 hodin    | Řídicí jednotky Řídicí jednotka: Brána | × |                  |                                         |      |
| 🖌 🚍 Bázová data 🌰                       |                                 |                             |                                        |   |                  |                                         |      |
| ⊿ Lidé                                  | Ridici jednotka                 |                             |                                        |   |                  |                                         |      |
| Aktivity                                | Nazev                           | brana                       |                                        |   |                  |                                         | _    |
| Kategorie                               | Externi ID                      |                             |                                        |   |                  |                                         |      |
| Tidy                                    | Sériové cisio                   | 40-22-22-02                 |                                        |   |                  |                                         |      |
| Sablony úvazků<br>Oroby                 | Identifikačni zařízení          | Brana - prijezd 🦰           |                                        |   | Brana - odjezd 🦰 |                                         |      |
| 4 Prostředí                             | Zasiat aosenci SD na email      |                             |                                        |   |                  |                                         |      |
| Zóny                                    | Duele steuit code convicu       | racel solowaru              |                                        |   |                  |                                         | ×    |
| Oblasti                                 |                                 |                             |                                        |   |                  |                                         |      |
| Skupiny zařízení                        | Vzdálené řízení Restarty zaříze | ení Onboard nastavení Proto | skol stavu dveří – Protokol výjimek    |   |                  |                                         |      |
| Identifikační zařízení                  | Povoleno T Role                 | т                           |                                        |   |                  |                                         |      |
| Definice tlačitek Wiegand               | 1/Branka (24/7)                 | A 1                         |                                        |   |                  |                                         |      |
| A Cas<br>Tidenni rozvrhv                | 1/Budova A (24)                 | 0 🛃                         |                                        |   |                  |                                         |      |
| Zaokrouhlování směn                     | 1/Budove A/F) G                 | 24/7)                       |                                        |   |                  |                                         |      |
| Svátky                                  | 1/Budova B (24/                 | 0 🗖                         |                                        |   |                  |                                         |      |
| Prázdniny                               | 1/Budova C (24)                 | 0 2                         |                                        |   |                  |                                         |      |
| ▲ Ostatni                               | 1/8udata 5 (2//                 |                             |                                        |   |                  |                                         |      |
| Globální nastavení                      |                                 | (addient ats dee)           |                                        |   |                  |                                         |      |
| Uživatelská nastavení                   | U 1/Carrie 5 (24/2)             |                             |                                        |   |                  |                                         |      |
| Údržba řídicích jednotek                |                                 |                             |                                        |   |                  |                                         |      |
| Údržba databáze                         | U VAL Drana                     |                             |                                        |   |                  |                                         |      |
| Planovane akce<br>Nastavení pořítaře    | VPristup vsude                  | (6,6 0-16)                  |                                        |   |                  |                                         |      |
| Předpisy změn oblastí/akt               | 1/Stálý přístup                 |                             |                                        |   |                  |                                         |      |
| 🖌 🗲 Provoz                              | 2/Analytik                      |                             |                                        |   |                  |                                         |      |
| Nástěnka                                | Z/Asistentka SK                 | 2                           |                                        |   |                  |                                         |      |
| Autorizace blokových prezen             | 2/Dispečink                     | <b>~</b>                    |                                        |   |                  |                                         |      |
| <ul> <li>A Vyhodnocení</li> </ul>       | Z/Dispečink - ve                | edení 🔀                     |                                        |   |                  |                                         |      |
| <ul> <li>Přehledy</li> </ul>            | 2/Ekonomické p                  | poradenství 🔀               |                                        |   |                  |                                         |      |
| Denni přehled<br>Měriče( ofebled (scef) | 2/Ekonomické p                  | poradenství - Vedení 🛃      |                                        |   |                  |                                         |      |
| Měsiční přehled (tabulka)               | 2/Expedice                      | <b>~</b>                    |                                        |   |                  |                                         |      |
| Měsiční přehled (salda)                 | 2/Expedice - ver                | idení 🔀                     |                                        |   |                  |                                         |      |
| Průchody<br>Zmlav ostatu slidahu        | 2/Jideiny CZ                    | <b>~</b>                    |                                        |   |                  |                                         |      |
| Výčet směn                              | 2/Jdeiny CZ - v                 | edení 🔀                     |                                        |   |                  |                                         |      |
| Přehled přístupu                        | 2/Marketing                     |                             |                                        |   |                  |                                         |      |
| Přítomné osoby                          | 2/Marketing - w                 | edení 🖉                     |                                        |   |                  |                                         |      |
| Přehled fondů aktivit                   | 2/Mzdru4 Ukat                   | ni - vedení 🧖               |                                        |   |                  |                                         | _    |
| Otevření dveří                          | Z/Medauá úřate                  | 107                         |                                        |   |                  |                                         | 0    |
| a Wikazy                                |                                 |                             |                                        |   |                  |                                         |      |

Obrázek 25 - Pohled na řídicí jednotku

#### Popis jednotlivých karet

- Vzdálené řízení: Role, jejichž členové mají mít možnost vzdáleného ovládání dveří (např. "odbzučení") po přihlášení do programu.
- **Restarty zařízení:** Protokol obsahující záznamy o restartech řídící jednotky.

#### Onboard nastavení

| 43536 |  |  |  |  |  |  |
|-------|--|--|--|--|--|--|
|       |  |  |  |  |  |  |
|       |  |  |  |  |  |  |
|       |  |  |  |  |  |  |
|       |  |  |  |  |  |  |
| 2000  |  |  |  |  |  |  |
| 2000  |  |  |  |  |  |  |
|       |  |  |  |  |  |  |
|       |  |  |  |  |  |  |

#### Obrázek 26 - Detail onboard nastavení

- Nastavení řídící jednotky. Pokud je zadána IP adresa serveru, na kterém běží služba, lze po stisknutí tlačítka "Načíst ze zařízení" zobrazit a upravovat konfiguraci řídící jednotky:
  - IP adresa serveru: Adresa, kam má řídící jednotka komunikovat (vždy IP adresa serveru se službou, nikoliv kde běží program).
  - Port serveru: Port, na kterém probíhá komunikace se službou. Standardně je nastaven a změny nejsou obvykle nutné.
  - Reverzní zámek: Nastavení, zda relé zůstává trvale sepnuté (reverzní režim) nebo rozepnuté (běžný režim), přičemž impulz z programu nebo průchodem identifikačním zařízením relé (de)aktivuje na předem stanovenou dobu.
  - Brána příjezd [ms]: Délka aktivace relé při odchodu, nastavená v milisekundách (standardně 2000 ms).
  - Brána odjezd [ms]: Délka aktivace relé při příchodu, nastavená v milisekundách (standardně 2000 ms).
- **Protokol stavu dveří:** Nyní neaktuální položka. Dříve se používala pro zaznamenávání stavu dveří (např. kdy byly otevřené), pokud byl ke dveřím připojen senzor.
- Protokol výjimek: Také neaktuální položka.

Prostředí Identifikační zařízení (čtečky)

#### Identifikační zařízení (čtečky)

Identifikační zařízení, často označované jako dveřní čtečky, jsou jednotlivé čtečky připojené k systému.

| Otvírák!                          |                         |                  |                            |                |                                        | - o ×                                |
|-----------------------------------|-------------------------|------------------|----------------------------|----------------|----------------------------------------|--------------------------------------|
| Celberk Deve                      | inaze Tax Ac            | elocation at     |                            |                |                                        | Utrata Adrin<br>[Zrata acia] Octaint |
| Volby = 0                         | Identifikačni zařízení  |                  |                            |                |                                        |                                      |
| 🔺 🚍 Bázová data                   | Název T                 | Skupina zařízení | Y Řídici jednotka          | T Clová oblast | T Technologie T                        |                                      |
| ▶ Lidê                            | A - Evo adrhod          | Area VIS         | A - Expedice               |                | CORPOS                                 |                                      |
| Zóny<br>Oblast<br>Řídici jednotky | A - Exp. prichod        | Areal VIS        | A - Excedice               | VIS            | CORPOS                                 |                                      |
|                                   | A(F) + příchod          | Areál VIS        | AIF) - Pfichod             | VIS            |                                        |                                      |
|                                   | 8 - Docházkový terminál | Areál VIS        | 8 - Docházkovi terminál    | VIS            | CORPOS                                 |                                      |
| Identifikačni zařízení            | B - Odchod (levi)       | Areal VIS        | 8 - Přichod/odchod (levi)  | 2              | CORPOS                                 |                                      |
| Definice tlačitek Wiegand         | 8 - Odchod (pravij)     | Areál VIS        | 8 - Příchod/odchod (pravý) | 2              | CORPOS                                 |                                      |
| Distatni                          | B - PRchad (levji)      | Areál VIS        | B - Přichod/odchod (levý)  | VIS            |                                        |                                      |
| Provoz                            | 8 - Příchod (pravj)     | Areál VIS        | B - Pfichod/odchod (pravy) | VIS            | CORPOS                                 |                                      |
| Vyhodnocení                       | B - Vchod (levý)        | Areál VIS        | 🖉 B - Vchod (levji)        | 🔁 vis          |                                        |                                      |
| A M Adday                         | 8 - Vchod (pravji)      | Areal VIS        | 🖉 8 - Vchod (oravji)       | VIS            | CORPOS                                 |                                      |
| Import svätisi/präzdnin           | Brána - odjezd          | Areál VIS        | 🖉 Brána                    | ~              | CORPOS                                 |                                      |
| Výkaz práce (firma)               | Brána - příjezd         | Areál VIS        | 🖉 Brána                    | 🔁 vis          | CORPOS                                 |                                      |
|                                   | Branka - příchod        | Areál VIS        | 🖉 Branka - příchod         | VIS            | CORPOS                                 |                                      |
|                                   | C - odchod              | Areál VIS        | C - odchod                 | 1              | CORPOS                                 |                                      |
|                                   | C - průchod             | Areál VIS        | 🔀 C - prùchod              | 🛃 V15          | CORPOS                                 |                                      |
|                                   | C - vstup z více        | Areál VIS        | C+ vistup z ulice          | VIS            | CORPOS                                 |                                      |
|                                   | C - vstup ze dvora      | Areál VIS        | C - vstup ze dvora         | VIS            | CORPOS                                 |                                      |
|                                   | E - Garáž - vrata       | Areál VIS        | 🔀 E - Garáž - vrata        | VIS            | CORPOS                                 |                                      |
|                                   | E - Garáž - vstup       | Areal VIS        | 📧 E - Garáž - vstup        | 🛃 VIS          | CORPOS                                 |                                      |
|                                   | E - odchod              | Areál VIS        | 🔀 E - odchod               | 2              | CORPOS                                 |                                      |
|                                   | E - příchod             | Areái VIS        | 🔀 E - příchod              | 🛃 VIS          | CORPOS                                 |                                      |
|                                   | Home office             | SW tiačitka      | 2                          | Mimo areál VIS | 🔁 Softwarový přístup                   |                                      |
|                                   | Odchod                  | SW tiačítka      | 2                          | 1              | <ul> <li>Softwarový přístup</li> </ul> |                                      |
|                                   | Práce na dálku          | SW tiačitka      |                            | Mimo areal VIS | 🔁 Softwarový přistup                   |                                      |
|                                   | Práce ve VIS            | SW tiačítka      | 2                          | VIS VIS        | 🛃 Softwarový přístup                   |                                      |
|                                   | Prüchad A->C            | Areál VIS        | Průchod A->C               | VIS            | CORPOS                                 |                                      |
|                                   | Průchod C->A            | Areál VIS        | Průchod A->C               | VI5            | CORPOS                                 |                                      |
|                                   | Služební cesta          | SW tiačitka      | 2                          | Mimo areal VIS | 📶 Softwarový přístup                   |                                      |
|                                   | TEST_PrcZas             | Neznámá zařízen  |                            | Mimo areál VIS | NFC tag                                |                                      |
|                                   | test-branka-vis         | NFC              | 🖉 Branka - příchod         | VIS VIS        | NFC tag                                |                                      |
|                                   |                         |                  |                            |                |                                        |                                      |
|                                   |                         |                  |                            |                |                                        |                                      |
|                                   |                         |                  |                            |                |                                        |                                      |
|                                   |                         |                  |                            |                |                                        |                                      |
|                                   |                         |                  |                            |                |                                        |                                      |

Obrázek 27 - Pohled Identifikační zařízení

- Název: Označení čtečky v systému. Doporučuje se použít kombinaci názvu řídící jednotky a strany průchodu (např. "Hlavní vchod – příchod").
- Řídící jednotka: Řídící jednotka, ke které je identifikační zařízení fyzicky připojeno.
- Skupina zařízení: Rozdělení identifikačních zařízení do skupin umožňuje uspořádat je do více kategorií, což je zvláště užitečné pro rozsáhlé instalace systému Otvírák. Identifikační zařízení mohou být rozdělena, například podle pavilonů. Můžeme rozlišovat zařízení pro docházku, pro přístup, pro družinu nebo jako softwarová tlačítka atd. Pro menší instalace je obvykle dostatečné výchozí nastavení.
- **Cílová oblast:** Pokud se jedná o příchodovou čtečku, vybereme oblast, do které čtečka umožňuje vstup. U odchodové čtečky zůstává tato položka prázdná.
- Technologie: Pevně nastavená položka, která označuje použitou technologii čtečky.
- Povolené aktivity
  - **Dle skupiny zařízení:** Čtečka převezme aktivity dle nastavení ve skupiny zařízení.
  - Vlastní definice: Vybereme aktivitu nebo aktivity, které se začnou generovat při povoleném průchodu čtečkou. Pokud systém nepoužíváme pro evidenci docházky, ponecháme pole prázdné. V opačném případě se při průchodu začne zaznamenávat aktivita dle přiřazené role. Například pro studenty není povolená žádná aktivita, takže se zaznamená pouze samotný průchod, zatímco pro zaměstnance se generuje aktivita "Práce" nebo případně "Oběd" po překročení nastavené doby.

- Žádná aktivita, jen otevření dveří bez průchodu: Čtečka nastavená tímto způsobem nezapisuje průchody do tabulky průchodů, ale do samostatného záznamu "Otevření dveří". Zároveň nevytváří ani neukončuje žádné aktivity.
- **Z předchozího průchodu:** Čtečka převezme aktivitu z posledního zaznamenaného průchodu, ale aktualizuje nastavenou oblast.

| ldentifikační zaříz    | ení Identifikační zařízení: B - Příchod (pravý) 🗙 |  |  |  |  |  |  |
|------------------------|---------------------------------------------------|--|--|--|--|--|--|
| ldentifikační zařízení |                                                   |  |  |  |  |  |  |
| Název                  | B - Příchod (pravý)                               |  |  |  |  |  |  |
| Řídící jednotka        | B - Příchod/odchod (pravý)                        |  |  |  |  |  |  |
| Skupina zařízení       | Areál VIS                                         |  |  |  |  |  |  |
| Cílová oblast          | VIS                                               |  |  |  |  |  |  |
| Technologie            | CORPOS                                            |  |  |  |  |  |  |
| Povolené aktivity      | Vlastní definice                                  |  |  |  |  |  |  |
| Aktivity Role          | Dle skupiny zařízení                              |  |  |  |  |  |  |
|                        | Vlastní definice                                  |  |  |  |  |  |  |
| Pomoci drag&drop seň   | Žádná aktivita, jen otevření dveří bez průchodu   |  |  |  |  |  |  |
|                        | Z předchozího průchodu                            |  |  |  |  |  |  |
| Práce                  |                                                   |  |  |  |  |  |  |
| Oběd                   |                                                   |  |  |  |  |  |  |

Obrázek 28 - Detail nastavení identifikačního zařízení

#### Popis jednotlivých karet

- Aktivity: Odkazuje na nastavené aktivity popsané výše.
- **Role:** Přehled rolí a jejich oprávnění k průchodu čtečkou.
- **Průchody:** Seznam jednotlivých průchodů přes aktuální zařízení, včetně informací o uživateli a času.

#### Terminály (dotykové)

#### Docházkový terminál GO

- Zkratka: Musí být jedinečná a slouží jako parametr pro spuštění docházkového dialogu z Windows.
- Název: Popis terminálu, případně jeho umístění.
- **Externí ID:** Pokud mají být průchody terminálem zaznamenávány do elektronických třídních knih, je nutné tuto položku vyplnit.
- Administrace pomocí PIN: Zajišťuje, že docházkový terminál nelze ukončit neoprávněnou osobou.
- Font: Určuje styl písma, kterým budou zobrazeny volby na terminálu.
- Další možnosti barva pozadí: Určuje barvu pozadí terminálu.
- Další možnosti barva písma: Nastavuje barvu textu na terminálu (mimo tlačítek).
- Tlačítka vlevo / vpravo: Tlačítka na terminálu jsou rozdělena vertikálně na dvě poloviny pro prioritní volby.
- **Tlačítka Další:** Pokud seznam aktivit přesahuje základní počet pozic, další aktivity se zobrazí na samostatné obrazovce po stisknutí tlačítka *Další*.

| 🔿 Otvírák!                                         |                                                                                                    | - o ×                                  |
|----------------------------------------------------|----------------------------------------------------------------------------------------------------|----------------------------------------|
| Colberni Uludit arminy Uludit a saviit             | Restored To a constraint of the second second secon | Uživate: Admin<br>Zména hesia Cothiást |
| Volby 👻 🎙                                          | Kategorie Tildy Tilda: 2.8 Osoby Osobu: Vojtšch Andrijsek Šablony úvazdů Obdasti Terminášt Terminášt 1 X                                                                                                    |                                        |
| 🖌 🥃 Bázová data 🌰                                  | Zratka                                                                                                    |                                        |
| 4 Lidé                                             | Název Teminál 1                                                                                                    |                                        |
| Role                                               | Externi ID 11                                                                                                    |                                        |
| Kategorie                                          | Administrace pomoci PIN B6222                                                                                                    |                                        |
| Tildy<br>Šablomu (warků)                           | Barva pozadí                                                                                                    |                                        |
| Osoby                                              | Font Arial                                                                                                    |                                        |
| <ul> <li>Prost/edi</li> </ul>                      | Daši možnosti - barva pozadi                                                                                                    | ×                                      |
| Oblasti                                            | Další možnosti - barva pisma                                                                                                    | *                                      |
| Řídicí jednotky                                    | Tačtka vjevo Tačtka vjevo Tačtka dali                                                                                                    |                                        |
| Skupiny zařízení<br>Identifikační zařízení         | Popiska Barva pozadí Barva písma Typ tlačtka Clové oblast Aktivity URL Zvýrsznit do Zvýrsznit do Ckraj při zvýrsznit na začátku směny 🛦 🔻 Smazat                                                                                                    |                                        |
| Terminäly                                          | Příchod V Příchod V Příchod V Příchod V Příchod V Příchod V Příchod V Příchod V Příchod V Příchod V Příchod V V Příchod V V V V V V V V V V V V V V V V V V V                                                                                                    |                                        |
| Definice tlačitek Wiegan                           | Cdchod V P/Istup v <reyplatence 06:00:01="" 23:59:59="" smazat<="" td="" upravit="" v=""><td></td></reyplatence>                                                                                                    |                                        |
| Týdenní rozvrhy                                    | V V (newplater V Uprant V Uprant Uprant A V Smazat                                                                                                    |                                        |
| Směnové plány<br>Zaplava blavání směn              |                                                                                                    |                                        |
| Svátky                                             |                                                                                                    |                                        |
| Prázdniny                                          |                                                                                                    |                                        |
| Globální nastavení                                 |                                                                                                    |                                        |
| Moduly                                             |                                                                                                    |                                        |
| Uživatelská nastavení<br>Údržba řídících jednotek  |                                                                                                    |                                        |
| Údržba databáze                                    |                                                                                                    |                                        |
| Plánované akce                                     |                                                                                                    |                                        |
| Předpisy změn oblasti/al                           |                                                                                                    |                                        |
| 🔺 🗲 Provoz                                         |                                                                                                    |                                        |
| Nästēnka                                           |                                                                                                    |                                        |
| Autorizace blokových preze<br>Douline              |                                                                                                    |                                        |
| A A Webschoseni                                    |                                                                                                    |                                        |
| A Pichiedy                                         |                                                                                                    |                                        |
| Denni přehled                                      |                                                                                                    |                                        |
| Měsíční přehled (graf)<br>Měsíční cřehled (tahulka |                                                                                                    |                                        |
| Měsíční přehled (salda)                            |                                                                                                    |                                        |
| Průchody                                           |                                                                                                    |                                        |
| Změny pracovní doby                                |                                                                                                    |                                        |
| Výčet směn                                         |                                                                                                    |                                        |
| Přehled přístupu                                   |                                                                                                    |                                        |
| Přehled fondů aktivit                              |                                                                                                    |                                        |
|                                                    |                                                                                                    |                                        |

Obrázek 29 - nastavení dotykového docházkového terminálu

#### Tlačítka:

- Popiska tlačítka: Text zobrazený na tlačítku, který se může lišit od názvu aktivity.
- Barva pozadí tlačítka: Určuje barvu pozadí tlačítka.

- Barva písma: Nastavuje barvu textu na tlačítku.
- **Cílová oblast:** Pokud tlačítko označuje příchod, je vhodné zvolit cílovou oblast.
- Aktivity: Zvolte aktivitu, která se spustí po stisknutí tlačítka.
- Zvýraznit od / do: Typicky se používá k tomu, aby bylo ráno do např. 10:00 tlačítko pro příchod zvýrazněno a aktivováno pouhým přiložením čipu/karty, zatímco po 10:00 se zvýrazní tlačítko pro odchod.
- **Okraj při zvýraznění:** Nastavení barvy okraje tlačítka, když je zvýrazněno.
- Šipky: Slouží k uspořádání tlačítek na terminálu v rámci sloupce.

#### Jak zprovoznit terminál

Na koncovém zařízení (terminálu) je potřeba nastavenit aplikaci spusťoprovis.
Čas Týdenní rozvrhy

# Čas

Týdenní rozvrhy

| Otvírák!                                |                                        |              |             |                                                       |   |  |  |                                          | - ø × |
|-----------------------------------------|----------------------------------------|--------------|-------------|-------------------------------------------------------|---|--|--|------------------------------------------|-------|
| Colored Noy Deploye                     | Den inaz                               | en e         |             |                                                       |   |  |  | UBvotel Admin<br>[Zména hesia] [Odhiást] | V/5.  |
| Volby                                   | Týdenní rozvrhy ×                      |              |             |                                                       |   |  |  |                                          |       |
| Bázová data                             | Titrai T                               | Relationia T | - Proceed 1 | T Day                                                 |   |  |  |                                          |       |
| # Lide                                  | 1/Doužna 6:00 + 16:00                  | 0            |             | 00 (0) (# (0) # (0) (# (0) på (0)                     |   |  |  |                                          |       |
| Role                                    | 1/Studenti / Žáci 7:00 - 15:00         | 0            |             | po (0), út (0), st (0), čt (0), pě (0)                |   |  |  |                                          |       |
| Kategorie                               | 1/Zaměstnanci 05:00 + 17:00            | 0            |             | po (0), út (0), st (0), čt (0), på (0)                |   |  |  |                                          |       |
| Tidy<br>Sabinov (vario)                 | 2/Pro úvazek 40 hod [8:00 - 16:30]     | 40,0000      |             | po (8), út (8), st (8), čt (8), pá (8)                |   |  |  |                                          |       |
| Osoby                                   | 3/Noční - jen pro transformaci Aktivit | 0            |             | po (0), út (0), st (0), čt (0), på (0), so (0), ne (0 | 0 |  |  |                                          |       |
| A Prostřed                              | 3/Vikend - jen pro transformaci aktivi | 0            |             | so (0), me (0)                                        |   |  |  |                                          |       |
| Oblasti<br>fildicí jednotky             |                                        |              |             |                                                       |   |  |  |                                          |       |
| Skupiny zařízení                        |                                        |              |             |                                                       |   |  |  |                                          |       |
| identifikačni zařízení<br>Terminály     |                                        |              |             |                                                       |   |  |  |                                          |       |
| Definice tlačkek Wiegan                 |                                        |              |             |                                                       |   |  |  |                                          |       |
| 4 Čas                                   |                                        |              |             |                                                       |   |  |  |                                          |       |
| Směnové plány                           |                                        |              |             |                                                       |   |  |  |                                          |       |
| Zaokrouhlování směn                     |                                        |              |             |                                                       |   |  |  |                                          |       |
| Prázdniny                               |                                        |              |             |                                                       |   |  |  |                                          |       |
| # Ostatni                               |                                        |              |             |                                                       |   |  |  |                                          |       |
| Globální nastavení<br>Mod lu            |                                        |              |             |                                                       |   |  |  |                                          |       |
| Uživatelská nastavení                   |                                        |              |             |                                                       |   |  |  |                                          |       |
| Údržba řídicích jednotek                |                                        |              |             |                                                       |   |  |  |                                          |       |
| Udržba databaze<br>Flánované akce       |                                        |              |             |                                                       |   |  |  |                                          |       |
| Nastavení počítače                      |                                        |              |             |                                                       |   |  |  |                                          |       |
| Předpisy změn oblasti/ai                |                                        |              |             |                                                       |   |  |  |                                          |       |
| Provoz                                  |                                        |              |             |                                                       |   |  |  |                                          |       |
| Nastěnka<br>Autorizace blokových preze  |                                        |              |             |                                                       |   |  |  |                                          |       |
| Družina                                 |                                        |              |             |                                                       |   |  |  |                                          |       |
| 🔺 📶 Vyhodnocení                         |                                        |              |             |                                                       |   |  |  |                                          |       |
| <ul> <li>Přehledy</li> </ul>            |                                        |              |             |                                                       |   |  |  |                                          |       |
| Denni přehled<br>Měslôní přehled (praf) |                                        |              |             |                                                       |   |  |  |                                          |       |
| Měsióni přehled (tabulka                |                                        |              |             |                                                       |   |  |  |                                          |       |
| Měsíční přehled (salda)<br>Polybody     |                                        |              |             |                                                       |   |  |  |                                          |       |
| Nedekódovatelné průch                   |                                        |              |             |                                                       |   |  |  |                                          |       |
| Změny pracovní doby                     |                                        |              |             |                                                       |   |  |  |                                          |       |
| Vycet smén<br>Přehled přístupu          |                                        |              |             |                                                       |   |  |  |                                          |       |
| Fritomné osoby                          |                                        |              |             |                                                       |   |  |  |                                          |       |
| Přehled fondů aktivit                   | Počet vět 6 Vybraných 0                |              |             |                                                       |   |  |  |                                          |       |

Obrázek 30 - Pohled Týdenní rozvrhy

Týdenní rozvrhy slouží:

- a. K definici časových oken, během kterých je povolen průchod přes identifikační zařízení, v závislosti na přiřazené roli.
- b. K nastavení denního úvazku pro účely docházky.
- c. K definici rozvrhů pro automatické transformace aktivit.
- **Název:** Doporučuje se pojmenovat rozvrh podle budoucího použití (role, kategorie, třídy nebo osoby), časového okna, a pokud evidujeme docházku, je vhodné přidat i úvazek.
- **Plovoucí:** Pokud je zaškrtnuto, lze definovat začátek a konec časového okna jako flexibilní (od do). Tato možnost je vhodná pro úvazky zaměstnanců, jinak lze použít pevné časy.
- Maximální počet hodin: Celkový součet maximálního času povoleného v rozvrhu.
- Celkový počet hodin: Součet všech zadaných časových oken a denních úvazků v rozvrhu.

| Otvírák!                                                                                                    |                 |                  |                                 |            |          |                  |             |             |
|----------------------------------------------------------------------------------------------------|-----------------|------------------|---------------------------------|------------|----------|------------------|-------------|-------------|
| Colorei Uditzmény Udát a zavít                                                                                                    | Altualizovet    |                  |                                 |            |          |                  |             |             |
| Volby 👻 🖡                                                                                                    | Týdenní rozvrhy | Týdenní rozvrt   | h: 2/Pro úvazek 35 hodin 9:00-1 | 6:00 ×     |          |                  |             |             |
| 🔺 🥃 Bázová data                                                                                                    | Tidenti elle    |                  |                                 |            |          |                  |             |             |
| D Lidě<br>A Prostředí                                                                                                    | Název           | 2/Pro úvazek 35  | hodin 9:00-14:00                |            |          |                  |             |             |
| Zóny                                                                                                    | Plovoucí        | ✓                |                                 |            |          |                  |             |             |
| Řídicí jednotky                                                                                                    | Max hodin       |                  |                                 |            |          |                  |             |             |
| Skupiny zařízení                                                                                                    | Celkern hodin   | 35,0000          |                                 |            |          |                  |             |             |
| Identifikačni zařízení<br>Definice tlačitek Wiegand                                                                                                    | Směny Kategorie | prázdnin Použití |                                 |            |          |                  |             |             |
| ⊿ Čas                                                                                                    | Den T Začátel   | k od T Začátek   | do 🔻 Standardní začátek         | Konec od T | Konec do | T Hodin ve směně | T Upravit T | Odstranit T |
| Zaokrouhlování směn                                                                                                    | Po 07:00:0      | 00:00:00         | 09:00:00                        | 14:00:00   | 15:30:00 | 7,0000           | Upravit     | Smazat      |
| Svátky<br>Kategorie préstojo                                                                                                    | Út 07:00:0      | 00.00.00         | 09:00:00                        | 14:00:00   | 15:30:00 | 7,0000           | Upravit     | Smazat      |
| Prázdniny                                                                                                    | St 07:00:0      | 00:00:00         | 09:00:00                        | 14:00:00   | 15:30:00 | 7,0000           | Upravit     | Smazat      |
| <ul> <li>Ostatní</li> <li>Globální nastavení</li> </ul>                                                                                                    | Čt 07:00.0      | 00.00.00         | 09:00:00                        | 14:00:00   | 15:30:00 | 7,0000           | Upravit     | Smazat      |
| Moduly                                                                                                    | På 07:00:0      | 00.00.00         | 09:00:00                        | 14:00:00   | 15:30:00 | 7,0000           | Upravit     | Smazat      |
| Ud/tasidtoble<br>Filosomi<br>(hojong polinik<br>Medjong and administration<br>Hedjong and administration<br>Hedjong and administration<br>(hojong price (hong)<br>(hogo price (hong)) |                 |                  |                                 |            |          |                  |             |             |
|                                                                                                    |                 |                  |                                 |            |          |                  |             |             |

Obrázek 31 - Detail plovoucího týdenního rozvrhu

**Vložení nového časového okna:** Při definici prvního časového okna s případným úvazkem se tyto hodnoty automaticky přednastaví pro další dny týdne po kliknutí na *Vložit*. Pomocí polí *Od - Do* lze nastavit časové okno pro přístup a zároveň nezávisle na tom definovat denní úvazek. Lze také nastavit "Standardní začátek", který určuje obvyklý začátek pracovní doby. Pokud je na docházkovém terminálu použito tlačítko "příchod od lékaře", systém automaticky zaznamená aktivitu "lékař" od stanoveného začátku pracovní doby až do okamžiku skutečného příchodu.

**Složitější časová okna:** Pokud je potřeba definovat složitější časová okna (např. pro studenty, kde úvazky neevidujeme), lze ručně zadat více časových oken pro jeden den. Je však důležité pamatovat na to, že pokud je třeba oddělit časové okno pro příchod a odchod, je nutné vytvořit samostatný týdenní rozvrh pro každou z těchto akcí.

#### Nastavení dat systému Otvírák Čas

| Aktualizovat                |                                        |                     |                |     |                      |      |          |   |          |             |            | 🔷 Časové       | okno  |            | - 0         | ×     |
|-----------------------------|----------------------------------------|---------------------|----------------|-----|----------------------|------|----------|---|----------|-------------|------------|----------------|-------|------------|-------------|-------|
| Týdenní                     | rozvrhy                                | Týde                | nní rozvrh: 2/ | Pro | úvazek 35 hodin 9:00 | -14: | 00 ×     |   |          |             |            | Den v týdnu Út |       |            |             | ~     |
|                             |                                        |                     |                |     |                      |      |          |   |          |             |            | Začátek od     |       |            | 07:00       | :00 ≎ |
| <ul> <li>Týdenní</li> </ul> | Týdenní plán                           |                     |                |     |                      |      |          |   |          |             | Začátek do |                |       | 09:00:00 숙 |             |       |
| Název                       | Název 2/Pro úvazek 35 hodin 9:00-14:00 |                     |                |     |                      |      |          |   |          | Konec od 14 |            |                | 14:00 | :00 ≎      |             |       |
| Plovou                      | ıcí                                    | ✓ Konec de          |                |     |                      |      |          |   |          | Konec do    |            |                | 15:30 | :00 🗘      |             |       |
| Max ho                      | odin                                   | 42,5 Hodin ve směně |                |     |                      |      |          |   | ně       | 7,0000      |            |                |       |            |             |       |
| Celken                      | n hodin                                | 35,000              | D              |     |                      |      |          |   |          |             |            | Standardní za  | čátek |            | 09:00       | :00 ≎ |
| Směny k                     | Kategorie p                            | orázdnin            | Použití        |     |                      |      |          |   |          |             |            | 0              | К     |            | Storno      |       |
| Den T                       | Začátek (                              | od T                | Začátek do     | T   | Standardní začátek   | T    | Konec od | T | Konec do | т           | Hoo        | lin ve směně   | τu    | pravit T   | Odstranit 👅 |       |
| Po                          | 07:00:00                               |                     | 09:00:00       |     | 09:00:00             |      | 14:00:00 |   | 15:30:00 |             | 7,00       | 000            |       | Upravit    | Smazat      |       |
| Út                          | 07:00:00                               |                     | 09:00:00       |     | 09:00:00             |      | 14:00:00 |   | 15:30:00 |             | 7,00       | 000            |       | Upravit    | Smazat      |       |
| St                          | 07:00:00                               |                     | 09:00:00       |     | 09:00:00             |      | 14:00:00 |   | 15:30:00 |             | 7,00       | 000            | C     | Upravit    | Smazat      |       |
| Čt                          | 07:00:00                               |                     | 09:00:00       |     | 09:00:00             |      | 14:00:00 |   | 15:30:00 |             | 7,00       | 000            |       | Upravit    | Smazat      |       |
| Pá                          | 07:00:00                               |                     | 09:00:00       |     | 09:00:00             |      | 14:00:00 |   | 15:30:00 |             | 7,00       | 000            |       | Upravit    | Smazat      |       |
| Vložit                      |                                        |                     |                |     |                      |      |          |   |          |             |            |                |       |            |             |       |

Obrázek 32 - Detail nastavení plovoucího týdenního rozvrhu

• **Kategorie prázdnin:** Definuje, že pokud nastane určité aktivní období (např. prázdniny), platí výjimka pro přístup definovaná v části *Prázdniny*.

| Týdenní roz                     | vrhy      | Týdenní rozvrh: 1/Studenti / Žáci 7:00 - 15:00 🗙 |
|---------------------------------|-----------|--------------------------------------------------|
| <ul> <li>Týdenní plá</li> </ul> | án        |                                                  |
| Název                           |           | 1/Studenti / Žáci 7:00 - 15:00                   |
| Plovoucí                        | [         |                                                  |
| Max hodin                       |           | 40                                               |
| Celkem ł                        | nodin     | 0                                                |
| Směny <b>Ka</b> t               | tegorie p | prázdnin Použití                                 |
| Aktivní T                       | Název     | T                                                |
| ✓                               | Hlavní p  | orázdniny 🥕                                      |
| $\checkmark$                    | Jarní prá | ázdniny 🎤                                        |
| ✓                               | Podzim    | ní prázdniny 🌈                                   |
| $\checkmark$                    | Pololetn  | ní prázdniny 🖉                                   |
| $\checkmark$                    | Vánoční   | í prázdniny 🔀                                    |
| ✓                               | Velikono  | oční prázdniny 🎤                                 |
| ✓                               | Mimořá    | idné 🥕                                           |

Obrázek 33 - Týdenní rozvrh; Karta Kategorie prázdnin

• **Použití:** Přehled ukazující, pro koho je daný rozvrh platný, a ve kterých směnových plánech, rolích nebo úvazcích je uplatněn.

## Čas Zaokrouhlování směn

## Zaokrouhlování směn

Zaokrouhlování směn se používá pouze v případě evidence docházky, pokud je potřeba časové údaje zaokrouhlit. Minimálně jedno zaokrouhlení musí být vždy definováno.

- Název: Označení systému zaokrouhlení.
- Příchod navíc: Umožňuje nastavit čas navíc, který se přičte k času příchodu. Tento postup je vhodný například v případech, kdy je identifikační zařízení umístěno daleko od pracoviště, a pracovní doba začne být evidována až po určitém časovém intervalu. Příklad: Osoba se přihlásí u vstupu do areálu v 6:30, ale cesta na pracoviště trvá 2 minuty, takže systém začne evidovat pracovní dobu až od 6:32.
- Odchod navíc: Funguje opačně než příchod navíc. Pokud se osoba při odchodu identifikuje na výstupu z areálu v 14:35, systém nastaví konec pracovní aktivity na 14:32, pokud je zadaný odpočet 2 minuty.
- **Příchod zaokrouhlení:** Zajišťuje zaokrouhlení času příchodu směrem nahoru. Například příchod v 6:31:25 může být zaokrouhlen na 6:32. K dispozici jsou přednastavené hodnoty.
- **Příchod zaokrouhlit jen při nepřítomnosti delší než:** Upravuje předchozí podmínku. Pokud je mezi odchodem a příchodem kratší časový interval, než je nastavená hodnota, zaokrouhlení se neaplikuje (např. pokud si osoba pouze odskočila něco vyzvednout).
- Odchod zaokrouhlení: Stejný postup jako u příchodu, ale zaokrouhluje se směrem dolů.
- Odchod zaokrouhlit jen při nepřítomnosti delší než: Funguje stejně jako u příchodu.
- Automatická pauza: Po odpracování stanovené doby (např. 06:00:00) lze automaticky vytvořit pauzu (např. 00:30:00) s aktivitou "Oběd". Tato pauza se vygeneruje pouze tehdy, pokud aktivita "Práce" není přerušena během směny.

| 📀 Otvírák!                                                 |                    |                                |                                         |                                     |   |  | -                                       | - 13 ×        |
|------------------------------------------------------------|--------------------|--------------------------------|-----------------------------------------|-------------------------------------|---|--|-----------------------------------------|---------------|
| Colbené Ulcăt amêry Ulcăt a savît                          | Altualizorat       |                                |                                         |                                     |   |  | Uživatel: Admin<br>Změna hesla Odhlásit | V <b>/</b> 5. |
| ~ ů                                                        | Zaokrouhlování sm  | én Zaokrouhlení: Standardní    | s noční 🗙                               |                                     |   |  |                                         |               |
| <ul> <li>Bázová data</li> </ul>                            | Zaokrouhleni směr  |                                |                                         |                                     |   |  |                                         |               |
| Prost/edi                                                  | Název              | -                              | Standardní s noční                      |                                     |   |  |                                         |               |
| ⊿ Čas                                                      | Příchod navíc      |                                |                                         |                                     |   |  |                                         | 00:00:00 🖨    |
| Směnové plány                                              | Odchod navíc       |                                |                                         |                                     |   |  |                                         | 00:00:00 🖨    |
| Zaokrouhlování směn                                        | Příchod zaokro     | uhlení                         | 1 minuta 👻                              |                                     |   |  |                                         |               |
| Svátky<br>Prázdniny                                        | Příchod zaokro     | uhlit jen při nepřítomnosti d  | elší než                                |                                     |   |  |                                         | 08:00:00 🖨    |
| D Ostatní                                                  | Odchod zaokro      | puhlení                        | 1 minuta *                              |                                     |   |  |                                         |               |
| 🔺 🗲 Provoz                                                 | Odchod zaokro      | ouhlit jen při nepřítomnosti d | ielší než                               |                                     |   |  |                                         | 08:00:00      |
| Nästēnka                                                   | Po odpracov        | vání 06:00:00 🚭 vytvořit pa    | uzu v délce 🛛 00:30:00 🚭 s aktiv        | itou Oběd ~                         |   |  |                                         |               |
| Družina                                                    | Transformace aktiv | vit Lidé Kategorie             |                                         |                                     |   |  |                                         |               |
| 🔺 📶 Vyhodnocení                                            |                    |                                | Viožit                                  |                                     |   |  |                                         |               |
| Plehledy                                                   | Původní aktivita T | Podminka T                     | Týdenni rozvrh 🛛 🕇                      | Nová aktivita T Upravit T Smazat    | т |  |                                         |               |
| b Výkazy                                                   | Práce              | Ve vybraném týdenním rozvrhu   | 3/Noční - jen pro transformaci Aktivit  | Práce (noční) Upravit Smazat        |   |  |                                         |               |
| <ul> <li>Modiny</li> <li>Import svätků/prázdnin</li> </ul> | Práce (noční)      | Ve svátek                      |                                         | Práce (svátek noční) Upravit Smazat |   |  |                                         |               |
| Transformace trid                                          | Práce (noční)      | Ve vybraném týdenním rozvrhu   | 3/Vikend - jen pro transformaci aktivit | Práce (víkend noční) Upravit Smazat |   |  |                                         |               |
| Integrace systému Bakaláři<br>Edopkit nastavení            |                    |                                |                                         |                                     |   |  |                                         |               |
|                                                            |                    |                                |                                         |                                     |   |  |                                         |               |
|                                                            |                    |                                |                                         |                                     |   |  |                                         |               |
|                                                            |                    |                                |                                         |                                     |   |  |                                         |               |
|                                                            |                    |                                |                                         |                                     |   |  |                                         |               |
|                                                            |                    |                                |                                         |                                     |   |  |                                         |               |
|                                                            |                    |                                |                                         |                                     |   |  |                                         |               |
|                                                            |                    |                                |                                         |                                     |   |  |                                         |               |
|                                                            |                    |                                |                                         |                                     |   |  |                                         |               |
|                                                            |                    |                                |                                         |                                     |   |  |                                         |               |
|                                                            |                    |                                |                                         |                                     |   |  |                                         |               |
|                                                            |                    |                                |                                         |                                     |   |  |                                         |               |
|                                                            |                    |                                |                                         |                                     |   |  |                                         |               |
|                                                            |                    |                                |                                         |                                     |   |  |                                         |               |
|                                                            |                    |                                |                                         |                                     |   |  |                                         |               |
|                                                            |                    |                                |                                         |                                     |   |  |                                         |               |
|                                                            |                    |                                |                                         |                                     |   |  |                                         |               |
|                                                            |                    |                                |                                         |                                     |   |  |                                         |               |

Obrázek 34 - Pohled Zaokrouhlování směn

## Čas Zaokrouhlování směn

## Transformace aktivit

Transformace aktivit umožňuje automatické změny aktivit, například změnu aktivity "Práce" během svátku, podle víkendového rozvrhu, nebo při noční směně.

- V případě nočních směn lze tuto funkci využít pro správné vykazování docházky:
  - 1. Vytvořte novou aktivitu "Noční" (v režimu Práce).
  - 2. Vytvořte fiktivní týdenní rozvrh s časovými okny od 22:00 do 06:00, který bude platit od pondělí do neděle.
  - 3. Nastavte transformaci aktivit tak, že původní aktivita "Práce" se v rámci týdenního rozvrhu Noční změní na aktivitu "Noční". Tento proces bude zařazen do samostatného systému zaokrouhlování směn určeného pro pracovníky s nočními směnami.

| 📀 Otvírák!                                                                               |                                                                                       |                                                             |                                               |                                                            |                          |         |                     |           |          |
|------------------------------------------------------------------------------------------|---------------------------------------------------------------------------------------|-------------------------------------------------------------|-----------------------------------------------|------------------------------------------------------------|--------------------------|---------|---------------------|-----------|----------|
| Colibené Ulažit změny Ulažit a zavřit A                                                  | Aktualizovat                                                                          |                                                             |                                               |                                                            |                          |         |                     |           |          |
| Volby 👻 🖡                                                                                | Zaokrouhlování smě                                                                    | Zaokrouhlení                                                | Standardni                                    | í s noční 🗙 🛛 🗛                                            | ktivity                  |         |                     |           |          |
| <ul> <li>Bázová data</li> <li>Lidé</li> <li>Aktivity</li> <li>Role</li> </ul>            | Zaokrouhlení směn<br>Název                                                            |                                                             |                                               | Sta                                                        | andardní s noční         |         |                     |           |          |
| Kategorie<br>Třídy<br>Šablony úvazků<br>Osoby<br>▷ Prostředí<br>▲ Čas<br>Týdenní rozvrhy | Příchod navíc<br>Odchod navíc<br>Příchod zaokrou<br>Příchod zaokrou<br>Odchod zaokrou | hlení<br>hlit jen při nepřít<br>uhlení                      | Transf     Původní al     Podmínka     Rozvrh | formace aktivity<br>ctivita Práce<br>Ve vybran<br>3/bložní | - □<br>ném týdenním rozv | rhu *   |                     |           |          |
| Směnové plány<br>Zaokrouhlování směn<br>Svátky<br>Prázdniny<br>Þ. Ostatní                | Odchod zaokrou     Po odpracová     Transformace aktivi                               | uhlit jen při nepři<br>iní 06:00:00 🜩 v<br>t Lidé Kategorie | Nová aktiv                                    | ita Práce (no                                              | pční)<br>Storno          |         | Oběd Y              |           |          |
| ▲ <b>≸</b> Provoz                                                                        | Původní aktivita                                                                      | Podmínka                                                    | T                                             | Týdenní rozvrh                                             | 10211                    | T       | lová aktivita 🛛 👅   | Upravit T | Smazat T |
| Nástěnka<br>Autorizace blokowích prezencí                                                | Práce                                                                                 | Ve vybraném týdenr                                          | ím rozvrhu                                    | 3/Noční - jen p                                            | ro transformaci Akt      | tivit F | ráce (noční)        | Upravit   | Smazat   |
| Družina                                                                                  | Práce (noční)                                                                         | Ve svátek                                                   |                                               |                                                            |                          | F       | ráce (svátek noční) | Upravit   | Smazat   |
| Vyhodnocení                                                                              | Práce (noční)                                                                         | Ve vybraném týdenr                                          | ím rozvrhu                                    | 3/Víkend - jen p                                           | pro transformaci ak      | tivit F | ráce (víkend noční) | Upravit   | Smazat   |

Obrázek 35 - Detail nastavení transformace aktivit

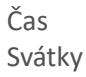

## Svátky

Seznam svátků zadaných v programu slouží především pro účely evidence docházky, avšak nemá vliv na přístupová práva. Import svátků a jejich nastavení je integrován s funkcí *Import svátků/prázdnin*.

- Název svátku: Označení svátku.
- Datum: Datum, kdy svátek připadá.
- Část dne: Obvykle se vztahuje na celý den, ale lze nastavit i pro část dne.
- Aktivita: Aktivita specificky určená pro svátky.

| Svátky Svátek: | Sitery den X |    |
|----------------|--------------|----|
| Název          | Starvise     |    |
| Datum          | 4 12 204     | 15 |
| Část dne       | Ceý den      | ~  |
| Aktivita       | Solar        | ~  |

Obrázek 36 - Detail nastavení svátku

| Prázdniny<br>• ••••                                                                                                    |                                                                                                    |                                                                                                    |  |                                           | - c |
|----------------------------------------------------------------------------------------------------|----------------------------------------------------------------------------------------------------|----------------------------------------------------------------------------------------------------|--|-------------------------------------------|-----|
| Colored Do Uprait                                                                                                    | Smaar Tei Houdeone                                                                                                    |                                                                                                    |  | UEvate: Admin<br>[Zména hesia] [Odhlásit] | V   |
| asses     Log     Logs       bit     -     Status       1     Status     Status       1     Status     Status       1< | Name         Name           Reserve         Intervention           Reserve         Intervention           Reserve         Interventin | Col         V         Col         V           23 12 2019         00 10 2000           31 12 2020         60 40 2000           00 14 2020         60 40 2000           00 14 2020         60 40 2000           00 14 2020         60 40 2000           00 14 2020         60 40 2000           00 14 2020         60 40 2000           00 14 2020         60 40 2000           00 44 2020         60 40 2020           21 12 2020         60 40 2020           21 12 2020         60 40 2020           20 10 2020         60 40 2020           20 10 2020         60 40 2020           40 40 2020         60 40 2020           40 40 2020         60 40 2020           20 10 2020         60 40 2020           20 10 2020         60 40 2020           20 10 2020         60 40 2020           20 10 2020         60 40 2020           20 10 2020         60 40 2020           20 10 2020         60 40 2020           20 10 2020         60 40 2020           20 10 2020         60 40 2020           20 10 2020         60 40 2020           20 10 2020         60 40 2020           20 10 2020         60 40 2020     < |  |                                           |     |
|                                                                                                    |                                                                                                    |                                                                                                    |  |                                           |     |

Obrázek 37 - Pohled Prázdniny

Seznam prázdnin stažených do programu slouží pro řízení přístupu, na rozdíl od svátků, které se používají pro evidenci docházky. Typickým využitím prázdnin je zamezení přístupu určitým kategoriím (např. studentům/žákům) do prostor školy během prázdnin nebo jiných definovaných období.

Pro správnou funkčnost je nutné v týdenním rozvrhu pro kategorie jako *Studenti/Žáci* nebo *Družina* nastavit, že kategorie prázdnin je aktivní.

- **Kategorie:** Výběr z předdefinovaných kategorií, které lze editovat v menu *Čas/Kategorie prázdnin* (ve výchozím nastavení skryté).
- Název: Označení prázdnin.

• Datum od - do: Stanovené datum nebo období, během kterého prázdniny trvají.

| Prázdniny | Prázdnin      | Prázdniny: Hlavní prázdniny 🗙 |  |  |  |  |
|-----------|---------------|-------------------------------|--|--|--|--|
| Kategorie | Hlavní prázdr | niny 👻                        |  |  |  |  |
| Název     | Hlavní prázdn | iiny                          |  |  |  |  |
| Datum od  | 29.06.2024    | 15                            |  |  |  |  |
| Datum do  | 01.09.2024    | 1                             |  |  |  |  |

Obrázek 38 - Detail nastavení prázdnin

**Nastavení importu svátků/prázdnin:** Postup pro import svátků a prázdnin z internetu je popsán v menu *Addiny -> Import svátků/prázdnin*.

#### Ruční zadání mimořádného období

Pokud chcete nastavit mimořádné období, během kterého chcete omezit přístup studentů/žáků do školy, zvolte v tabulce Prázdnin možnost *Nový*. Jako kategorii vyberte například *Mimořádné*, pojmenujte omezení podle důvodu a zadejte datum nebo období, po které má omezení platit.

| Prázdniny | Prázdniny:       | Prázdniny: Ředitelské volno 🗙 |   |  |  |  |  |
|-----------|------------------|-------------------------------|---|--|--|--|--|
| Kategorie | Mimořádné        | ~                             | ~ |  |  |  |  |
| Název     | Ředitelské volno | )                             |   |  |  |  |  |
| Datum od  | 20.09.2024       | 1                             | 5 |  |  |  |  |
| Datum do  | 20.09.2024       | 1                             | 5 |  |  |  |  |

Obrázek 39 - Detail nastavení mimořádných prázdnin

#### Ostatní Globální nastavení

## Ostatní

## Globální nastavení

| Otvirik!                                      |                                                                                  | - 0 X                                                                                                    |
|-----------------------------------------------|----------------------------------------------------------------------------------|----------------------------------------------------------------------------------------------------|
| Colores Utilitativy Utilite savit             |                                                                                  | Unitate: Admin<br>Zendra hera) (Dahlas) V/S.                                                                   |
| Volby - a                                     | Gehiloi nastaveni X                                                              |                                                                                                    |
| <ul> <li>Bázová data</li> </ul>               | Curto parts and                                                                  |                                                                                                    |
| > Lide                                        | Server smtp.seznam.cz                                                            |                                                                                                    |
| Prostředí                                     | Port 28                                                                          |                                                                                                    |
| A Cas                                         | Ubvahe otvirak dohled@seznam.cz                                                  |                                                                                                    |
| Směnové plány                                 | Helo                                                                             |                                                                                                    |
| Zackrouhlování směn                           | ✓ Poubt SSL                                                                      |                                                                                                    |
| Světky                                        | Odeslatel 8-mail: otvirak.dohled@seznam.cz                                       |                                                                                                    |
| Prázdniny<br>4. Octatol                       | Odeslatel (Jméno), Dohied SW Otviršk ICD                                         |                                                                                                    |
| Globální nastavení                            |                                                                                  | Test nastaveni                                                                                                 |
| Moduly                                        | l Ggnalizace zařizení                                                            |                                                                                                    |
| Uživatelská nastavení                         | Přístup povolen 1 Y                                                              |                                                                                                    |
| Údržba databáze                               | Přístup zamitnut 2 X                                                             |                                                                                                    |
| Plánovaně akce                                | Neznámá identita 2 ×                                                             |                                                                                                    |
| Nastavení počítače                            | Chyba čtení identity 2 *                                                         |                                                                                                    |
| Fredpisy zmen oblasti/aktiv                   | Creation                                                                         |                                                                                                    |
| * 🕈 Provoz                                    | Sinitia taloh DB CWSBACK/PDen/                                                   |                                                                                                    |
| Nastenka                                      | Automaticity odhlast                                                             | 200                                                                                                    |
| Družina                                       | Podopra Wegand26                                                                 |                                                                                                    |
| A AL Vyhodnocení                              | Souhrry ve výkazech zohrazovat jako Dovabodov                                    |                                                                                                    |
| ) Pfehledy                                    | Historia Atačak (dm)                                                             |                                                                                                    |
| Výkazy                                        | Historie Ceces (uny)                                                             |                                                                                                    |
| 🔺 🖉 Addiny                                    | and party protup                                                                 | The second second second second second second second second second second second second second second second s |
| Import svátků/prázdnin                        | Liživatel                                                                        |                                                                                                    |
| Transformace trid                             | Heslo                                                                            |                                                                                                    |
| Integrace systemu bakaran<br>Educid ooste eel | Hasio (tropp)                                                                    |                                                                                                    |
| Concert Manager of                            |                                                                                  |                                                                                                    |
|                                               | Monitorované řídicí jednotky                                                     | Monitorované naciánované újohy                                                                                 |
|                                               | Ridcijednotka T Sledovat T                                                       | Úloha Y Siedovat Y                                                                                             |
|                                               | «Jódné zitznamy»                                                                 | Automaticka denni záloha 🗹                                                                                     |
|                                               |                                                                                  | Ashuaizane Ridicin Jednotek                                                                                    |
|                                               |                                                                                  | A company's matching taking I                                                                                  |
|                                               |                                                                                  |                                                                                                    |
|                                               |                                                                                  | Hard Control 1                                                                                                 |
|                                               |                                                                                  | magan promote BL                                                                                               |
|                                               |                                                                                  | ypraconen ovody 😢                                                                                              |
|                                               | Ridici jednotku identifikovat jako offine po (sekundy)/ 300                      | import sedso / prázdnim 🔽                                                                                      |
|                                               | E-maly                                                                           |                                                                                                    |
|                                               | E-mail T Nedostupná řídcí jednotka T Neběžící služba T Selhání naplánové úlohy T |                                                                                                    |
| 0                                             | dohled ob irak@vispizen.cz 🗹 🗹                                                   |                                                                                                    |

Obrázek 40 - Pohled Globální nastavení

**SMTP nastavení:** Slouží k nastavení uživatelského SMTP serveru. Bez správného nastavení není možné odesílat emailové notifikace. V programu je dostupné vzorové nastavení. Funkčnost lze otestovat pomocí tlačítka, které vygeneruje a odešle testovací email. Při nastavování na serverech je třeba dávat pozor na restrikce firewallu nebo politiky, které mohou blokovat externí SMTP servery.

Signalizace zařízení: Tato položka je neaktuální.

## Ostatní položky:

- Složka záloh DB: Cesta k úložišti záloh SQL databáze (obvykle definováno během instalace).
   Funkčnost nastavení lze otestovat v sekci Údržba -> Databáze.
- Automaticky odhlásit: Zde je možné nastavit časový interval po kterém budete z aplikace automaticky odhlášeni.
- **Podpora Wiegand26:** Tato volba by měla být automaticky zaškrtnuta, pokud jsou detekovány starší čtečky Sebury, které podporují pouze protokol Wiegand 26.
- Souhrny ve výkazech zobrazovat jako: Nastavení pro způsob zobrazení souhrnů ve výkazech práce.

| *                                        |                     |  |  |  |  |  |  |
|------------------------------------------|---------------------|--|--|--|--|--|--|
| Ostatní                                  |                     |  |  |  |  |  |  |
| Složka záloh DB                          | C:\VIS\BACKUP\Denní |  |  |  |  |  |  |
| <ul> <li>Automaticky odhlásit</li> </ul> |                     |  |  |  |  |  |  |
| Podpora Wiegand26                        |                     |  |  |  |  |  |  |
| Souhrny ve výkazech zobrazovat j         | ako Dny a hodiny    |  |  |  |  |  |  |
| Historie čteček (dny)                    | Dny                 |  |  |  |  |  |  |
| 3rd party přístup                        | Hodiny              |  |  |  |  |  |  |
| Aktivní                                  | Dny a hodiny        |  |  |  |  |  |  |
|                                          |                     |  |  |  |  |  |  |

Obrázek 41 - Detail Globálního nastavení; Souhrny ve výkazech

• **Historie čteček (dny):** Nastavuje se počet dní, po které má být uchovávaná historie protokolu UDP komunikace. Slouží k diagnostice možných chyb.

**3rd party přístup:** Slouží k nastavení přístupových údajů pro komunikaci s webovými rozhraními, jako je <u>www.strava.cz</u>. Komunikace probíhá přes port 43538.

**Notifikace:** Umožňuje nastavení emailové notifikace pro případ, kdy některá z řídících jednotek ztratí komunikaci se serverem. Uživatel může zvolit konkrétní řídící jednotku, nastavit časový limit pro výpadek komunikace a zadat emailovou adresu pro zasílání upozornění. Pokud dojde k výpadku komunikace, zpráva se odešle jednou, a poté znovu až při dalším výpadku.

### Ostatní Moduly

Moduly

| Very Part of Part of Part o                                                                                                    | 🔮 Otvirák!                                  |                                  |                                                                                                    |                                          | . a × |
|----------------------------------------------------------------------------------------------------|---------------------------------------------|----------------------------------|----------------------------------------------------------------------------------------------------|------------------------------------------|-------|
| Black data       Name X         Black data       Name X         Black data       Name X         Stand data       Name X         Stand                                                                                                    | Colbere Noy Uprain                          | Strate To Alabora                |                                                                                                    | USvatel: Admin<br>Zmēna hesla] [Odnlast] | V/5.  |
| Best         Best           Los         Advage           Pended         Advage           Sender         Advage           Sender                                                                                                    | Volby 🔹 🕴                                   | Moduly X                         |                                                                                                    |                                          |       |
| Lie         Mark         Andrew           Parted         Andrew Sites/op Parted         Andrew Sites/op Parted           John Shaft         Andrew Sites/op Parted         Andrew Sites/op Parted           John Shaft         Andrew Sites/op Parted         Andrew Sites/op Parted           John Shaft         Andrew Sites/op Parted         Andrew Sites/op Parted           John Shaft         Andrew Sites/op Parted         Andrew Sites/op Parted           John Shaft         Andrew Sites/op Parted         Andrew Sites/op Parted           John Shaft         Andrew Sites/op Parted         Andrew Sites/op Parted           John Shaft         Andrew Sites/op Parted         Andrew Sites/op Parted           John Shaft         Andrew Sites/op Parted         Andrew Sites/op Parted           John Shaft         Andrew Sites/op Parted         Andrew Sites/op Parted           John Shaft         Market Sites/op Parted         Market Sites/op Parted           John Shaft         Market Sites/op Parted         Market Sites/op Parted           John Shaft         Market Sites/op Parted         Market Sites/op Parted           John Shaft         Market Sites/op Parted         Market Sites/op Parted           John Shaft         Market Sites/op Parted         Market Sites/op Parted           John Shaft         Market S                                                                                                    | 🔺 🧮 Bázová data                             | Name: T                          |                                                                                                    |                                          |       |
| Image         Average Mission (A parenet)           Derive Mission (A parenet)         Derive Mission (A parenet)           Derive Mission (A parenet)         Derive Mission (A parenet)           Derive Mis                                                                                                    | > Lide                                      | Alebity in                       |                                                                                                    |                                          |       |
| New YeeCould as:Second Second                                                                                                    | Ces                                         | Autorizace blokovich prezenci    |                                                                                                    |                                          |       |
| Bendina diving         Bendina diving           Decision divinging         Decision divingingingingingingingingingingingingingi                                                                                                    | Týdenní rozvrhy                             | Číslování osob                   |                                                                                                    |                                          |       |
| Bay         Defendemine           Pace         Defendemine           Cost new         Defendemine           Cost new         Best new           Cost new         Best new           Cost new         Best new           Cost new         Best new           Cost new         Best new           Cost new         Best new           Cost new         Best new           Best new         Best new           Cost new         Best new           Best new         Best new           Best new         Best new           Best new / Dist         Best new           Best new / Dist         Best new / Dist           Prove / Dist         Best new / Dist           Best new / Dist         Best new / Dist           Best new / Dist         Best new / Dist           Best new / Dist         Best new / Dist           Best new / Dist         Best new / Dist           Best new / Dist         Best new / Dist           Best new / Dist         Best new / Dist           Best new / Dist         Best new / Dist           Best new / Dist         Best new / Dist           Best new / Dist         Best new / Dist           Best new / Dist <td>Směnové plány<br/>Zaokrovblování směn</td> <td>Debug nästroje</td> <td></td> <td></td> <td></td>                                                                                                    | Směnové plány<br>Zaokrovblování směn        | Debug nästroje                   |                                                                                                    |                                          |       |
| Radio         Des / Revis           Audio         Dada           Audio         Dada           Mario         Dada           Mario         Dada           Mario         Dada           Mario         Dada           Mario         Dada           Mario         Dada           Mario         Dada           Mario         Dada           Mario         Dada           Mario         Dada           Mario         Mario           Mario         Mario           Mario                                                                                                    | Svátky                                      | Definice tlačitek Wiegand        |                                                                                                    |                                          |       |
| Constant         During           Machine         During           Machine         Extension           Machine         Extension           Machine         Extension           Machine         Extension           Machine         Extension           Machine         Extension           Machine         Machine           Machine         Machine           Machine <td>Prázdniny<br/>4. Ostatní</td> <td>Denni přehled</td> <td></td> <td></td> <td></td>                                                                                                    | Prázdniny<br>4. Ostatní                     | Denni přehled                    |                                                                                                    |                                          |       |
| Within Standard       Standard         Within Standard       Standard         Within Standard </td <td>Giobální nastavení</td> <td>Družina</td> <td></td> <td></td> <td></td>                                                                                                    | Giobální nastavení                          | Družina                          |                                                                                                    |                                          |       |
| Bings water         Bings water           Get water         Endage water           Get water         Matter joint           Nature joint         Matter joint           Nature joint         Matter joint           Nature joint         Matter joint           Dalar         Matter joint           Dalar         Matter joint           Dalar         Matter joint           Dalar         Matter joint           Matter joint         Matter joint           Dalar         Matter joint           Matter joint         Matter joint           Matter joint                                                                                                    | Moduly                                      | Edookit nastaveni                |                                                                                                    |                                          |       |
| Adda statusie         Gadai statusie           Receive status         Header status           Receive status         Header status                                                                                                    | Údržba řídicích jednotek                    | EduPage nastavení                |                                                                                                    |                                          |       |
| Hidden data       Hidden data         Hidden data       Hidden data                                                                                                    | Údržba databáze                             | Globální nastavení               |                                                                                                    |                                          |       |
| Meas         Meas         Meas <th< td=""><td>Planovane akce<br/>Nastavení počítače</td><td>identifikačni zařizení</td><td></td><td></td><td></td></th<>                                                                                                    | Planovane akce<br>Nastavení počítače        | identifikačni zařizení           |                                                                                                    |                                          |       |
| Proced     motor ank/oradom       Nativa     Motor ank/oradom       Nativa     Motor ank/oradom       Nativa                                                                                                    | Předpisy změn oblasti/aktivi                | Import psob z DBF/CSV            |                                                                                                    |                                          |       |
| Name         Impuse Strame 5 (second)           Aubreck Strame 5 (second)         Impuse Strame 5 (second)           Aubreck Strame 5 (second)         Impuse Strame 5 (second)           Aubreck Strame 5 (second)         Impuse Strame 5 (second)           I Valado         Impuse Strame 5 (second)           I Valadoo         Impuse Strame 5 (second)           I Valadoo         Impuse Strame 5 (second)           I Valadoo         Impuse Strame 5 (second)           I Valadoo         Impuse Strame 5 (second)                                                                                                    | 🔺 🗲 Provoz                                  | Import svätků/prázdnin           |                                                                                                    |                                          |       |
| Audita lossify/syma         Margina synam, Sama J           Dubain         Margina synam, Sama J           Michonormin         Margina synam, Sama J           Michonormin         Margina synam, Sama J           Margina synam, Sama                                                                                                    | Nästénka                                    | Integrace Stravné S (webservice) |                                                                                                    |                                          |       |
| All Vindenceming         Megrez splates Same 3           P Heldy         Megrez splates Same 3           V Hally         Megrez Same 3           Mainter Same 3         Megrez splate Same 4           Medra splates Medra         Medra splates Same 4           Medra splates Medra         Medra splates Same 4                                                                                                    | Autorizace blokových prezeno<br>Družina     | Integrace systému Bakaláři       |                                                                                                    |                                          |       |
| Princip     Imprace space function and s       Vipage     Imprace space function and s       Vipage     Imprace space function and s       Vipage     Imprace space function and s       Imprace space function and s     Imprace space function and s       Imprace space function and s                                                                                                    | - M Vyhodnocení                             | Integrace systèmu Stravné 4      |                                                                                                    |                                          |       |
| I Viso         Regres Eals Online           PAGSTY         Cogos           Padot resultation statulations         Cogos relation           Insprint relation statulations         Cogos relation           Redot relation statulations         Redot relations           Redot relation statulations         Redot relations           Redot relation statulations         Redot relations           Redot relation statulations         Redot relations           Redot relation statulations         Redot relations           Redot relations         Redot relations           Redot relations         Redot relations           Redot relations         Redot relations           Redot relations         Redot relations           Redot relations         Redot relations           Redot relations         Redot relations                                                                                                    | 1 Pleniedy                                  | Integrace systému Stravné 5      |                                                                                                    |                                          |       |
| Addry     Kagova       Insert statiu gava patakon     Kagova patakon       Insert statiu gava patakon     Kabovaka gava       Insert statiu gava     Kabovaka gava       Kodov     Kabovaka gava       Insert statiu gava     Kabovaka gava       Insert statiu gava     Kabovaka gava       Insert statiu gava     Kabovaka gava       Insert statiu gava     Kabovaka gava       Insert statiu gava     Kabovaka gava       Insert statiu gava     Kabovaka gava       Insert statiu gava     Kabovaka gava       Insert statiu gava     Kabovaka gava                                                                                                    | b Výkazy                                    | Integrace Škola Online           |                                                                                                    |                                          |       |
| Import skild piskon<br>Eventomate fil<br>Imprate spinn Basik<br>Bebolin Auto-<br>Nateon pinnet Basik<br>Nateon pinnet Basik<br>Nateon pinnet Bas | 🔺 🎽 Addiny                                  | Kategorie                        |                                                                                                    |                                          |       |
| Inggoot gebru Baak<br>Edocht nature<br>Edocht nature<br>Badori pheide Iabola<br>Inderbingeneit Jacobael<br>Inderbingeneit Jacobael<br>Inderbingeneit Jacobael<br>Inderbingeneit Jacobael<br>Inderbingeneit Jacobael                                                                                                    | Import svätků/prázdnin<br>Transformana tříd | Kategorie prázdnin               |                                                                                                    |                                          |       |
| Edocitr nameni Medici prenet luadi<br>Medici prenet luadi<br>Moduly<br>Nameni potate<br>Nameni potate<br>Nameni potate                                                                                                    | Integrace systému Bakaláň                   | Mésični přehled (graf)           |                                                                                                    |                                          |       |
| Metor prime basicular<br>Motory<br>Nataseri poltače<br>Nataseri poltače                                                                                                    | Edookit nastaven'                           | Mésicni přehled (salda)          |                                                                                                    |                                          |       |
| Mooly<br>Native poctate<br>Native poctate<br>Native poctate                                                                                                    |                                             | Mésióni přehled (tabulka)        |                                                                                                    |                                          |       |
| Nationer podiate National National Nati                                                                                                    |                                             | Moduly                           |                                                                                                    |                                          |       |
| Instead of the second second sec                                                                                                    |                                             | Nastaveni pocitace               |                                                                                                    |                                          |       |
| reservation and processing and a second second second second second second second second second second second s                                                                                                    |                                             | Nasterica                        |                                                                                                    |                                          |       |
| Date: A second second se                                                                                                    |                                             | Oliviania                        |                                                                                                    |                                          |       |
| Com                                                                                                    |                                             | Oran                             |                                                                                                    |                                          |       |
|                                                                                                    |                                             | Omby                             |                                                                                                    |                                          |       |
| Christian Control of Control of C                                                                                                    |                                             | Otevření dveli                   |                                                                                                    |                                          |       |
| Percent ice                                                                                                    |                                             | Plánované akce                   |                                                                                                    |                                          |       |
| Postad te main                                                                                                    |                                             | Podklady ke mzdám                |                                                                                                    |                                          |       |
| Padding                                                                                                    |                                             | Prázdniny                        |                                                                                                    |                                          |       |
| Pódog Púdog                                                                                                    | c                                           | Průchody                         | and the second second se |                                          |       |

Obrázek 42 - Pohled Moduly

### Skryté části programu a jejich správa

Program se skládá z několika modulů, přičemž ne každý uživatel by měl mít přístup ke všem částem programu. Přístup k jednotlivým modulům je definován na úrovni rolí. Každá osoba může být členem více rolí, což znamená, že přístup je povolen na základě průniku oprávnění všech rolí, které jsou dané osobě přiřazeny.

Ve většině případů lze modul pro konkrétní roli buď povolit, nebo zakázat. U některých modulů lze nastavit přístup pouze pro čtení a u vybraných modulů lze omezit viditelnost pouze na určité položky modulu (viz obrázek).

| daraniy Udaranit Al                                                           | Moduly Modul: Ro                                                           | de ×                                                                                      |                                 |                                                                                                    |                         |                                                                           | Zména hesia Odhiást |  |
|-------------------------------------------------------------------------------|----------------------------------------------------------------------------|-------------------------------------------------------------------------------------------|---------------------------------|----------------------------------------------------------------------------------------------------|-------------------------|---------------------------------------------------------------------------|---------------------|--|
| data<br>n' rozithy                                                            | Název Roe<br>Prvky Aktivity Ude                                            | Mester role pro. Mod                                                                      | /j Neaut blokové preze          | na, Otsan, Poniasni sta, Planas Sani, Studiny Talifas arminalu, Tjiny Vasilani staniniki, Birlani                                           |                         |                                                                           |                     |  |
| uhlování směn<br>ni nastavení<br>v<br>stásla nastavení<br>s řídicích jednotek | Název T<br>4/Každý /<br>4/Admin /<br>VZaměstnanci /<br>1/Student / Žáci /  | Fristup T     Žádný přístup *     Žádný přístup *     Žádný přístup *     Žádný přístup * | Přístup k prvkům – T<br>Vše – Y | Vjankeprily T                                                                                                    | Vybir<br>Phistupný<br>V | přístupných prvků –<br>V Prvek<br>Oblast<br>Zařízení<br>Tiačísa terminálu | -                   |  |
| i databáze<br>ané skce<br>ení počítače<br>sy změn oblasti/aktivi              | VZxxx 2/Učtavé 2/<br>2/Učtavé 2/<br>2/lédení 2/<br>3/Správce - docházka 2/ | Zádný přístup *     Zádný přístup *     Zádný přístup *     Piný přístup *                | Jen vybrané *                   | Along, Closel, Poulairet me, Vastere annies, Zafare, Master me pro, Piened dard, Heur, bioloxi prazmos, Lidi Suppy, Tyny, Tabba terminalu [ |                         | Moduly<br>Provázané role<br>Master role pro<br>Přenied čenů<br>Lidě       |                     |  |
| i bokových prezenci<br>ocení                                                  | 3/Správce - přístup 🖉<br>3/Vedoucí precovník 🖉<br>3/Web (editace) 🖉        | Piný přístup *<br>Žádný přístup *<br>Žádný přístup *                                      | Jen vybrané 🤍                   | Obrant, Prevlagent ore, Italiene atteri Al Zahleen, Matter ore pro, Plemes Cend, Lisle, Skupiny, Tymy Lowert                                | K K K R                 | Virty<br>Skupiny<br>Aktivity<br>Vzdálené otevírání<br>Nesut, blokové prez | 20100               |  |
| tsä jorkateline<br>cas till d<br>spatimu Bacatäñ<br>stallemi                  |                                                                            |                                                                                           |                                 |                                                                                                    |                         | α                                                                         | Storre              |  |
|                                                                               |                                                                            |                                                                                           |                                 |                                                                                                    |                         |                                                                           |                     |  |

Obrázek 43 - Detail nastavení zobrazení modulu

Ostatní Moduly

## Výpis modulů

- <u>Aktivity</u>
- <u>Autorizace blokových prezencí</u>
- Číslování osob (bude doplněno)
- Definice tlačítek Wiegand (bude doplněno)
- Denní přehled
- Družina (bude doplněno)
- Edookit nastavení
- EduPage nastavení
- Globální nastavení
- Identifikační zařízení
- Import osob z DBF/CSV (bude doplněno)
- Import svátků/prázdnin
- Integrace Stravné 5 (webservice)
- Integrace systému Bakaláři
- Integrace systému Stravné 4
- Integrace systému Stravné 5 (zastaralý modul)
- Integrace Škola Online
- <u>Kategorie</u>
- Kategorie klíčů (bude doplněno)
- Kategorie prázdnin
- Měsíční přehled (graf)
- <u>Měsíční přehled (salda)</u>
- Měsíční přehled (tabulka)
- Moduly
- Nastavení počítače
- <u>Nástěnka</u>
- Nedekódovatelné průchody
- <u>Oblasti</u>
- Okresy
- Osoby
- <u>Otevření dveří</u>
- Plánované akce
- Podklady ke mzdám
- <u>Prázdniny</u>
- <u>Průchody</u>
- Předpisy změn oblastí/aktivit
- <u>Přehled fondů aktivit</u>
- <u>Přehled přístupu</u>
- Přístupové klíče
- <u>Přítomné osoby</u>
- <u>Role</u>
- <u>Řídicí jednotky</u>
- Skupiny zařízení (bude doplněno)
- Směnové plány (bude doplněno)
- <u>Svátky</u>

Nastavení dat systému Otvírák Ostatní

- <u>Šablony úvazků</u>
- <u>Terminály</u>
- Transformace tříd
- <u>Třídy</u>
- <u>Týdenní rozvrhy</u>
- UDP protokol
- Údržba databáze
- <u>Údržba řídicích jednotek</u>
- <u>Uživatelská nastavení</u>
- <u>Výčet směn</u>
- <u>Výkaz práce</u>
- <u>Výkaz práce (kumulativní)</u>
- Zaokrouhlování směn
- Změny pracovní doby
- Zóny

Ostatní Uživatelská nastavení

## Uživatelská nastavení

Uživatelská nastavení se vztahují na právě přihlášeného uživatele a upravují jeho osobní preference v systému.

| 🔶 Otvírák!                                  |                                                                                                    |                                  |      |                             |                    |                                   |                                   | o x     |
|---------------------------------------------|----------------------------------------------------------------------------------------------------|----------------------------------|------|-----------------------------|--------------------|-----------------------------------|-----------------------------------|---------|
| Cblibené Ulcžít změny Ulcžít a zavřít A     | (Revealed to the second second |                                  |      |                             |                    |                                   | Uživatel:<br>Změna hesla Odhlásit | //5.    |
| Volby 👻 🖟                                   | Uživatels                                                                                                    | ká nastavení 🗙                   |      |                             |                    |                                   |                                   | ÷       |
| A Bázová data                               |                                                                                                    |                                  |      |                             |                    |                                   |                                   |         |
| ⊿ Lidé                                      | C Obli                                                                                                    | bené                             | n rL | Vzdálené ovládání dveří     |                    | Různé                             |                                   |         |
| Role                                        | т                                                                                                    | Modul T                          |      | ▼ Řídicí jednotka ▼ Doba    | sepnutí [ms]       | Zavřít místo minimalizovat        |                                   |         |
| Kategorie                                   |                                                                                                    | Aktivity                         | l l  | ✓ Boční vchod               |                    | Zobrazení čipů                    | Dekadické                         | (VIS) ¥ |
| Třídy                                       |                                                                                                    | Autorizace blokowich prezenci    | ſ    | Stará budova 🛃 2000         |                    | Doba sepnutí dveří při průchodu p | omocí aplikace [ms]               | 2000    |
| Sablony úvazků                              |                                                                                                    | Definice tlačítek Wienand        |      | Havelychod 7000             |                    |                                   |                                   |         |
| ✓ Prostředí                                 |                                                                                                    | Dennice backet Wiegend           |      |                             |                    |                                   |                                   |         |
| Oblasti                                     |                                                                                                    | Denni prenied                    |      | V mobilni aplikaci zobrazit | Jen vybrané *      | ·                                 |                                   |         |
| Řídicí jednotky                             |                                                                                                    | Edookit nastaveni                |      |                             | Vsechny s opravnén | im                                |                                   |         |
| kupiny zarizeni                             |                                                                                                    | EduPage nastavení                |      |                             | Jen vybrane        |                                   |                                   |         |
| Definice tlačítek Wiegand                   |                                                                                                    | Globální nastavení               |      |                             |                    |                                   |                                   |         |
| ⊿ Čas                                       |                                                                                                    | ldentifikační zařízení           |      |                             |                    |                                   |                                   |         |
| Týdenní rozvrhy                             |                                                                                                    | Import svátků/prázdnin           |      |                             |                    |                                   |                                   |         |
| Svátky                                      |                                                                                                    | Integrace Stravné 5 (webservice) |      |                             |                    |                                   |                                   |         |
| Kategorie prázdnin                          |                                                                                                    | Integrace systému Bakaláři       |      |                             |                    |                                   |                                   |         |
| Prázdniny                                   |                                                                                                    | Integrace Škola Online           |      |                             |                    |                                   |                                   |         |
| ▲ Ostatní<br>Clabálaí pastavaní             |                                                                                                    | Kategorie                        |      |                             |                    |                                   |                                   |         |
| Moduly                                      |                                                                                                    | Kategorie                        |      |                             |                    |                                   |                                   |         |
| Uživatelská nastavení                       |                                                                                                    | Rategorie prazorim               |      |                             |                    |                                   |                                   |         |
| Údržba řídicích jednotek                    |                                                                                                    | Mésićni přehled (graf)           |      |                             |                    |                                   |                                   |         |
| Udržba databáze                             |                                                                                                    | Měsíční přehled (salda)          |      |                             |                    |                                   |                                   |         |
| Nastavení počítače                          |                                                                                                    | Měsíční přehled (tabulka)        |      |                             |                    |                                   |                                   |         |
| Předpisy změn oblastí/akti                  |                                                                                                    | Moduly                           |      |                             |                    |                                   |                                   |         |
| Okresy                                      |                                                                                                    | Nastavení počítače               |      |                             |                    |                                   |                                   |         |
| 🔺 🗲 Provoz                                  |                                                                                                    | Nástěnka                         |      |                             |                    |                                   |                                   |         |
| Nástěnka                                    |                                                                                                    | Oblasti                          |      |                             |                    |                                   |                                   |         |
| Autorizace blokových prezenc                |                                                                                                    | Okresy                           |      |                             |                    |                                   |                                   |         |
| م الله Vyhodnocení                          |                                                                                                    | Oreby                            |      |                             |                    |                                   |                                   |         |
| <ul> <li>Přehledy</li> </ul>                |                                                                                                    | Diána una é alum                 |      |                             |                    |                                   |                                   |         |
| Denni prehled<br>Měsíční přehled (graf)     |                                                                                                    |                                  |      |                             |                    |                                   |                                   |         |
| Měsíční přehled (tabulka)                   |                                                                                                    | Podklady ke mzdám                |      |                             |                    |                                   |                                   |         |
| Měsíční přehled (salda)                     |                                                                                                    | Prázdniny                        |      |                             |                    |                                   |                                   |         |
| Průchody                                    | ✓                                                                                                    | Průchody                         |      |                             |                    |                                   |                                   |         |
| Zmeny pracovni doby                         |                                                                                                    | Předpisy změn oblastí/aktivit    |      |                             |                    |                                   |                                   |         |
| Výkaz práce                                 |                                                                                                    | Role                             |      |                             |                    |                                   |                                   |         |
| Výkaz práce (kumulativní)                   | ✓                                                                                                    | Řídicí jednotky                  |      |                             |                    |                                   |                                   |         |
| Podklady ke mzdám                           |                                                                                                    | Skupiny zařízení                 |      |                             |                    |                                   |                                   |         |
| 🔺 赵 Addiny                                  |                                                                                                    | Svátky                           |      |                             |                    |                                   |                                   |         |
| Integrace Stravné 5 (webservic              |                                                                                                    | Šablony úvazku                   |      |                             |                    |                                   |                                   |         |
| Import svatkú/prazdnin<br>Transformace tříd |                                                                                                    | Transformace tříd                |      |                             |                    |                                   |                                   |         |
| Integrace Škola Online                      |                                                                                                    | Tital.                           |      |                             |                    |                                   |                                   |         |
| Integrace systému Bakaláři 🗸                |                                                                                                    | may v                            |      |                             |                    |                                   |                                   |         |
| < >                                         |                                                                                                    |                                  |      |                             |                    |                                   |                                   |         |

Obrázek 44 - Pohled uživatelská nastavení

- **Oblíbené:** Pokud je tato volba zaškrtnuta, zobrazí se v levém horním rohu ikona *Oblíbené*. Po kliknutí na tuto ikonu se zobrazí seznam položek, které byly označeny jako oblíbené.
- Vzdálené ovládání dveří: Zaškrtnutím této volby se do seznamu Oblíbených přidají tlačítka pro vzdálené otevírání dveří (odbzučení) podle doby, která je definována vedle příslušné řídící jednotky.
  - V mobilní aplikaci zobrazit:
    - <u>Všechny s oprávněním</u>: V sekci E-klíč mobilní aplikace zobrazí všechna zařízení ke kterým má uživatel oprávnění přístupu.
    - Jen vybrané: V sekci E-klíč mobilní aplikace se zobrazí pouze ta zařízení, která byla zaškrtnuta jako vybraná. sekci E-klíč mobilní aplikace zobrazí pouze zaškrtnutá zařízení.

- Různé:
  - <u>Zavřít místo minimalizovat</u>: Pokud není zaškrtnuto, kliknutím na křížek se program pouze minimalizuje do systémové lišty (tray) místo úplného ukončení.
  - <u>Zobrazení čipů</u>: Umožňuje nastavit formát zobrazení čipu buď ve formátu VIS, nebo v hexadecimálním tvaru. Výchozím nastavením je formát VIS, aby bylo možné provádět import z programu Stravné a ručně porovnávat čísla čipů v obou systémech.

Ostatní Údržba řídicích jednotek

## Údržba řídicích jednotek

Sekce *Údržba* poskytuje přehled řídících jednotek a zálohování.

## Služba:

- Odpojit klienty: Odpojí od služby ostatní klienty.
- Aktualizovat licenci: Aktualizuje obsah licence z licenčního serveru.

## Řídicí jednotky:

- Zobrazuje stav všech řídících jednotek, jejich IP adresu a port, prostřednictvím kterého komunikují se serverem.
- Klíčovou položkou je *Poslední zpráva*, která ukazuje, kdy naposledy řídící jednotka komunikovala se serverem. Zařízení se obvykle hlásí jednou za 30 sekund, pokud k identifikačnímu zařízení není přiložen čip.
- V zobrazení je možné vidět stav, kdy SD karta není přítomna nebo je poškozená.
- **Stáhnout vše:** Ručně stáhne všechna data z řídící jednotky, která se tam nashromáždila během výpadku komunikace se serverem.
- **Synchronizovat vše:** Ručně synchronizuje data mezi aplikací a řídící jednotkou, což umožní jednotce pokračovat v provozu i při výpadku spojení.

Ostatní Údržba databáze

## Údržba databáze

Přehled všech vytvořených záloh s možností jejich obnovení nebo provedení ruční zálohy. Při vytváření ruční zálohy lze přidat vlastní popisek.

| Otvírák!                                                                      |                                                             |                                                               |         | – ø ×                               |
|-------------------------------------------------------------------------------|-------------------------------------------------------------|---------------------------------------------------------------|---------|-------------------------------------|
| Ctibere Coloret                                                               |                                                             |                                                               |         | Uzhatel Admin<br>Zména hesa Dothász |
| Volby 🔫 Ø                                                                     | Údržba datababáze 🗙                                         |                                                               |         |                                     |
| <ul> <li>Bázová data</li> <li>Lide</li> <li>Prostředí</li> <li>Čas</li> </ul> | Ruční záloha databáze Vytvořit zálohu<br>Soutory zálohy     |                                                               |         |                                     |
| Týdenní rozvrhy                                                               | Datum zalohy T Nazev souboru T                              | Popisek                                                       | T T     |                                     |
| Zaokrouhlování směn                                                           | 24.09/2024 25/30/01                                         | <br>cez.poznamicy>                                            | Obnovit |                                     |
| Svátky                                                                        | 23.09.2024 23:30.01 D23                                     | <br>bez poznámky»                                             | Obnovit |                                     |
| ✓ Ostatní                                                                     | 22.09.2024 23:30:01 D22                                     | <br>kbez poznámky>                                            | Obnovit |                                     |
| Globální nastavení<br>Moduly                                                  | 21,09,2024 23:30:01 D21                                     | <br>bez poznámky>                                             | Obnovit |                                     |
| Uživatelská nastavení                                                         | 20.09.2024 23:30:01 D20                                     | «bez poznámky»                                                | Obnovit |                                     |
| Údržba ndicich jednotek<br>Údržba databáze                                    | 19.09.2024 23:30:01 D19                                     | <br>kbez poznámky»                                            | Obnovit |                                     |
| Plánované akce<br>Nastavení poľitaľe                                          | 17.09.2024 23:30:01 D17                                     | «bez poznámky»                                                | Obnovit |                                     |
| Předpisy změn oblasti/aktivi                                                  | 17.09.2024 1104.42 csbehere_test_V140_20240917_110442       | <br>bez poznámky»                                             | Obnoit  |                                     |
| Provoz                                                                        | 13.08.2024 23:30:01 D13                                     | <br>kbez poznámky>                                            | Opnovit |                                     |
| Autorizace blokových prezencí                                                 | 12.08.2024 23.30:01 D12                                     | <br>kez poznámky»                                             | Obnovit |                                     |
| Družna<br>4. al. Webodoporani                                                 | 11.08.2024 23:30:01 D11                                     | <br>bez poznámky>                                             | Obnoit  |                                     |
| <ul> <li>Přehledy</li> </ul>                                                  | 10.08.2024 23:30:01 D10                                     | <br>bez psznámky>                                             | Opnovit |                                     |
| <ul> <li>Výkazy</li> </ul>                                                    | 09.08.2024 23:30:01 D09                                     | <br>bez poznámky»                                             | Opnovit |                                     |
| Addiny<br>Import svätků/prázdnin                                              | 08.08.2024 23:30:01 D08                                     | <br>bez poznámky»                                             | Opnovit |                                     |
| Transformace thid                                                             | 07.08.2024 23:30:01 D07                                     | <br>kbez poznámky»                                            | Opnovit |                                     |
| Edookit nastavení                                                             | 06.08.2024 23:30:01 D06                                     | «bez poznámky»                                                | Obnovit |                                     |
|                                                                               | 05.08.2024 23:30:01 D05                                     | <br>bez poznámky>                                             | Obnovit |                                     |
|                                                                               | 04.08.2024 23:30:01 D04                                     | <br>bez poznámky>                                             | Obrovit |                                     |
|                                                                               | 03.08.2024 23:30:01 D03                                     | <br>bez poznámky»                                             | Obnovit |                                     |
|                                                                               | 02.08.2024 23:30:01 D02                                     | <br>kbaz poznámky>                                            | Opnovit |                                     |
|                                                                               | 01.08.2024 23:30:01 D01                                     | <br>bez poznámky>                                             | Obnovit |                                     |
|                                                                               | 31.07.2024 23:30:01 D31                                     | <br>bez poznámky>                                             | Obnovit |                                     |
|                                                                               | 30.07.2024 23-30:01 D30                                     | <br>bez psznámky>                                             | Obnovit |                                     |
|                                                                               | 29.07.2024 23:30:01 D29                                     | <br>bez poznámky>                                             | Opnovit |                                     |
|                                                                               | 28.07.2024 23:30:01 D28                                     | <br>bez poznámky>                                             | Obnovit |                                     |
|                                                                               | Pozor: došlo-li k manipulaci se souborem zálohy, zde zobras | rená metadata nemusí odpovídat reálnému obsahu souboru zálohy |         |                                     |
| 5 D                                                                           |                                                             |                                                               |         |                                     |

Obrázek 45 - Pohled údržba databáze

## Plánované akce

Program umožňuje naplánovat předem připravené akce, které se automaticky spustí ve stanoveném čase nebo v pravidelných intervalech.

Z příkladu dat je připraveno několik plánovaných úloh.

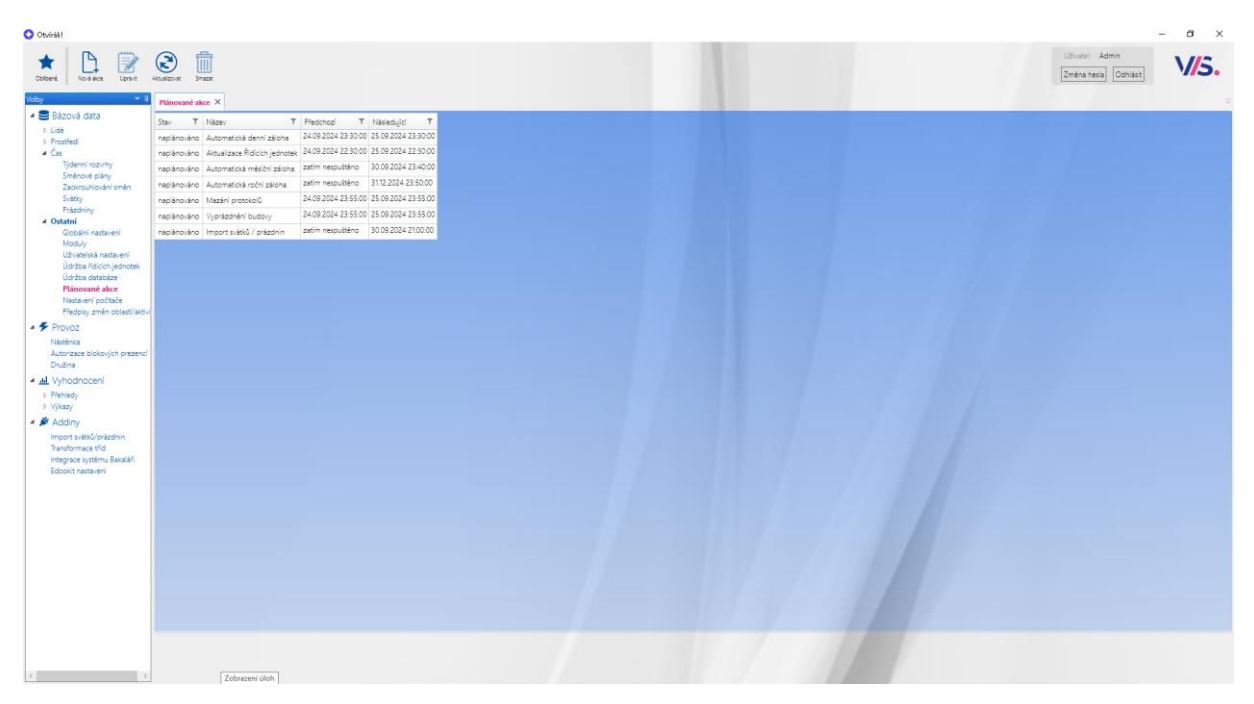

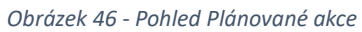

#### Obecné nastavení plánované akce

- Název: Popisný název pro naplánovanou úlohu.
- Akce: Výběr konkrétní akce, která má být spuštěna.
- Popis: Volitelná položka pro podrobnější popis úlohy.

#### Popis jednotlivých karet

- <u>Stav obsahuje:</u>
  - Čas posledního spuštění úlohy.
  - Čas příštího spuštění plánované úlohy.
  - Historii spuštění úlohy s informacemi o jejím úspěšném či neúspěšném provedení.

|       | _                                                                                                    |                                                                                                    |                                                                   |                                                                   |                            |                   | _            |
|-------|----------------------------------------------------------------------------------------------------|----------------------------------------------------------------------------------------------------|-------------------------------------------------------------------|-------------------------------------------------------------------|----------------------------|-------------------|--------------|
| Název | Automati                                                                                                    | cká denní záloha                                                                                                    |                                                                   |                                                                   |                            |                   |              |
| Akce  | Záloha d                                                                                                    | atabáze                                                                                                    |                                                                   |                                                                   |                            |                   |              |
| Popis |                                                                                                    |                                                                                                    |                                                                   |                                                                   |                            |                   |              |
|       |                                                                                                    |                                                                                                    |                                                                   |                                                                   |                            |                   |              |
|       | Stav A                                                                                                    | tivace Parametry                                                                                                    |                                                                   |                                                                   |                            |                   |              |
|       | Předchoz                                                                                                    | í spuštění: 9/24/2024 11:30:00 PM (před 9 hodiny)                                                                                                    |                                                                   |                                                                   |                            |                   |              |
|       | Další spuš                                                                                                    | itění: 9/25/2024 11:30:00 PM (za 15 hodiny)                                                                                                    | _                                                                 |                                                                   |                            |                   |              |
|       | Od 17.09                                                                                                    | 0.2024 15 Do 25.09.2024 15 Předvolby                                                                                                    | •                                                                 |                                                                   |                            |                   |              |
|       | Úspěch                                                                                                    | Výsledek                                                                                                    | Spuštěno v                                                        | Plánované spuštění                                                | Délka [s]                  | Aktivační událost | Detail chyby |
|       | ✓                                                                                                    | Úspěšně vytvořena záloha DB 'C:\VIS\BACKUP\Dennî\D24.bak'                                                                                                    | 24.09.2024 23:30:00                                               | 24.09.2024 23:30:00                                               | 00.224                     | 0                 | P            |
|       | ~                                                                                                    | Úspěšně vytvořena záloha DB 'C:\VIS\BACKUP\Dennî\D23.bak'                                                                                                    | 23.09.2024 23:30:00                                               | 23.09.2024 23:30:00                                               | 00.206                     | 0                 | P            |
|       | <b>v</b>                                                                                                    | Úspěšně vytvořena záloha DB 'C:\VIS\BACKUP\Dennî\D22.bak'                                                                                                    | 22.09.2024 23:30:01                                               | 22.09.2024 23:30:00                                               | 00.213                     | 0                 | P            |
|       |                                                                                                    |                                                                                                    |                                                                   |                                                                   |                            |                   |              |
|       | <ul> <li>Image: A state of the state of the state of</li></ul> | Úspěšně vytvořena záloha DB 'C:\VIS\BACKUP\Dennî\D21.bak'                                                                                                    | 21.09.2024 23:30:00                                               | 21.09.2024 23:30:00                                               | 00.250                     | 0                 | P            |
|       |                                                                                                    | Úspěšně vytvořena záloha DB 'C:\VIS\BACKUP\Dennî\D21.bak'<br>Úspěšně vytvořena záloha DB 'C:\VIS\BACKUP\Dennî\D20.bak'                                                              | 21.09.2024 23:30:00<br>20.09.2024 23:30:00                        | 21.09.2024 23:30:00<br>20.09.2024 23:30:00                        | 00.250<br>00.194           | 0                 | P            |
|       |                                                                                                    | Úspěšně vytvořena záloha DB 'C:\VIS\BACKUP\Dennî\D21.bak'<br>Úspěšně vytvořena záloha DB 'C:\VIS\BACKUP\Dennî\D20.bak'<br>Úspěšně vytvořena záloha DB 'C:\VIS\BACKUP\Dennî\D19.bak' | 21.09.2024 23:30:00<br>20.09.2024 23:30:00<br>19.09.2024 23:30:01 | 21.09.2024 23:30:00<br>20.09.2024 23:30:00<br>19.09.2024 23:30:00 | 00.250<br>00.194<br>00.247 | 0<br>0<br>0       |              |

Obrázek 47 - Detail nastavení plánované akce; Karta Stav

• <u>Aktivace:</u> Slouží k nastavení spouštěcí události a frekvence provádění úlohy.

| Plánované | akce     | Akce Automatická denní záloha 🗙                   |
|-----------|----------|---------------------------------------------------|
| Název     | Automati | ická denní záloha                                 |
| Akce      | Záloha d | latabáze                                          |
| Popis     |          |                                                   |
|           |          |                                                   |
|           | Stav A   | ktivace Parametry                                 |
|           |          |                                                   |
|           | Aktiva   | iční událost                                      |
|           | • D      | )aný čas Start: pondělí 9. září 2019 23:30:00 🚭 🗸 |
|           | OD       | )enně                                             |
|           | OT       | jidně Detaily                                     |
|           | O N      | lěsíčně ☑ Opakování úlohy: 1 🖨 dní 🗸              |
|           |          | sekund                                            |
|           |          | minut                                             |
|           |          | hodin                                             |
|           |          | dní                                               |
|           |          | týdnů                                             |
|           |          | měsíců                                            |
|           |          | let                                               |

Obrázek 48 - Detail nastavení plánované akce; Karta Aktivace

• <u>Parametry:</u> Liší se v závislosti na typu naplánované akce.

| Plánované akce Akce A |                                     |                 | \utc      | omatická denní záloha 🗙 |  |  |  |  |
|-----------------------|-------------------------------------|-----------------|-----------|-------------------------|--|--|--|--|
| Název                 | Automat                             | ická denr       | ní zá     | áloha                   |  |  |  |  |
| Akce                  | Záloha d                            | Záloha databáze |           |                         |  |  |  |  |
| Popis                 |                                     |                 |           |                         |  |  |  |  |
|                       |                                     |                 |           |                         |  |  |  |  |
|                       | Stav A                              | ktivace         | Par       | ametry                  |  |  |  |  |
|                       | Adresář<br>Název souboru*<br>Náhled |                 |           | C:\VIS\BACKUP\Denní     |  |  |  |  |
|                       |                                     |                 | D[dd].bak | D[dd].bak               |  |  |  |  |
|                       |                                     |                 |           | D25.bak                 |  |  |  |  |
|                       |                                     |                 |           |                         |  |  |  |  |
|                       |                                     |                 |           |                         |  |  |  |  |

Obrázek 49 - Detail nastavení plánované akce; Karta Parametry

## Nastavení jednotlivých akcí

Záloha databáze

- Umožňuje automatické zálohování databáze v předem nastavený čas, například jednou denně, ideálně v době, kdy program není používán obsluhou. Viz obrázek 47
  - Parametr: Cesta, kam se má záloha uložit (pokud není vyplněna, použije se cesta z Globálního nastavení), a název souboru – například D[dd].bak vytvoří soubor se zálohou s názvem "D01.bak". Viz obrázek 48

## Aktualizace řídících jednotek

- Název akce: Volitelné pojmenování akce.
- Akce: Aktualizace řídících jednotek umožňuje automaticky synchronizovat přístupová data mezi programem a řídícími jednotkami, aby jednotky mohly fungovat i při výpadku spojení se serverem.
- **Aktivace:** Doporučuje se nastavit například na jednou denně, v čase s nižším provozem.
- Parametry: Tato akce nemá žádné parametry.

| Plánované     | akce                    | Akce Aktualizace Řídících jednotek 🗙                                                                                 |  |  |  |  |  |  |  |
|---------------|-------------------------|----------------------------------------------------------------------------------------------------|--|--|--|--|--|--|--|
| Název<br>Akce | Aktualiza<br>Aktualiza  | Aktualizace Řídících jednotek<br>Aktualizace DB řídících jednotek<br>Aktualizace Řídících jednotek pro Offline rožim |  |  |  |  |  |  |  |
| Popis         | Stav Aktivace Parametry |                                                                                                    |  |  |  |  |  |  |  |
|               | Aktiva<br>O D<br>O D    | ční událost<br>Ianý čas Start: pondělí 9. září 2019 22:30:00 ♀ ▾                                                     |  |  |  |  |  |  |  |
|               | т О<br>N О              | ýdně <mark>Detaily</mark><br>Iěsíčně Opakování: 1 🗲 (dní)                                                            |  |  |  |  |  |  |  |

Obrázek 50 - Detail nastavení plánované akce; Aktualizace řídicích jednotek

#### Stravné 4- Import osob

Tato akce slouží k importu změn u Osob z programu Stravné 4 VIS.

- Název akce: Volitelné pojmenování akce.
- Akce: Stravné 4 Import osob umožňuje automatické načítání změn z programu Stravné 4. Konkrétně načítá data z exportního souboru databart.dbf, do kterého program Stravné ukládá všechny změny u strávníků, jako jsou opravy, výměny čipů, blokace nebo vytvoření nové osoby.
- Nastavení parametrů: Parametry akce se přebírají z Addinu Stravné 4 Import osob.

Pro správné fungování importu je důležité, aby soubor *databart.dbf* byl uložen na lokálním disku, protože aplikace běží pod účtem *CsBeHereAdmin*, který musí mít k souboru plný přístup. Pokud je soubor uložen na jiném stroji, je nezbytné, aby byl účet, pod kterým běží služba *CsBeHere*, vybaven plnými oprávněními pro práci se souborem, a zároveň měl potřebná oprávnění k SQL a přístup k lokálním složkám na serveru. Případně lze pro tyto účely službu provozovat pod jiným, doménovým účtem.

| Plánované     | é akce    | Plánovaná akce 🗙                                 |
|---------------|-----------|--------------------------------------------------|
| Název         | Stravné 4 | - import osob                                    |
| Akce<br>Popis | Stravne 4 | 4 - Import osob                                  |
|               |           |                                                  |
|               | Stav A    | ktivace Parametry                                |
|               |           | aný čas Start: středa 25. září 2024 10:15:00 🚭 ▼ |
|               |           | ýdně Detaily                                     |
|               | O N       | lěsíčně ☑ Opakování úlohy: 15 🖨 minut ヾ          |
|               |           |                                                  |

Obrázek 51 - Detail nastavení plánované akce; Stravné 4 - import osob

#### Stravné 5 webservice – Import osob

Tato akce umožňuje automatický import změn u Osob z programu Stravné 5 VIS prostřednictvím služby.

- Název akce: Volitelný popisný název akce.
- Akce: *Stravné 5 Webservice Import osob* slouží k automatickému načítání aktuálních dat ze Stravného 5 prostřednictvím webové služby.
- Nastavení parametrů: Parametrem je výběr instance Stravného 5, která bude propojena s Otvírákem. Lze synchronizovat více instancí programu Stravné. Viz addin *Integrace Stravné 5* (webservice).

| Plánované | akce      | Plánov                            | aná akce 🗙 |                 |               |         |  |  |
|-----------|-----------|-----------------------------------|------------|-----------------|---------------|---------|--|--|
| Název     | Stravné 5 | - import                          | t osob     |                 |               |         |  |  |
| Akce      | Stravné 5 | travné 5 webservice - import osob |            |                 |               |         |  |  |
| Popis     |           |                                   |            |                 |               |         |  |  |
|           |           |                                   |            |                 |               |         |  |  |
|           | Stav Ak   | tivace                            | Parametry  |                 |               |         |  |  |
|           | Aktiva    | ční událo                         | ost        |                 |               |         |  |  |
|           | • D       | aný čas                           | Start: stň | eda 25. září 20 | 24 10:30:00 🗢 | •       |  |  |
|           | OD        | enně                              |            |                 |               |         |  |  |
|           | O Tý      | /dně                              | Detaily    |                 |               |         |  |  |
|           | ОМ        | lésičné                           | Opak       | ování úlohy:    | 5 🗢           | minut Y |  |  |
|           |           |                                   |            |                 |               |         |  |  |

Obrázek 52 - Detail nastavení plánované akce Stravné 5 webservice – import osob; Karta Aktivace

| Plánované | akce Plánovaná akce ×              |  |  |  |  |
|-----------|------------------------------------|--|--|--|--|
| Název     | Stravné 5 - import osob            |  |  |  |  |
| Akce      | Stravné 5 webservice - import osob |  |  |  |  |
| Popis     |                                    |  |  |  |  |
|           |                                    |  |  |  |  |
|           | Stav Aktivace Parametry            |  |  |  |  |
|           | Nastavení Stravné 5 webservice 🗸   |  |  |  |  |
|           |                                    |  |  |  |  |

*Obrázek 53 - Detail nastavení plánované akce Stravné 5 webservice – import osob; Karta Parametry* 

#### Škola Online – import osob a export průchodů

- Název akce: Volitelné pojmenování akce.
- Akce:
  - Škola Online import osob: Umožňuje automatické načtení seznamu všech osob ze systému Škola Online.
  - Škola Online export průchodů: Umožňuje automatické odeslání seznamu průchodů do třídní knihy v systému Škola Online.
- **Parametry:** Parametrem je výběr instance Školy Online, která bude propojena s Otvírákem pro import / export. Lze synchronizovat více instancí Školy online. Viz addin Integrace Škola Online.

| Plánované | akce                       | Plánovaná akce 🗙  |  |  |  |  |  |
|-----------|----------------------------|-------------------|--|--|--|--|--|
| Název     | Škola onli                 | ne - import osob  |  |  |  |  |  |
| Akce      | Škola online - import osob |                   |  |  |  |  |  |
| Popis     |                            |                   |  |  |  |  |  |
|           |                            |                   |  |  |  |  |  |
|           | Stav Ak                    | tivace Parametry  |  |  |  |  |  |
|           | Nastaver                   | ní Škola OnLine 🗸 |  |  |  |  |  |
|           |                            |                   |  |  |  |  |  |

Obrázek 54 - Detail nastavení plánované akce Škola online – import osob; Karta Parametry

#### Bakaláři – import osob

Tato akce slouží k importu změn u osob ze systému *Bakaláři* prostřednictvím datového konektoru.

- Název akce: Volitelný popisný název akce.
- Akce: *Synchronizace osob Bakaláři* umožňuje automatické načtení seznamu osob ze systému Bakaláři prostřednictvím jejich datového konektoru.
- Parametry:
  - <u>Při neznámé třídě</u>: Volba, co se má stát při importu osoby bez přiřazené třídy (doporučuje se volba "Založit třídu").
  - <u>Instance Bakalářů</u>: Výběr instance Bakalářů, která bude propojena s Otvírákem pro import / export. Lze synchronizovat více instancí Školy online. Viz addin Integrace systému Bakaláři.

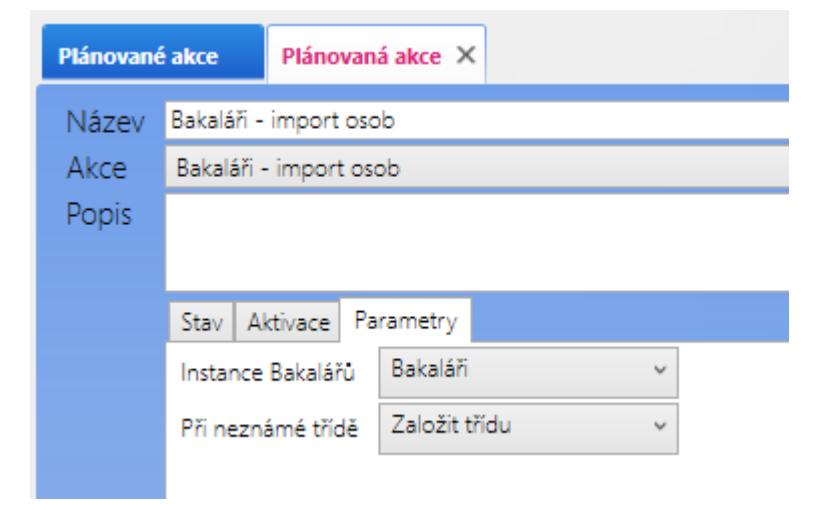

Obrázek 55 - Detail nastavení plánované akce Bakaláři – import osob

## Bakaláři – export průchodů

Tato akce slouží k exportu průchodů do systému *Bakaláři* prostřednictvím datového konektoru

Zde oproti importu je změna pouze v absenci parametru "Při neznámé třídě"

| Plánované | akce Plá        | novaná akce 🗙 |   |
|-----------|-----------------|---------------|---|
| Název     | Bakaláři - expo | rt průchodů   |   |
| Akce      | Bakaláři - expo | ort průchodů  |   |
| Popis     |                 |               |   |
|           |                 |               |   |
|           | Stav Aktivad    | e Parametry   |   |
|           | Instance Baka   | lářů Bakaláři | ~ |
|           |                 |               |   |
|           | Instance Baka   | lářů Bakaláři | Ÿ |

Obrázek 56 - Detail nastavení plánované akce Bakaláři – export průchodů

#### EdooKit – import a export

Tato akce slouží k importu změn u osob ze systému EdooKit.

- Název akce: Volitelné pojmenování akce.
- Akce:
  - <u>EdooKit import osob:</u> Umožňuje automatické načtení seznamu aktivních osob ze systému EdooKit.
  - <u>EdooKit export průchodů</u>: Umožňuje automatický export průchodů do třídní knihy v systému EdooKit.
- Aktivace: Nastavuje se stejně jako u předchozích importů
- **Parametry:** Tato akce nemá samostatné parametry; jsou přebírány z nastavení *EdooKit* v hlavním podmenu Addiny.

#### EduPage – import a export

Tato akce slouží k importu změn u osob ze systému EduPage.

- Název akce: Volitelné pojmenování akce.
- Akce:
  - *EduPage import osob:* Umožňuje automatické načtení seznamu aktivních osob ze systému EduPage.
  - *EduPage export průchodů:* Umožňuje automatický export průchodů do třídní knihy v systému EduPage.
- Aktivační událost: Nastavuje se stejně jako u předchozích importů
- **Parametry:** Tato akce nemá samostatné parametry; jsou přebírány z nastavení *EduPage* v hlavním podmenu Addiny.

#### Import svátků/prázdnin

Tato akce automaticky importuje dostupné svátky a prázdniny do programu. Varianta CZ a SK

- Název: Libovolný popisný název akce.
- Akce: Je nutné vybrat akci *Import svátků/prázdnin*.
- **Popis:** Nepovinná položka pro detailní popis akce.
- Aktivační událost: Doporučuje se nastavit kontrolu jednou měsíčně ve vybraném čase, ideálně mimo dobu, kdy probíhají jiné plánované akce.

| Plánované | akce       | Plánova    | ná akce 🗙   |            |             |          |    |    |    |    |    |    |    |    |    |    |    |            |   |
|-----------|------------|------------|-------------|------------|-------------|----------|----|----|----|----|----|----|----|----|----|----|----|------------|---|
| Název     | Import svi | átků       |             |            |             |          |    |    |    |    |    |    |    |    |    |    |    |            |   |
| Akce      | Import sv  | /átků/práz | zdnin CZ    |            |             |          |    |    |    |    |    |    |    |    |    |    |    |            | Ý |
| Popis     |            |            |             |            |             |          |    |    |    |    |    |    |    |    |    |    |    |            |   |
|           |            |            |             |            |             |          |    |    |    |    |    |    |    |    |    |    |    |            |   |
|           | Stav Ak    | tivace F   | Parametry   |            |             |          |    |    |    |    |    |    |    |    |    |    |    |            |   |
|           | Aktivad    | ční událo: | st          |            |             |          |    |    |    |    |    |    |    |    |    |    |    |            |   |
|           |            | aný čas    | Start: stře | da 25. zář | i 2024 14:0 | 0:00 🗢 🗸 | •  |    |    |    |    |    |    |    |    |    |    |            |   |
|           | OD         | enně       |             |            |             |          |    |    |    |    |    |    |    |    |    |    |    |            |   |
|           |            | /dné       | Detaily     |            |             |          |    |    |    |    |    |    |    |    |    |    |    |            |   |
|           | (C) M      | residine   |             | 2          | 3           | 4        | 5  | 6  |    | 8  | 9  | 10 | 11 | 12 | 13 | 14 | 15 | 16         |   |
|           |            |            |             | 18         | 19          | 20       | 21 | 22 | 23 | 24 | 25 | 26 | 27 | 28 | 29 | 30 | 31 | ✓ Posledni | _ |
|           |            |            | Čas         | 22:00      | :00 🗘       |          |    |    |    |    |    |    |    |    |    |    |    |            |   |
|           |            |            | r           |            |             |          |    |    |    |    |    |    |    |    |    |    |    |            |   |

Obrázek 57 - Detail nastavení plánované akce Import svátků; Karta Aktivace

#### Smazat staré protokoly akcí

Tato akce slouží k průběžnému mazání historie provedení plánovaných akcí.

- Název akce: Volitelné pojmenování akce
- Akce: Smazat staré protokoly akcí
- **Aktivace:** Doporučuje se nastavit kontrolu jednou denně ve vybraném čase, ideálně mimo dobu, kdy probíhají jiné plánované akce.

| Plánované     | é akce Plánovaná akce ×                                                                                            |
|---------------|----------------------------------------------------------------------------------------------------|
| Název<br>Akce | Smazat protokoly<br>Smazat staré protokoly akcí                                                                    |
| Popis         |                                                                                                    |
|               | Stav Aktivace Parametry                                                                                            |
|               | Aktivační událost                                                                                                  |
|               | <ul> <li>○ Daný čas Start: středa 25. září 2024 23:00:00 ♀ ▼</li> <li>○ Denně</li> <li>○ Tri to provide</li> </ul> |
|               | O lydne Oetally<br>O Měsíčně Opakování: 1 🗣 (dní)                                                                  |
|               | F                                                                                                    |

Obrázek 58 - Detail nastavení plánované akce Mazání starých protokolů akcí; Karta Aktivace

• **Parametry:** Parametrem akce je počet dní, po které se uchovává historie protokolu. Záznamy starší než tato doba budou automaticky smazány.

| Plánované | akce                        | Plánovaná akce 🗙             |  |  |  |  |  |  |  |  |  |
|-----------|-----------------------------|------------------------------|--|--|--|--|--|--|--|--|--|
| Název     | Smazat p                    | protokoly                    |  |  |  |  |  |  |  |  |  |
| Akce      | Smazat staré protokoly akcí |                              |  |  |  |  |  |  |  |  |  |
| Popis     |                             |                              |  |  |  |  |  |  |  |  |  |
|           |                             |                              |  |  |  |  |  |  |  |  |  |
|           | Stav A                      | Aktivace Parametry           |  |  |  |  |  |  |  |  |  |
|           | Smazat                      | starší než <sup>20</sup> dní |  |  |  |  |  |  |  |  |  |
|           |                             |                              |  |  |  |  |  |  |  |  |  |

Obrázek 59 - Detail nastavení plánované akce mazání protokolů; Karta Parametry

#### Provedení předpisů změn oblastí/aktivit

Tato akce slouží k automatickému provedení změn v oblastech nebo probíhajících aktivitách. V příkladu je touto akcí prováděno automatické vyprázdnění všech oblastí ve večerních hodinách. To je užitečné v případech, kdy systém neeviduje odchody.

- Název akce: Volitelné pojmenování akce.
- Akce: Provést předpisy změn oblastí/aktivit.
- Parametry:
  - <u>Všechny předpisy</u>: Provedou se všechna nastavení předpisů v modulu Předpisy změn oblastí/aktivit.
  - <u>Předpisy s prioritou</u>: Provedou se všechna nastavení předpisů v modulu Předpisy změn oblastí/aktivit s vybranou prioritou.
  - <u>Předpis:</u> Umožňuje výběr konkrétního nastavení předpisů z modulu.

| Plánované | akce                                  | Akce Vyprá      | zdnění VIS 🗙    |  |  |  |  |  |  |  |  |  |
|-----------|---------------------------------------|-----------------|-----------------|--|--|--|--|--|--|--|--|--|
| Název     | Vyprázdnění budovy                    |                 |                 |  |  |  |  |  |  |  |  |  |
| Akce      | Provést předpisy změn oblastí/aktivit |                 |                 |  |  |  |  |  |  |  |  |  |
| Popis     |                                       |                 |                 |  |  |  |  |  |  |  |  |  |
|           |                                       |                 |                 |  |  |  |  |  |  |  |  |  |
|           | Stav A                                | ktivace Para    | metry           |  |  |  |  |  |  |  |  |  |
|           | O Všeci                               | nny předpisy    |                 |  |  |  |  |  |  |  |  |  |
|           | 🔿 Před                                | pisy s priorito | u               |  |  |  |  |  |  |  |  |  |
|           | Před                                  | ois             | Vyprázdnění VIS |  |  |  |  |  |  |  |  |  |
|           |                                       |                 |                 |  |  |  |  |  |  |  |  |  |

Obrázek 60 - Detail nastavení plánované akce Provedení předpisů změn oblastí/aktivit; karta Parametry

## Záloha do cloudu

Tato akce slouží k odeslání zálohy databáze do Sejfu VIS.

- Název akce: Volitelné pojmenování akce.
- Akce: VIS Cloud export databáze.
- **Parametry:** Akce nemá žádné volitelné parametry. Nastavení se přebírá z addinu VIS Cloud nastavení.

Ostatní Nastavení počítače

## Nastavení počítače

V současné době zahrnuje pouze nastavení pro čtečku čipů/karet v kanceláři.

 Kvůli tomu, že čtečky závislé na COM portu mohou být na každém počítači přiřazeny jinak, je toto nastavení vždy uloženo pro konkrétní počítač.

Možnosti nastavení:

- Žádná: Není nastavena žádná čtečka.
- Klasická čtečka (všechny porty): Program prohledá všechny dostupné COM porty v počítači a čeká na odpověď od OS při pokusu o přečtení čipu.
- VIS čtečka na portu: Standardní čtečka čipů EC (EM), která po instalaci vytváří vlastní virtuální COM port.
- VIS čtečka Mifare na portu: Standardní čtečka čipů EC (Mifare), která po instalaci vytváří vlastní virtuální COM port.
- **Speciální VIS čtečka Mifare na portu:** Standardní čtečka čipů EC (Mifare), která po instalaci vytváří vlastní virtuální COM port, pouze s upraveným způsobem komunikace. Užití především, je-li čtečka sdílená s programem Stravné 5 VIS.
- VIS čtečka (klávesnicová): Malá USB čtečka, která čte číslo čipu přímo do klávesnicového bufferu.
- Dekadická klávesnicová čtečka Mifare čtečka: Malá USB čtečka, která čte číslo čipu přímo do klávesnicového bufferu.

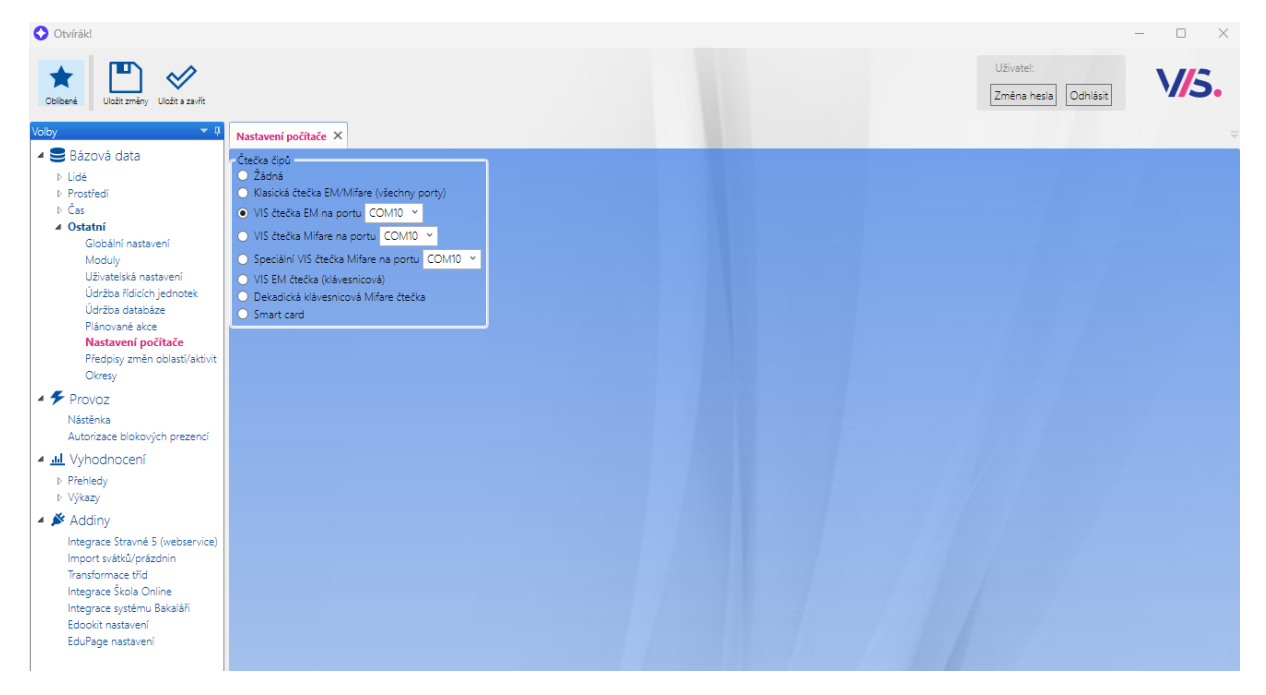

Obrázek 61 - Pohled Nastavení počítače

## Provoz

## Nástěnka

Nástěnka slouží k přehledu o docházce a umožňuje aktuálně přihlášenému uživateli provádět její úpravy.

• Zobrazuje souhrn prezence s možností editace v okně *Měsíční prezence*. Další volby jsou dostupné prostřednictvím pravého tlačítka myši.

| Otvírák!                                                                                                    |                                                                                                    |                                                                                                    |                                                                                                    |                                                                                                    |                                                                                                    | - ø ×                                     |
|----------------------------------------------------------------------------------------------------|----------------------------------------------------------------------------------------------------|----------------------------------------------------------------------------------------------------|----------------------------------------------------------------------------------------------------|----------------------------------------------------------------------------------------------------|----------------------------------------------------------------------------------------------------|-------------------------------------------|
| * 🛞 🗄                                                                                                    |                                                                                                    |                                                                                                    |                                                                                                    |                                                                                                    |                                                                                                    | Uživate: Admin<br>[Změna hesia] [Odhlást] |
| Voloy 🖛 🕴                                                                                                    | Násténka ×                                                                                                    |                                                                                                    |                                                                                                    |                                                                                                    |                                                                                                    |                                           |
| Bázová data     D Lidé     Prostřed                                                                                                    | Dinešni prezence                                                                                                    |                                                                                                    |                                                                                                    |                                                                                                    |                                                                                                    |                                           |
| Zony<br>Deale<br>Red caronity<br>Ending states<br>Define tables Wagnet<br>Can<br>Specific tables Wagnet<br>Can<br>Specific tables<br>Specific tables<br>Resources in shift<br>Resources in shift<br>Resources in shift<br>Resources in shift<br>Resources and tables<br>Personal states<br>Resource shift<br>Autorias states<br>Resource shift<br>Resources<br>Resources and an anti-<br>resources<br>Resource shift<br>Autorias states<br>Resources<br>Resources<br>R | Keller Abla     Sele performance Adl     Sele performance Adl     Ansate Gen     Devices performance     Sele performance     Sele | Hole         00000         DHI         Hole           Hole         00000         DHI         DHI           Hole         00000         DHI         DHI           Hole         00000         DHI         DHI           Hole         00000         DHI         DHI           Hole         00000         DHI         D           Home effer         Dannad         D           VIS         False         Home effer           VIS         False         Home effer           VIS         False         Home effer           VIS         False         Home effer           VIS         False         Home effer           VIS         False         Home effer           VIS         False         Home effer           VIS         False         Home effer           VIS         False         Home effer           VIS         False         Home effer           VIS         False         Home effer           VIS         False         False           VIS         False         False           VIS         False         False           VIS         False | CARCER (passes)           a part 2020         "           a part 2020         "           a part 2020         "           a part 2020         "           a part 2020         "           a part 2020         "           a part 2020         "           a part 2020         "           a part 2020         "           b part 2020         "           b part 2020         "           b part 2020         "           b part 2020         "           b part 2020         "           b part 2020         "           b part 2020         "           b part 2020         "           b part 2020         "           b part 2020         "           b part 2020         "           b part 2020         "           b part 2020         "           b part 2020         " | ے<br>000-<br>000-<br>00 | Record proceed in the second second s |                                           |
|                                                                                                    | Kolář David<br>Kolař ext<br>KOT Kolař ext<br>KOM Křepnská Monica<br>KPE Křepnský hon<br>KRT Křepnský Tomál                                                                                                    | VIS<br>VIS Price<br>VIS Price<br>VIS Price<br>VIS Price                                                                                                    | 18.09. st<br>19.09. st<br>20.09. på                                                                                                    | +0.00<br>+0.00<br>+0.00                                                                                                    |                                                                                                    |                                           |
| C 2                                                                                                    | Kuretová Lenna<br>LAS Leššé Petr<br>LAU Lašb Jan<br>Malá Sila<br>MKA Malý Karel                                                                                                    | VIS Prace<br>VIS Prace<br>VIS Prace<br>VIS Prace                                                                                                    | 21.09. so                                                                                                    | +0.00                                                                                                    |                                                                                                    | Ę                                         |

Obrázek 62 - Pohled Nástěnka

### Provoz Autorizace blokových prezencí

## Autorizace blokových prezencí

Tento modul poskytuje ucelený přehled zapsaných blokových prezencí (např. dovolené, nemoci apod.). Umožňuje hromadně autorizovat blokové prezence pro osoby dle zvoleného filtru.

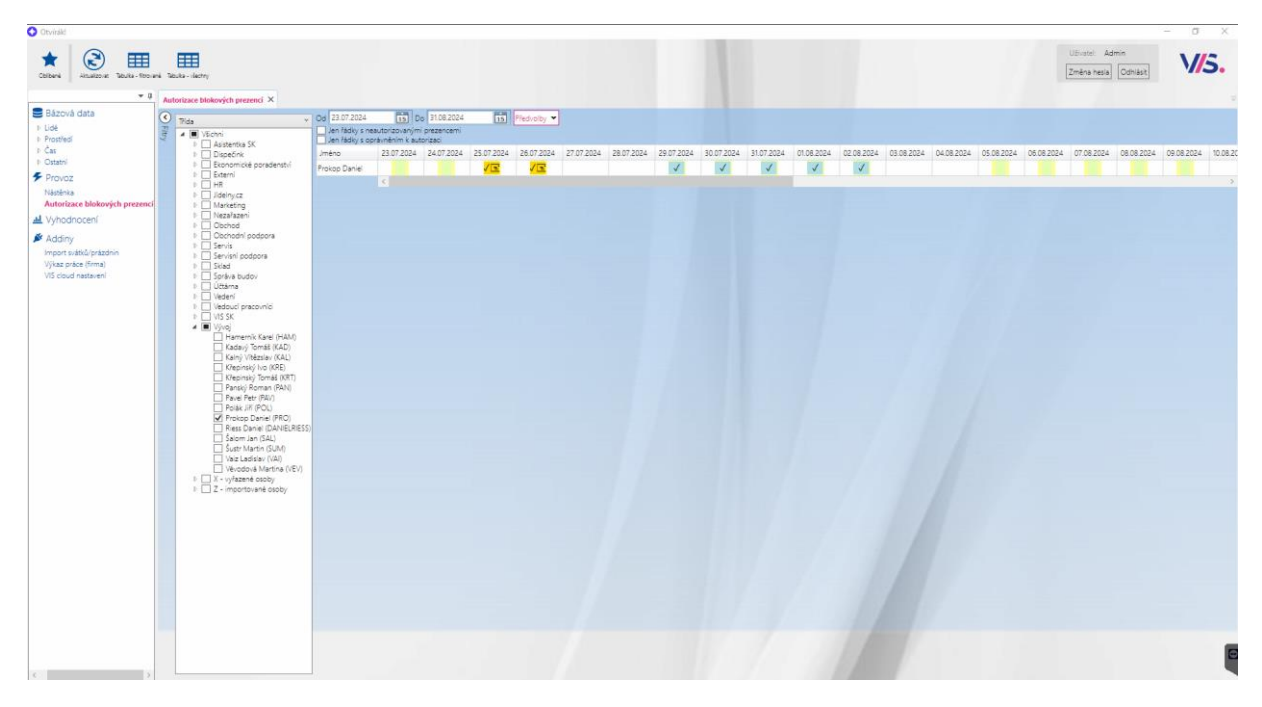

Obrázek 63 - Pohled Autorizace blokových prezencí

#### Možnosti nastavení:

- Jen řádky s neautorizovanými prezencemi: Zobrazí pouze osoby, které mají ve vybraném období neautorizované blokové prezence.
- Jen řádky s oprávněním k autorizaci: Zobrazí pouze osoby, u nichž má přihlášený uživatel oprávnění k úpravě blokových prezencí.

## Tlačítka:

- **Tabulka filtrované:** Zobrazí v tabulce všechny blokové prezence za zvolené období pro osoby vyfiltrované podle nastavení. Součástí tabulky je také tlačítko pro hromadnou autorizaci zobrazených prezencí.
- **Tabulka všechny:** Zobrazí v tabulce všechny blokové prezence za zvolené období bez ohledu na filtr. I zde je k dispozici tlačítko pro hromadnou autorizaci zobrazených prezencí.

| Otviráld                                                   |                               |                                                      |                                                          |                                 |                            | - ø ×                                  |
|------------------------------------------------------------|-------------------------------|------------------------------------------------------|----------------------------------------------------------|---------------------------------|----------------------------|----------------------------------------|
| Colores Accord de                                          |                               |                                                      |                                                          |                                 |                            | Ultivatel Admin<br>Změna hesia Odhlásk |
| Volby = #                                                  | Autorizace blokových prezencí | Neautorizované podklady ×                            |                                                          |                                 |                            |                                        |
| Bázová data                                                | C IZ in classics              | Biokové prezence (dovolené)                          |                                                          |                                 |                            |                                        |
| F Lidě<br>Prostředi                                        | Jen právě přítomní            | Osoba T Od T Do 1                                    | f Aktivita T Vytvořeno kdy T Změněno kdy T Změněno ký    | m (lagin) T Změněno kým (jméno) | T Autorizovat T Poznámka T |                                        |
| t Čas                                                      | Kategorie ·                   | Daniel Prokop 🖉 23.12.2024 0:00:00 31.12.2024 0:00:0 | 0 Dovolená 🖉 14.06.2024 10:55:15 14.06.2024 10:55:28 PRO | Daniel Prokop                   | Autorizovat                |                                        |
| P Ostatni                                                  | ⇒ 🗹 VIS - mimopizeAšti        |                                                      |                                                          |                                 |                            |                                        |
| Nástěnka                                                   |                               |                                                      |                                                          |                                 |                            |                                        |
| Autorizace blokovjich prezenci                             |                               |                                                      |                                                          |                                 |                            |                                        |
| P A Vyhodnoceni                                            |                               |                                                      |                                                          |                                 |                            |                                        |
| <ul> <li>Addiny</li> <li>Import svätkű/prázdnin</li> </ul> |                               |                                                      |                                                          |                                 |                            |                                        |
| Vjkaz práce (frma)                                         |                               |                                                      |                                                          |                                 |                            |                                        |
| Vis obud hasaveni                                          |                               |                                                      |                                                          |                                 |                            |                                        |
|                                                            |                               |                                                      |                                                          |                                 |                            |                                        |
|                                                            |                               |                                                      |                                                          |                                 |                            |                                        |
|                                                            |                               |                                                      |                                                          |                                 |                            |                                        |
|                                                            |                               |                                                      |                                                          |                                 |                            |                                        |
|                                                            |                               |                                                      |                                                          |                                 |                            |                                        |
|                                                            |                               |                                                      |                                                          |                                 |                            |                                        |
|                                                            |                               |                                                      |                                                          |                                 |                            |                                        |
|                                                            |                               |                                                      |                                                          |                                 |                            |                                        |
|                                                            |                               |                                                      |                                                          |                                 |                            |                                        |
|                                                            |                               |                                                      |                                                          |                                 |                            |                                        |
|                                                            |                               |                                                      |                                                          |                                 |                            |                                        |
|                                                            |                               |                                                      |                                                          |                                 |                            |                                        |
|                                                            |                               |                                                      |                                                          |                                 |                            |                                        |
|                                                            |                               |                                                      |                                                          |                                 |                            |                                        |
|                                                            |                               |                                                      |                                                          |                                 |                            |                                        |
|                                                            |                               |                                                      |                                                          |                                 |                            |                                        |
|                                                            |                               |                                                      |                                                          |                                 |                            |                                        |
|                                                            |                               |                                                      |                                                          |                                 |                            |                                        |
|                                                            |                               |                                                      |                                                          |                                 |                            |                                        |
|                                                            |                               |                                                      |                                                          |                                 |                            |                                        |
|                                                            |                               | Průzkumnik souborů                                   |                                                          |                                 |                            |                                        |

Obrázek 64 - Pohled na tabulku neautorizovaných blokových prezencí podle filtru

## Vyhodnocení

## Přehledy

## Denní přehled

Tento přehled umožňuje zobrazit docházku osob pro vybrané datum s možností filtrování osob podle kategorií a zobrazení legendy.

• U vybraných osob lze provádět editace přímo v tabulce, přičemž další možnosti jsou dostupné přes pravé tlačítko myši.

| <form></form> | Otvirák!                                                                                                    |                                                                                                    |                                     |      |  |        |     |         |        |     |    |       |      |       |      |  |                 |                      |        |      |
|---------------|----------------------------------------------------------------------------------------------------|----------------------------------------------------------------------------------------------------|-------------------------------------|------|--|--------|-----|---------|--------|-----|----|-------|------|-------|------|--|-----------------|----------------------|--------|------|
|               | Colores Colores Uset for                                                                                                    |                                                                                                    |                                     |      |  |        |     |         |        |     |    |       |      |       |      |  | Uživat<br>Změni | el:<br>a nesia   Odi | niásít | V/5. |
|               | Voby 👻 I                                                                                                    | Denni přehled X Měsíční přehled                                                                                                    |                                     |      |  |        |     |         |        |     |    |       |      |       |      |  |                 |                      |        |      |
|               | <ul> <li>Bázová data</li> </ul>                                                                                                    | Datum 4 14.08.2024 153 >                                                                                                    |                                     |      |  |        |     |         |        |     |    |       |      |       |      |  |                 |                      |        |      |
|               | <ul> <li>Lida</li> <li>Forded</li> <li>Containing and the second second second second dependence of the second second dependence of the second second s</li></ul> | Here is view in the second second secon | Celem<br>En Marcina (2000)<br>00000 | 0000 |  | 0 0500 | 000 | 0700 98 | 0 0000 | 100 |    | 0 100 | 1500 | 18.00 | 1700 |  | 2000 21         |                      | 22:00  |      |
| () siglara    |                                                                                                    | ( Legenda                                                                                                    |                                     |      |  |        |     |         |        |     | 11 |       |      |       |      |  |                 |                      |        |      |

Obrázek 65 - Pohled Denní přehled
# Měsíční přehled (Graf)

Tento přehled umožňuje zobrazit docházku osob za vybraný měsíc s možností filtrování osob podle kategorií a zobrazením legendy.

• U vybraných osob lze provádět úpravy přímo v tabulce, přičemž další možnosti jsou dostupné prostřednictvím pravého tlačítka myši.

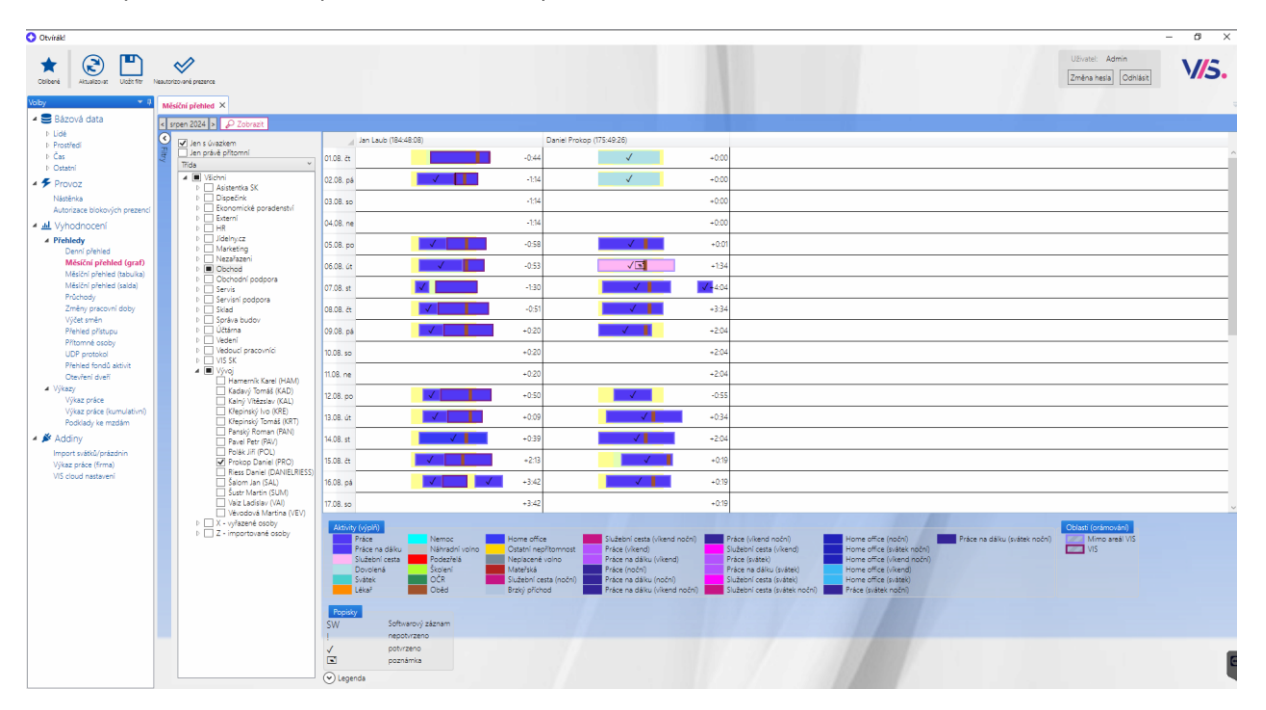

Obrázek 66 - Pohled Měsíční přehled(graf)

## Měsíční přehled (Tabulka)

Tento přehled umožňuje zobrazit kumulativní odpracovanou dobu za vybraný měsíc. Zobrazeny budou pouze osoby, které mají přiřazený úvazek.

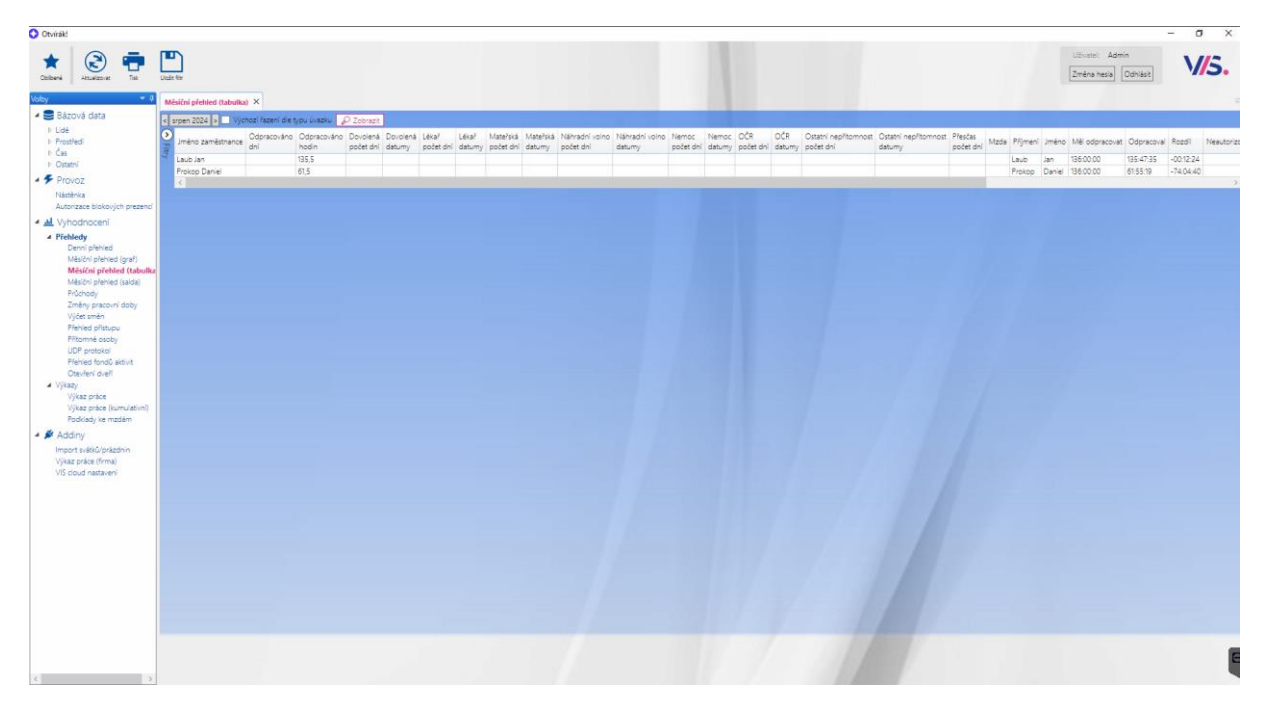

Obrázek 67 - Pohled Měsíční přehled (tabulka)

## Měsíční přehled (salda)

Tento přehled zobrazuje kumulativní odpracovanou dobu za vybraný měsíc, včetně odchylek od úvazku. Navíc zahrnuje i saldo, pokud jsou nastaveny fondy dovolené nebo jiné fondové aktivity. Zobrazeny budou pouze osoby s přiřazeným úvazkem.

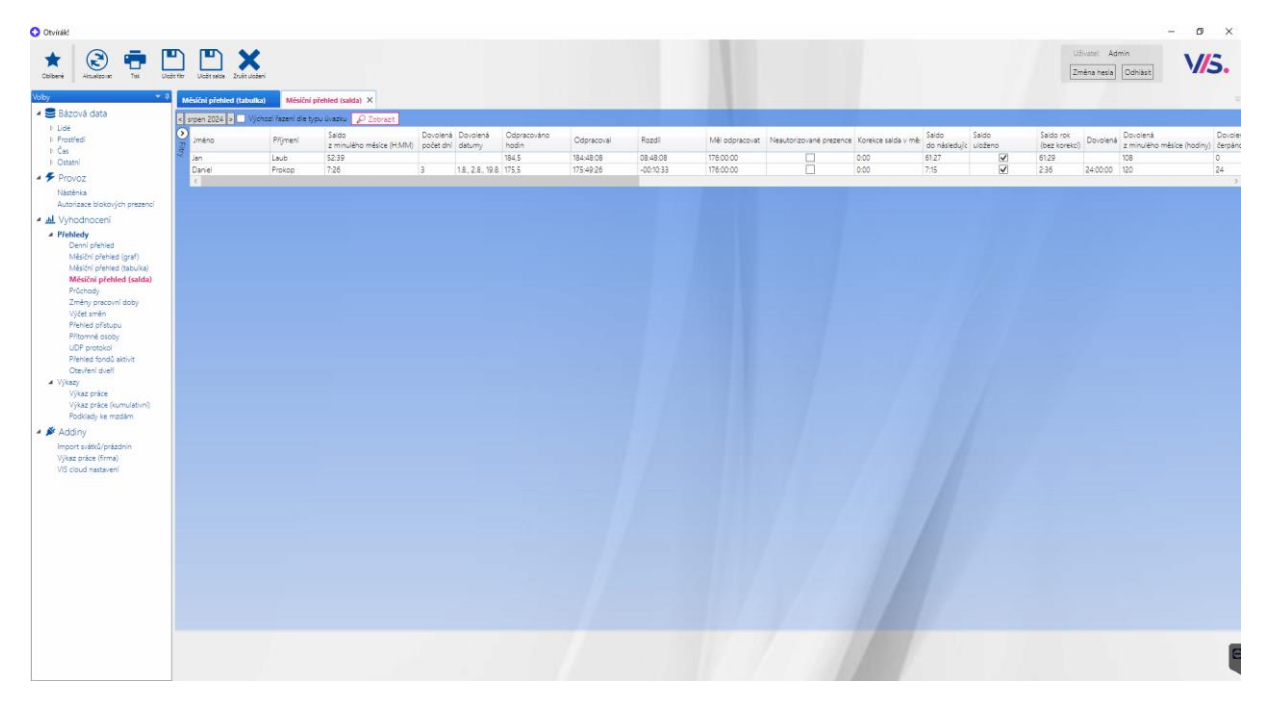

Obrázek 68 - Pohled Měsíční přehled (salda)

### Průchody

Tato funkce zobrazuje, tiskne nebo exportuje průchody na základě zadaných parametrů.

Zobrazí seznam průchodů dle nastavených filtrů, přičemž záznamy jsou řazeny od nejnovějších.
 Pokud je zaškrtnuta položka "Průchod povolen", znamená to, že systém vyhodnotil průchod jako povolený. (Obrázek 69)

|                     |                |                       |             |                          |                    |               |                |                   |            |            |              |           |          | Změna          | hela Orhiait     |
|---------------------|----------------|-----------------------|-------------|--------------------------|--------------------|---------------|----------------|-------------------|------------|------------|--------------|-----------|----------|----------------|------------------|
| Tek Attuilize at Un |                |                       |             |                          |                    |               |                |                   |            |            |              |           |          | Londo          |                  |
| () Cal              | 01.09.2024     | 15 Do 25.09.2024      | 15 24       | edvolby 👻 Nesmazané 👻    | Jen vybraná zaří   | zeni          |                |                   |            | -          |              |           | -        |                | -                |
| B Pros              | thad povolen T | Datum, čas průchodu T | Osoba       | T Datum, čas vytvoření T | Zařizení           | T Cilová zóna | T Clová oblast | T Vybraná činnost | T ID čeu T | άτιο έσυ Τ | Název čiou T | Smazan) T | Tida T   | Exportovanji T | P0vod            |
|                     | 1              | 25.09.2024 11:31:06   | Laub Jan    | 25.09.2024 11:31:06      | B - Příchod (levý) | VIS           | VIS            | Práce             | 81         | 325021997  | 325021997    |           | Obchod 🌈 |                | Dveře - čtečka d |
|                     | 2              | 25.09.2024 10:14:45   | Laub Jan    | 25.09.2024 10:14:47      |                    | ~ VIS         | VIS            | Práce             | 2          |            |              |           | Obchod 2 |                | Ručně zadaný     |
|                     | 2              | 25.09.2024 10:14:40   | Laub Jan    | 25.09.2024 10:14:43      |                    | ∠ VIS         | VIS            | 🖉 Léka?           | 2          |            |              |           | Obchod 🛃 |                | Ručně zadaný     |
| rezend              | 1              | 25.09.2024 7.00.00    | Prokop Dani | e 🔁 25.09.2024 13:29:58  |                    | ✓ VIS         | Mimo areái VIS | 🌈 Práce na dálku  | 1          |            |              |           | Vjvoj 🌈  |                | Ručně zadaný     |
|                     | V              | 24.09.2024 15:40:31   | Laub Jan    | 24.09.2024 15:40:31      | 8 - Odchod (levý)  | ~             | 1              | 0                 | 61         | 325021997  | 325021997    |           | Obchod 🜈 |                | Dveře - čtečka č |
|                     |                | 24.09.2024 8:15:54    | Laub Jan    | 24.09.2024 8:15:54       | 8 - Příchod (levý) | ► VI5         | ₩ V15          | Práce             | 81         | 325021997  | 325021997    |           | Obchod P |                | Dveře - čtečka č |
| af)                 | 1              | 23.09.2024 16.26.56   | Laub Jan    | 23.09.2024 16:26:56      | B - Odchod (levý)  | 2             | 1              | 2                 | 81         | 325021997  | 325021997    |           | Obchod P |                | Dveře - čtečka č |
| ida)                | 2              | 23.09.2024 15:30:00   | Prokop Dani | e 🔁 23.09.2024 23.30:00  |                    | ~             | 0              | 2                 | 1          |            |              |           | Vjvoj 🧖  |                | Automatický      |
| by                  | 1              | 23.09.2024 8:4152     | Laub Jan    | 23.09.2024 8:41:52       | 8 - Příchod (levý) | VIS           | VIS            | Práce             | 81         | 325021997  | 325021997    |           | Obchod 🛃 |                | Dveře - čtečka č |
|                     | 2              | 23.09.2024 6.34.40    | Prokop Dani | e 🔁 23.09.2024 6:34:40   | Práce na dálku     | ► V15         | Mimo areal VIS | Práce na dálku    | 2          |            |              |           | Vjvoj 🧖  |                | SW + webová aj   |
|                     |                | 20.09.2024 17:00:00   | Laub Jan    | 23.09.2024 10:00:49      |                    | 1             | 0              | 1                 | 1          |            |              |           | Obchod 🔎 |                | Ručně zadaný     |
|                     | 1              | 20.09.2024 8:30:00    | Laub Jan    | 23.09.2024 10:00:49      |                    | r vis         | Mimo areál VIS | Home office       | 1          |            |              |           | Obchod P |                | Ručně zadaný     |
|                     | 2              | 19.09.2024 17:00:00   | Laub Jan    | 23.09.2024 10:00:27      |                    | ~             | 1              | 2                 | 1          |            |              |           | Obchod 🧖 |                | Ručné zadaný     |
|                     | 2              | 19.09.2024 8 30:00    | Laub Jan    | 23.09.2024 10:00:00      |                    | r VIS         | Mimo areal VIS | Home office       | 1          |            |              |           | Obchod 🎤 |                | Ručně zadaný     |
| ativni)             | 2              | 18.09.2024 17:00:00   | Laub Jan    | 23.09.2024 9:59:38       |                    | 1             | 1              | 2                 | 1          |            |              |           | Obchod 卢 |                | Ručně zadaný     |
|                     | 2              | 18.09.2024 15:30:00   | Prokop Dani | e 🔁 25.09.2024 13:29:25  |                    | 0             | 0              | 0                 | 1          |            |              |           | Vývej    |                | Rućně zadaný     |
| 12                  | 1              | 18.09.2024 8:30:00    | Laub Jan    | 23.09.2024 9.59.38       |                    | ~ V15         | Mimo areal VIS | Home office       | 2          |            |              |           | Obchod P |                | Ručné zadaný     |
|                     | 2              | 18.09.2024 7:00:00    | Prokop Dani | e 🜈 25.09.2024 13:29:25  |                    | r VIS         | Mimo areal VIS | Práce na dálku    |            |            |              |           | Vjvoj 🕝  |                | Ručně zadaný     |
|                     | 2              | 17.09.2024 17:00:00   | Laub Jan    | 23.09.2024 9:59:12       |                    | 1             | 1              | 2                 | 10         |            |              |           | Obchod P |                | Ručně zadaný     |
|                     | 1              | 17.09.2024 15:30:00   | Prokop Dani | e 🔁 25.09.2024 13:29:12  |                    | ~             | 1              | c                 | 1          |            |              |           | Vjvoj 🧖  |                | Ručně zadaný     |
|                     | 2              | 17.09.2024 8:30:00    | Laub Jan    | 23.09.2024 9:59:44       |                    | ~ VI5         | Mimo areal VIS | Home office       | 1          |            |              |           | Obchod P |                | Ručně zadaný     |
|                     | 1              | 17.09.2024 7:30:00    | Prokop Dani | e 🏹 25.09.2024 13:29:12  |                    | i≠ VIS        | Mimo areál VIS | Práce na dálku    | 1          |            |              |           | Vjivoj 🌈 |                | Ručně zadaný     |
|                     | 2              | 16.09.2024 17:00:00   | Laub Jan    | 23.09.2024 9:58:58       |                    | ~             | 1              | 1                 | 1          |            |              |           | Obchod 7 |                | Ručné zadaný     |
|                     | 2              | 16.09.2024 8.30.00    | Laub Jan    | 23.09.2024 9.58.58       |                    | re VIS        | Mimo areal VIS | Home office       | 2          |            |              |           | Obchod P |                | Ručně zadaný     |
|                     | 2              | 13.09.2024 16:30:00   | Laub Jan    | 23.09.2024 9:58:36       |                    | ~             | 1              | 2                 | 1          |            |              |           | Obchod 🜈 |                | Ručně zadaný     |
|                     | 2              | 13.09.2024 15:30:00   | Prokop Dani | el 🔁 13.09.2024 17:33:14 |                    | 0             | 0              | c                 | 1          |            |              |           | Vjvoj 🥟  |                | Ručně zadaný     |
|                     | 1              | 13.09.2024 8:00:00    | Prokop Dani | e 🔁 13.09.2024 17:33:14  |                    | ~ VIS         | Mimo areal VIS | Práce na dálku    | 2          |            |              |           | Vjvoj    |                | Ručně zadaný     |
|                     | 2              | 13.09.2024 8:00:00    | Laub Jan    | 23.09.2024 9:58.36       |                    | ~ V15         | Mimo area VIS  | Práce             | 10         |            |              |           | Obchod - |                | Ručně zadaný     |

Obrázek 69 - Pohled Průchody

#### Možnosti filtrování:

- 1. Podle kategorií, až po konkrétní osoby.
- 2. Podle jednotlivých zámků (zařízení).
- 3. Podle časového období.
- Nastavení filtrů lze uložit pomocí tlačítka *Uložit filtr*, což umožní při příštím zobrazení průchodů automatické přednastavení filtrů.
- Průchody lze také vytisknout nebo exportovat do formátu, jako je Excel, pomocí tlačítka *Tisk* v horním menu. (Obrázek 70)

# Nastavení dat systému Otvírák Vyhodnocení

| Prúchody Prúchod | y: Report 🗙                       |                                        |             |                |                 |         |            |            |         |
|------------------|-----------------------------------|----------------------------------------|-------------|----------------|-----------------|---------|------------|------------|---------|
| 4 4 1 of 2 ▶     | 🔰   🔹 🛞 🎲 📑 💷 🖳 🗸   100%          | Find   Next                            |             |                |                 |         |            |            |         |
| Průchod povolen  | Datum, čas průchodu Osoba         | Datum, čas vytvoření Zařízení          | Cilová zóna | Cilová oblast  | Vybraná činnost | ID čipu | Číslo čipu | Název čipu | Smazaný |
| 2                | 25.09.2024 11:31:06 Laub Jan      | 25.09.2024 11:31:06 B - Příchod (levý) | VIS         | VIS            | Práce           |         | 81         | 325021997  |         |
|                  | 25.09.2024 10:14:45 Laub Jan      | 25.09.2024 10:14:47                    | VIS         | VIS            | Práce           |         |            |            |         |
|                  | 25.09.2024 10:14:40 Laub Jan      | 25.09.2024 10:14:43                    | VIS         | VIS            | Lékař           |         |            |            |         |
| Ø                | 25.09.2024 7:00:00 Prokop Daniel  | 25.09.2024 13:29:58                    | VIS         | Mimo areál VIS | Práce na dálku  |         |            |            |         |
| 2                | 24.09.2024 15:40:31 Laub Jan      | 24.09.2024 15:40:31 B - Odchod (levý)  |             |                |                 |         | 81         | 325021997  |         |
| Ø                | 24.09.2024 8:15:54 Laub Jan       | 24.09.2024 8:15:54 B - Příchod (levý)  | VIS         | VIS            | Práce           |         | 81         | 325021997  |         |
| Ø                | 23.09.2024 16:26:56 Laub Jan      | 23.09.2024 16:26:56 B - Odchod (levý)  |             |                |                 |         | 81         | 325021997  |         |
| Z                | 23.09.2024 15:30:00 Prokop Daniel | 23.09.2024 23:30:00                    |             |                |                 |         |            |            |         |
| 2                | 23.09.2024 8:41:52 Laub Jan       | 23.09.2024 8:41:52 B - Příchod (levý)  | VIS         | VIS            | Práce           |         | 81         | 325021997  |         |
|                  | 23.09.2024 6:34:40 Prokop Daniel  | 23.09.2024 6:34:40 Práce na dálku      | VIS         | Mimo areál VIS | Práce na dálku  |         |            |            |         |
| 2                | 20.09.2024 17:00:00 Laub Jan      | 23.09.2024 10:00:49                    |             |                |                 |         |            |            |         |
| Ø                | 20.09.2024 8:30:00 Laub Jan       | 23.09.2024 10:00:49                    | VIS         | Mimo areál VIS | Home office     |         |            |            |         |
| Ø                | 19.09.2024 17:00:00 Laub Jan      | 23.09.2024 10:00:27                    |             |                |                 |         |            |            |         |
| Ø                | 19.09.2024 8:30:00 Laub Jan       | 23.09.2024 10:00:00                    | VIS         | Mimo areál VIS | Home office     |         |            |            |         |
| 2                | 18.09.2024 17:00:00 Laub Jan      | 23.09.2024 9:59:38                     |             |                |                 |         |            |            |         |
| 2                | 18.09.2024 15:30:00 Prokop Daniel | 25.09.2024 13:29:25                    |             |                |                 |         |            |            |         |
| 2                | 18.09.2024 8:30:00 Laub Jan       | 23.09.2024 9:59:38                     | VIS         | Mimo areál VIS | Home office     |         |            |            |         |
| Ø                | 18.09.2024 7:00:00 Prokop Daniel  | 25.09.2024 13:29:25                    | VIS         | Mimo areál VIS | Práce na dálku  |         |            |            |         |
| Ø                | 17.09.2024 17:00:00 Laub Jan      | 23.09.2024 9:59:12                     |             |                |                 |         |            |            |         |
| Ø                | 17.09.2024 15:30:00 Prokop Daniel | 25.09.2024 13:29:12                    |             |                |                 |         |            |            |         |
| 2                | 17.09.2024 8:30:00 Laub Jan       | 23.09.2024 9:59:44                     | VIS         | Mimo areál VIS | Home office     |         |            |            |         |
| 2                | 17.09.2024 7:30:00 Prokop Daniel  | 25.09.2024 13:29:12                    | VIS         | Mimo areál VIS | Práce na dálku  |         |            |            |         |
| 2                | 16.09.2024 17:00:00 Laub Jan      | 23.09.2024 9:58:58                     |             |                |                 |         |            |            |         |
| Ø                | 16.09.2024 8:30:00 Laub Jan       | 23.09.2024 9:58:58                     | VIS         | Mimo areál VIS | Home office     |         |            |            |         |
| 2                | 13.09.2024 16:30:00 Laub Jan      | 23.09.2024 9:58:36                     |             |                |                 |         |            |            |         |
|                  | 13.09.2024 15:30:00 Prokop Daniel | 13.09.2024 17:33:14                    |             |                |                 |         |            |            |         |
| 2                | 13.09.2024 8:00:00 Prokop Daniel  | 13.09.2024 17:33:14                    | VIS         | Mimo areál VIS | Práce na dálku  |         |            |            |         |
| Ø                | 13.09.2024 8:00:00 Laub Jan       | 23.09.2024 9:58:36                     | VIS         | Mimo areál VIS | Práce           |         |            |            |         |
|                  | 12.09.2024 20:00:00 Laub Jan      | 23.09.2024 9:57:41                     |             |                |                 |         |            |            |         |
| Ø                | 12.09.2024 18:00:00 Laub Jan      | 23.09.2024 9:57:41                     | VIS         | Mimo areál VIS | Práce           |         |            |            |         |
| 2                | 12.09.2024 15:30:00 Prokop Daniel | 12.09.2024 15:55:03                    |             |                |                 |         |            |            |         |
| 2                | 12.09.2024 15:04:08 Laub Jan      | 12.09.2024 15:04:08 B - Odchod (levý)  |             |                |                 |         | 81         | 325021997  |         |
| 2                | 12.09.2024 14:15:13 Laub Jan      | 12.09.2024 14:15:13 B - Příchod (levý) | VIS         | VIS            | Práce           |         | 81         | 325021997  |         |
| Ø                | 12.09.2024 9:05:08 Laub Jan       | 12.09.2024 9:05:08 B - Příchod (pravý) | VIS         | VIS            | Práce           |         | 81         | 325021997  |         |
| Ø                | 12.09.2024 7:00:00 Prokop Daniel  | 12.09.2024 15:55:03                    | VIS         | Mimo areál VIS | Práce na dálku  |         |            |            |         |
| Ø                | 11.09.2024 20:30:00 Laub Jan      | 23.09.2024 9:57:08                     |             |                |                 |         |            |            |         |
| _                | 44.00.0004.40.00.00 Laute Laa     | 02.00.0004.0.57.00                     | VIC         | AL             | D.4             |         |            |            |         |

Obrázek 70 - Export průchodů

# Výčet směn

Zobrazuje přehled směn pro vybrané pracovníky.

| Otviráld                                               |                                                                                                    | - 0 X                                         |
|--------------------------------------------------------|----------------------------------------------------------------------------------------------------|-----------------------------------------------|
| Colores Colores                                        |                                                                                                    | Ultivate: Admin<br>[Změna nezia] Odnást] V/S. |
| Volby 👻 🛙                                              | Výčet směn ×                                                                                                    |                                               |
| <ul> <li>Bázová data</li> <li>Lide</li> </ul>          | De 01.09.2024 15 De 25.09.2024 15 Pfeducity -                                                                                                    | P Zobrazit                                    |
| Prostředi                                              | Lide Roziny (Smithové piány                                                                                                    |                                               |
| # Cas                                                  | Danel Protoc (PRD)                                                                                                    | ·                                             |
| Směnové plány<br>Zaokra biování směn                   | Minimalne od T Maximaline od T Minimalne od T Maximalne do T Rozim T<br>02.09.2024 7:00.00 02.09.2024 9:00:00 02.09.2024 14:00:00 02.09.2024 15:30:00 2:/Pro Uvazek 40 Hodin 9:00-14:00 |                                               |
| Světky                                                 | 09.09.2024 7:00:00 09.09.2024 9:00:00 09.09.2024 14:00:00 09.09.2024 15:30:00 2/Pro úvszek 40 Hodin 9:00-14:00                                                                          |                                               |
| Kategorie prázdnin                                     | 15.09.2024 7.00.00 15.09.2024 9:00:00 15.09.2024 14:00:00 15:09.2024 15:30:00 2/Pro úvazek 40 Hodin 9:00-14:00                                                                          |                                               |
| <ul> <li>Ostatní</li> </ul>                            | 23.09.2024 70:0:00 23.09.2024 9:0:00 23.09.2024 14:00:00 23.09.2024 15:30:00 2/Pro Uvazek 40 Hodin 9:00-14:00                                                                           |                                               |
| Globální nastavení                                     | 03.09.2024 7:00:00 03.09.2024 9:00:00 03.09.2024 14:00:00 03.09.2024 15:30:00 2/Pro Uxazek 40 Hodin 9:00-14:00                                                                          |                                               |
| Moduly<br>Ušustelská nestavení                         | 10.09.2024 7.00.00 10.09.2024 9.00:00 10.09.2024 14.00:00 10.09.2024 15:30:00 2/Pro úvazek 40 Hodin 9:00-14:00                                                                          |                                               |
| Údržba řídicích jednotek                               | 17.09.2024 7:00:00 17.09.2024 9:00:00 17.09.2024 14:00:00 17.09.2024 15:30:00 2/Pro úvazek 40 Hodin 9:00-14:00                                                                          |                                               |
| Údržba databáze                                        | 24.09.2024 7:00:00 24.09.2024 9:00:00 24.09.2024 14:00:00 24:09.2024 15:30:00 2/Pro Uxazek 40 Hodin 9:00-14:00                                                                          |                                               |
| Nastavení počítače                                     | 04.09.2024 7:00:00 04.09.2024 9:00:00 04.09.2024 14:00:00 04.09.2024 15:30:00 2/Pro úvazek 40 Hodin 9:00-14:00                                                                          |                                               |
| Předpisy změn oblasti/aktivit                          | 109202470000 1109202490000 11092024140000 11092024153000 2/Pro úvszek 40 Hodin 9:00-14:00                                                                                               |                                               |
| * 🗲 Provoz                                             | 18.09.2024 7.00.00 18.09.2024 9.00.00 18.09.2024 14.00.00 18.09.2024 15:30.00 2/Pro úvazek 40 Hodin 9:00-14:00                                                                          |                                               |
| Nästörika                                              | 25.09.2024 7.00:00 25.09.2024 9.00:00 25.09.2024 14:00:00 25.09.2024 15:30:00 2/Pro Uxazek 40 Hodin 9:00-14:00                                                                          |                                               |
| Autorizace biokových prezenci                          | 05.09.2024 700:00 05.09.2024 9:00:00 05:09.2024 14:00:00 05:09.2024 15:00:00 2/Pro Uxazek 40 Hodin 9:00-14:00                                                                           |                                               |
| A M Vynodnoceni                                        | 12.09.2024 7:00:00 12.09.2024 9:00:00 12.09.2024 14:00:00 12.09.2024 15:30:00 2/Pro úvszek 40 Hodin 9:00-14:00                                                                          |                                               |
| Denni přehled                                          | 19.09.2024 7.00.00 19.09.2024 9.00.00 19.09.2024 14.00.00 19.09.2024 15.30.00 2/Pro úvszek 40 Hodin 9.00-14.00                                                                          |                                               |
| Mésióni přehled (graf)                                 | 06.09.2024 7:00:00 06.09.2024 9:00:00 06.09.2024 14:00:00 06.09.2024 15:30:00 2/Pro úvazek 40 Hodin 9:00-14:00                                                                          |                                               |
| Mésióni přehled (tabulka)<br>Měsióni nřeniert (kalida) | 13.09.2024 7.00.00 13.09.2024 9.00.00 13.09.2024 14.00.00 13.09.2024 15.30.00 2/Pro úvszek 40 Hodin 9:00-14.00                                                                          |                                               |
| Průchody                                               | 20.09.2024 7:00:00 20.09.2024 9:00:00 20.09.2024 14:00:00 20.09.2024 15:30:00 2/Pro Uvazek 40 Hodin 9:00-14:00                                                                          |                                               |
| Změny pracovní doby                                    |                                                                                                    |                                               |
| Přehled přístupu                                       |                                                                                                    |                                               |
| Plitomné osoby                                         |                                                                                                    |                                               |
| UDP protokol<br>Filehied fondů aktivit                 |                                                                                                    |                                               |
| Otevieni dveli                                         |                                                                                                    |                                               |
| <ul> <li>Vykazy</li> </ul>                             |                                                                                                    |                                               |
| Výkaz práce (kumulativní)                              |                                                                                                    |                                               |
| Podklady ke madám                                      |                                                                                                    |                                               |
| 🔹 🇯 Addiny                                             |                                                                                                    |                                               |
| Import svätků/prázdnin                                 |                                                                                                    |                                               |
| VIS doud nastaveni                                     |                                                                                                    |                                               |
|                                                        |                                                                                                    | -                                             |
|                                                        |                                                                                                    | e                                             |
|                                                        |                                                                                                    |                                               |

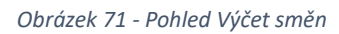

# Přehled přístupu

Zobrazuje přehled přístupových záznamů.

## Přítomné osoby

Umožňuje rychlý přehled všech aktuálně přítomných osob, s možností tisku seznamu rozděleného podle tříd.

|                                          |                                                                                  |            |             |                   |                          |                       |                     |  | USivata: Admin<br>Změna hesia Odivást |  |
|------------------------------------------|----------------------------------------------------------------------------------|------------|-------------|-------------------|--------------------------|-----------------------|---------------------|--|---------------------------------------|--|
|                                          | Přítomné osoby ×                                                                 |            |             |                   |                          |                       |                     |  |                                       |  |
| data                                     | Jen s úvazkem                                                                    | Jméno T    | Příjmení T  | Kategorie T       | Tida T                   | Zařízení T            | Přítomen od T       |  |                                       |  |
|                                          | 3 Pida                                                                           | Roman      | Panský      | VIS « místní      | Vývoj                    | 8 - Pfichod (pravy)   | 25.09.2024 13:17:15 |  |                                       |  |
|                                          | 4 🗹 Všichni                                                                      | Karel      | Malý        | VIS - mistní      | Servis                   | A - Exp. pl/chod      | 25.09.2024 12:46:51 |  |                                       |  |
|                                          | I I ADC                                                                          | Daniel     | Prokop      | VIS - mimopizeñát | Vjivoj                   |                       | 25.09.2024 7:00.00  |  |                                       |  |
|                                          | I 🗹 Asistentka SK                                                                | Jan        | Laub        | VIS ~ místní      | Obchod                   | 8 - Příchod (levj)    | 25.09.2024 11:31:05 |  |                                       |  |
|                                          | I I III Dispečink<br>I III EC                                                    | Alena      | Markuzziová | VIS - mistni      | Správa budov             | C - vstup ze dvora    | 25.09.2024 13:12:32 |  |                                       |  |
| e diokových prezenci                     | I 👿 Ekonomické poradenství                                                       | Vladimir   | Bureš-IB    | VIS - mistni      | Externi                  | B - Pfichod (pravj)   | 25.09.2024 13:34:36 |  |                                       |  |
| oceni                                    | <ul> <li>I V Externi</li> <li>I V Externi frmv - individuální povolen</li> </ul> | Vlastimi   | Bure3-DB    | VIS - mistni      | Externí                  | 8 - Příchod (pravý)   | 25.09.2024 11:23:32 |  |                                       |  |
| přehled                                  | 1 💽 Externi firmy - všude (E.B 6-18)                                             | No         | Křepinský   | VIS - místní      | Vývoj                    | B - Pfichod (pravj)   | 25.09.2024 11:47:53 |  |                                       |  |
| l přehled (graf)                         | <ol> <li>W Extensi trmy A, B</li> <li>W Extensi frmy A,C</li> </ol>              | Vitězslav  | Kaini       | VIS - mistni      | Vivo                     | B - Pfichod (pravi)   | 25.09.2024 11:58.24 |  |                                       |  |
| i přehled (tabulka)<br>( přehled (salda) | 1 🐼 Externi firmy A+F                                                            | René       | Pacholik    | VIS - mistni      | Vedoucí pracovníci       | B - Pfichod (prav))   | 25.09.2024 11:47:55 |  |                                       |  |
| dy                                       | I Ger Externi firmy D<br>I Ger Externi firmy C                                   | Petr       | Pavel       | VIS - mistni      | Vývol                    | B - Pfichod (pravi)   | 25.09.2024 12:25:55 |  |                                       |  |
| precovní doby                            | <ol> <li>Externi firmy C+škol. E</li> </ol>                                      | Tomás      | Kadavý      | VIS - mistni      | Vivoi                    | B - Pfichod (pravi)   | 25.09.2024 12:48:00 |  |                                       |  |
| i přistupu                               | I ₩ HR                                                                           | Ladislav   | Vaiz        | VIS - místní      | Vivol                    | 8 - Příchod (pravi)   | 25.09.2024 11:41:41 |  |                                       |  |
| iné osoby                                | I V Jdeinycz                                                                     | JFI        | Pizák       | VIS - mistni      | lidelny.cz               |                       | 25.09.2024 8:04:37  |  |                                       |  |
| otokol<br>(modň aktivit                  | Nájemníci D                                                                      | Petr       | Lašták      | VIS - místní      | Sklad                    | A - Exp. příchod      | 25.09.2024.9.54.28  |  |                                       |  |
| ni dveň                                  | I I V Nezafazeni<br>I IV Obchod                                                  | Zdeněk     | Kotian      | VI5 - mistoi      | Obchod                   | B - Příchod (praví)   | 25.09.2024 12:15:08 |  |                                       |  |
|                                          | I 🗹 Obchodn/ podpora                                                             | Halina     | Hadková     | VIS - mistni      | Servisni podpora         | Home office           | 25.09.2024 6:09-41  |  |                                       |  |
|                                          | <ol> <li>Servis</li> <li>Servisni opdopra</li> </ol>                             | lana       | Chiánknuá   | VIS = mistoi      | Úlfárna                  | R - PErbod (erms)     | 25.09.2024 13.05.18 |  |                                       |  |
| ků/prázdnin                              | 1 Sevisní čípy se stálým přístupem                                               | Linute     | Boulouá     | VIS « mistoi      | Obchod                   |                       | 25.09.2024.8:00:00  |  |                                       |  |
| e (trma)<br>asteveni                     | I 🖌 Skad<br>I 🖌 Správa budov                                                     | Radica     | Feicetruá   | VIS - mistoi      | Obchodní nodpora         | A - Fun officiend     | 25.09.2024.8.22.14  |  |                                       |  |
|                                          | 1 🕑 Tuesborg                                                                     | Fia        | (teneninia  | VIS = místol      | Servisni ondoora         |                       | 25.09.2024.6.00.00  |  |                                       |  |
|                                          | i ov uctama<br>i ov Uživatel                                                     | David      | Pubman      | VIS - mistei      | Vadouri pracousici       | Home office           | 25.09.2024.7.08-52  |  |                                       |  |
|                                          | i 🖌 Vedeni                                                                       | Martina    | Vélorinié   | VIS = mistol      | Wales                    | R . Pitchad (oraul)   | 25.00.2024 12-54-44 |  |                                       |  |
|                                          | <ul> <li>Vectore precover</li> <li>VIS SK</li> </ul>                             | Monica     | Kieninská   | VIS - mistoi      | Silari                   | A - Exp pricipad      | 25.00.2024 12:42:37 |  |                                       |  |
|                                          | <ul> <li>W Vývoj</li> <li>V v výžatené osoby</li> </ul>                          | Tomat      | Kleninski   | VIS = mistoi      | Winni                    | R - Pichod (navi)     | 25.09.2024 12.5417  |  |                                       |  |
|                                          | 1 🗹 YourSystem                                                                   | 182a       | Faitimula   | VIS - mistei      | HR                       | B . Pfirhod (aui)     | 25.00 2024 11:46:15 |  |                                       |  |
|                                          | 1 🗹 Z - importované osoby                                                        | ALICUSTA   | AUGUSTA     | Namolo            | Estarol forms AE         | A - Eve eliceed       | 25.09.2024 10.22.53 |  |                                       |  |
|                                          |                                                                                  | Frantileir | Drázek      | Néiemolo          | Externi firmi A=E        | A - Exp. pricted      | 25.09.2024 8-43-48  |  |                                       |  |
|                                          |                                                                                  | Hitel      | Skala       | Nájamolci         | HITEI                    | A . Evo offened       | 25.00 2024 13:14:30 |  |                                       |  |
|                                          |                                                                                  |            | Volai       | Néemolo           | Estavol forma A.C.       | Countries the diverse | 25.09.2024 8-17-11  |  |                                       |  |
|                                          |                                                                                  | E.s        | Mail        | Mélamolo          | Estami firms A.C.        | A - Even elicited     | 25.00.2024.10.40.47 |  |                                       |  |
|                                          |                                                                                  | Padat      | Č. urter    | Nalamolo          | Externi from Californi E | Caustion reiding      | 25.00.2024 15.42.40 |  |                                       |  |
|                                          |                                                                                  | Madia      | Annan'      | Mismala           | Estanti from Collina E   | C vstup ze dvora      | 35 00 2024 840 28   |  |                                       |  |
|                                          |                                                                                  | D. I       | servery.    | (referring)       | Externs miny C+skol E    | C - vstupi ze dvora   | £3.V7.£VE= 8.07.28  |  |                                       |  |
|                                          |                                                                                  | Liavid     | Noiar       | majemnici         | externi nimy C+skol, E   | u - vstup ze dvora    | 23.09.202= 9:07:14  |  |                                       |  |

Obrázek 72 - Pohled Přítomné osoby

# UDP protokol

Zobrazuje záznamy komunikace přes UDP protokol a slouží k diagnostice možných chyb.

### Přehled fondů aktivit

Poskytuje rychlý přehled o fondech aktivit, jako jsou například dovolené.

| Otvírák!                                           |                   |                     |                    |                   |                       |                              |   |  |                                       | - 0 × |
|----------------------------------------------------|-------------------|---------------------|--------------------|-------------------|-----------------------|------------------------------|---|--|---------------------------------------|-------|
| Cobert Tr Colore                                   | Uože Nr           |                     |                    |                   |                       |                              |   |  | USivate: Admin<br>Změna hesia Odivást | V/5.  |
| Volty + I                                          | UDP protokol Přeh | led fondů aktivit 🗙 |                    |                   |                       |                              |   |  |                                       |       |
| Zóny                                               | Iméno zaméstnance | T Duazek T          | Douclenă ofedchozi | dav Dovolená plán | ovaná – Zůstátek Dovo | lená Zůstatek Doublená - bud |   |  |                                       |       |
| Oblasti                                            | Laublan           | 8/Opchodnik         | 112:00:00          | 32.00.00          | 108-00-00             | 76:00:00                     |   |  |                                       |       |
| Nidici jednotky<br>Skupiny zalizeni                | Prokon Deniel     | 8/Vastok produkti   | 124.00.00          | 72-00-00          | 96:00:00              | 2400.00                      | - |  |                                       |       |
| Identifikačni zařízení                             |                   |                     |                    |                   |                       |                              | - |  |                                       |       |
| Definice täckek Wiegan                             |                   |                     |                    |                   |                       |                              |   |  |                                       |       |
| <ul> <li>Cas</li> <li>Tidensi sotivitui</li> </ul> |                   |                     |                    |                   |                       |                              |   |  |                                       |       |
| Směnové plány                                      |                   |                     |                    |                   |                       |                              |   |  |                                       |       |
| Zaokrouhlování směn                                |                   |                     |                    |                   |                       |                              |   |  |                                       |       |
| Svátky                                             |                   |                     |                    |                   |                       |                              |   |  |                                       |       |
| Prázdniny                                          |                   |                     |                    |                   |                       |                              |   |  |                                       |       |
| # Ostatni                                          |                   |                     |                    |                   |                       |                              |   |  |                                       |       |
| Globální nastavení                                 |                   |                     |                    |                   |                       |                              |   |  |                                       |       |
| Moduly<br>(III) another and                        |                   |                     |                    |                   |                       |                              |   |  |                                       |       |
| Údržba řídicích jednoteku                          |                   |                     |                    |                   |                       |                              |   |  |                                       |       |
| Údržba databáze                                    |                   |                     |                    |                   |                       |                              |   |  |                                       |       |
| Plánované akce                                     |                   |                     |                    |                   |                       |                              |   |  |                                       |       |
| Nastavení počítače                                 |                   |                     |                    |                   |                       |                              |   |  |                                       |       |
| Preopisy zmen oblastiva                            |                   |                     |                    |                   |                       |                              |   |  |                                       |       |
| * T Provoz                                         |                   |                     |                    |                   |                       |                              |   |  |                                       |       |
| Nastenka                                           |                   |                     |                    |                   |                       |                              |   |  |                                       |       |
| Autorizate unitoryor preze                         |                   |                     |                    |                   |                       |                              |   |  |                                       |       |
| • M vynodnoceni                                    |                   |                     |                    |                   |                       |                              |   |  |                                       |       |
| Denni niehled                                      |                   |                     |                    |                   |                       |                              |   |  |                                       |       |
| Mésicni přehled (graf)                             |                   |                     |                    |                   |                       |                              |   |  |                                       |       |
| Měsíční přehled (tabulka                           |                   |                     |                    |                   |                       |                              |   |  |                                       |       |
| Měsíční přehled (salda)                            |                   |                     |                    |                   |                       |                              |   |  |                                       |       |
| Změny pracovní doby                                |                   |                     |                    |                   |                       |                              |   |  |                                       |       |
| Výčet směn                                         |                   |                     |                    |                   |                       |                              |   |  |                                       |       |
| Přehled přístupu                                   |                   |                     |                    |                   |                       |                              |   |  |                                       |       |
| Pritomne osoby                                     |                   |                     |                    |                   |                       |                              |   |  |                                       |       |
| Přehled fondů aktivit                              |                   |                     |                    |                   |                       |                              |   |  |                                       |       |
| Otevfeni dveli                                     |                   |                     |                    |                   |                       |                              |   |  |                                       |       |
| <ul> <li>Výkazy</li> </ul>                         |                   |                     |                    |                   |                       |                              |   |  |                                       |       |
| Výkaz práce<br>Výkaz práce (overvitative)          |                   |                     |                    |                   |                       |                              |   |  |                                       |       |
| Podklady ke mzdám                                  |                   |                     |                    |                   |                       |                              |   |  |                                       |       |
| 🔺 🎽 Addiny                                         |                   |                     |                    |                   |                       |                              |   |  |                                       |       |
| Import svätků/prázdnin                             |                   |                     |                    |                   |                       |                              |   |  |                                       |       |
| Výkaz práce (firma)                                |                   |                     |                    |                   |                       |                              |   |  |                                       |       |
| VIS cloud nastaveni                                |                   |                     |                    |                   |                       |                              |   |  |                                       |       |

Obrázek 73 - Pohled Přehled fondů aktivit

#### Popis sloupců

- Jméno zaměstnance: Zobrazuje jména vyfiltrovaných osob.
- Úvazek: Název úvazku, který má daná osoba.
- Dovolená předchozí dny: Čerpaná dovolená v hodinách k poslednímu dni před aktuálním dnem.
- Dovolená plánovaná: Plánovaná dovolená na nadcházející dny.
- **Zůstatek dovolené:** Zůstatek dovolené, vypočítaný jako fond mínus již vyčerpaná dovolená.
- **Zůstatek dovolené budoucí:** Zůstatek dovolené, vypočítaný jako fond mínus vyčerpaná dovolená a mínus plánovaná dovolená, zobrazuje dostupný zůstatek k rozplánování.

## Otevření dveří

Zobrazuje záznamy o průchodech identifikačními zařízeními s nastavením: bez aktivity, pouze otevření dveří bez zaznamenaného průchodu.

| UDP protoke                                                                                                    | l Identifikační zařízení 0     | tevření dveří 🗙  |                              |                                           |                |         |   |  |  |  |
|----------------------------------------------------------------------------------------------------|--------------------------------|------------------|------------------------------|-------------------------------------------|----------------|---------|---|--|--|--|
| V 06 24.0                                                                                                    | 2024 15 De 25.09.2024          | 15 Preduct       | by 💌 🛄 Jen vybraná zařízení: |                                           |                |         |   |  |  |  |
| ici jednotky J Otevření                                                                                                    | povoleno T Datum, čas otevření | Y Osoba          | T Datum, čas vytvoření       | T Zařízení T Řídicí jednotka T ID čpu     | T Číslo čípu 1 | 7 Trida | T |  |  |  |
| upiny zařízení                                                                                                    | 25.09.2024 12.53:50            | Křepinský Toměš  | 25.09.2024 12:53:50          | Branka - příchod 🌈 Branka - příchod 🌈 98  | 325024709      | Vývoj   |   |  |  |  |
| ntifikačni zařizení<br>finine tlačitek Wienen                                                                                 | 25.09.2024 12:47:16            | Kadavý Tomáš     | 25.09.2024 12:47:16          | Branka - příchod 🛃 Branka - příchod 🛃 117 | 325017040      | Vývoj   | 1 |  |  |  |
|                                                                                                    | 25.09.2024 12:15:54            | Ŝalom Jan        | 25.09.2024 12:15:54          | Branka - příchod 🌈 Branka - příchod 🌈 455 | 330850135      | Vývoj   | 2 |  |  |  |
| lenni rozvihy                                                                                                    | 25.09.2024 11:47:19            | Křepinský Ivo    | 25.09.2024 11:47:19          | Branka - příchod 🛃 Branka - příchod 🛃 86  | 295488673      | Vývoj   | - |  |  |  |
| okrouhlování směn                                                                                                    | 25.09.2024 11:41:14            | Vaiz Ladislav    | 25.09.2024 11:41:14          | Branka - příchod 🌈 Branka - příchod 🌈 118 | 325022182      | Vývoj   | 1 |  |  |  |
| itiy                                                                                                    | 25.09.2024 10:20:50            | Pavel Petr       | 25.09.2024 10:20:50          | Brāna - odjezd 🛃 Brāna 🛛 🔀 89             | 1623654424     | Vývej   | 2 |  |  |  |
| regone prezonin<br>rednini                                                                                                    | 25.09.2024 9:33:12             | Šalom Jan        | 25.09.2024 9:33.12           | Branka - příchod 🌈 Branka - příchod 🌈 455 | 330850135      | Vývoj   | 1 |  |  |  |
|                                                                                                    | 25.09.2024 9:08:14             | K?epinský Tornáš | 25.09.2024 9:08:14           | Branka - příchod 🌈 Branka - příchod 🌈 98  | 325024709      | Vývoj   | 1 |  |  |  |
| sbální nastavení                                                                                                    | 25.09.2024 8:22:01             | Kalný Vítězslav  | 25.09.2024 8:22:01           | Branka - příchod 🌈 Branka - příchod 🌈 87  | 325023463      | Vývoj   | 6 |  |  |  |
| vatelská nastavení                                                                                                    | 25.09.2024 8.02.59             | Hamernik Karel   | 25.09.2024 8:02:59           | Branka - příchod 🌈 Branka - příchod 🌈 338 | 356909506      | Vývoj   | ~ |  |  |  |
| ržba řídicích jednotek                                                                                                    | 25.09.2024 7:40.07             | Veiz Ladislav    | 25:09:2024 7:40:07           | Branka - příchod 🌈 Branka - příchod 🌈 118 | 325022182      | Vývoj   | 1 |  |  |  |
| ržba databaze<br>nované akce                                                                                                  | 25.09.2024 7:02:09             | Panský Roman     | 25.09.2024 7:02:09           | Branka - přichod 🌈 Branka - přichod 🌈 78  | 325027352      | Vývoj   | 1 |  |  |  |
| tavení počítače                                                                                                    | 24.09.2024 16:24:47            | Pavel Petr       | 24.09.2024 16:24:47          | Brána - odjezd 🛃 Brána 🛛 🌈 89             | 1623654424     | Vývoj   | 1 |  |  |  |
| dpisy změn oblasti/a                                                                                                    | 24.09.2024 12:40:42            | Pavel Petr       | 24.09.2024 12:40:42          | Branka - příchod 🛃 Branka - příchod 🌈 89  | 1623654424     | Vývoj   | 1 |  |  |  |
| z                                                                                                    | 24.09.2024 11:52:55            | Hamernik Karel   | 24.09.2024 11:52:55          | Branka - příchod 🛃 Branka - příchod 🛃 338 | 356909506      | Vývej   | 2 |  |  |  |
| Ca                                                                                                    | 24.09.2024 11:48:57            | Polák Jiří       | 24.09.2024 11:48:57          | Branka - příchod 🌈 Branka - příchod 🌈 90  | 295799297      | Vývej   | 1 |  |  |  |
| doe ookonjon preze                                                                                                    | 24.09.2024 9:43:19             | Šalom Jan        | 24.09.2024 9:43:19           | Branka - příchod 🛃 Branka - příchod 🛃 455 | 330850135      | Vývoj   | 2 |  |  |  |
| dv                                                                                                    | 24.09.2024 9:08:55             | K?epinský Tornáš | 24.09.2024 9:08:55           | Branka - příchod 🌈 Branka - příchod 🌈 98  | 325024709      | Vývoj   | - |  |  |  |
| ni přehled                                                                                                    | 24.09.2024 8:37:33             | Kalný Vitězslav  | 24.09.2024 8:37:33           | Branka - příchod 🛃 Branka - příchod 🛃 87  | 325023463      | Vývoj   | 1 |  |  |  |
| sióni přehled (graf)                                                                                                    | 24.09.2024 8.27:17             | Hamernik Karel   | 24.09.2024 8:27:17           | Branka - přichod 🌈 Branka - přichod 🌈 338 | 356909506      | Vývoj   | C |  |  |  |
| sićni přehled (salda)                                                                                                    | 24.09.2024 7:37:47             | Vaiz Ladislav    | 24.09.2024 7:37:47           | Branka - příchod 🌈 Branka - příchod 🌈 118 | 325022182      | Vývoj   | 2 |  |  |  |
| chody                                                                                                    | 24.09.2024 7:21:05             | Křepinský lvo    | 24.09.2024 7.21.05           | Branka - příchod 🌈 Branka - příchod 🌈 86  | 295488673      | Vývoj   | 1 |  |  |  |
| Very placements<br>mind pristupu<br>comes poopy<br>P protocol<br>wheat fond0 activit<br>evitersi dverii<br>kaz práce<br>gráce |                                |                  |                              |                                           |                |         |   |  |  |  |

Obrázek 74 - Pohled Otevření dveří

## Změny pracovní doby

Zobrazuje provedené úpravy prezencí jednotlivých osob.

| 3 ×      | - 0           |                               |                            |                    |                         |                           |                     |                  |                    |                     |                     |                    |                      | Otvirald                                           |
|----------|---------------|-------------------------------|----------------------------|--------------------|-------------------------|---------------------------|---------------------|------------------|--------------------|---------------------|---------------------|--------------------|----------------------|----------------------------------------------------|
| 115.     | siast V       | Uživatel Admin<br>Změna hesla |                            |                    |                         |                           |                     |                  |                    |                     |                     | ) 🗸                | 1 🖶 🕃                | toolere                                            |
|          |               |                               |                            |                    |                         |                           |                     |                  | ×                  | (měny pracovní doby | Oteviení dvelí 7    | likační zařízení   | UDP protokol Identii | iby = 1                                            |
|          |               |                               |                            |                    |                         |                           |                     |                  |                    | olby 💌              | 4 15 Pledv          | 15 Do 25.09.202    | 08 25.08.2024        | Zóny                                               |
| Poznámka | Autorizovat T | Autorizováno kdy T            | Autorizováno kým (jméno) T | Autorizováno kým T | Vytvořeno kým (jméno) 1 | Vytvořeno kým (login) 🛛 🕇 | Vytvořeno kdy Y     | Aktivita T       | Oblast T           | Do T                | Od T                | Typ Y              | Csoba T              | Colest<br>Řídicí jednotky                          |
|          | Autorizovat   |                               |                            | 0                  | Daniel Prokop           | PRO 🛃                     | 25.09.2024 13:29:58 | Práce na dálku 🛃 | Mimo areāl VIS 🛃   |                     | 25.09.2024 7:00:00  | Vytvořená prezence | Daniel Prokop 🛛 🛃    | Skupiny zařízení                                   |
|          | Autorizovat   |                               |                            | 1                  | Daniel Prokop           | PRO 🛃                     | 25.09.2024 13:29:25 | Práce na dálku 🛃 | Mimo areál VIS 🜈 I | 18.09.2024 15:30:00 | 18.09.2024 7:00:00  | Vytvořená prezence | Daniel Prokop 🛛 🛃    | Identifikačni zařízení<br>Definice tlačitek Wiegan |
|          | Autorizovat   |                               |                            | 10                 | Daniel Prokop           | PRO 🛃                     | 25.09.2024 13:29:12 | Práce na dálku 📂 | Mimo areál VIS 🜈   | 17.09.2024 15:30:00 | 17.09.2024 7:30:00  | Vytvořená prezence | Daniel Prokop 🌈      | ▲ Čes                                              |
|          | Autorizovat   |                               |                            | [A                 | Daniel Prokop           | PRO 🛃                     | 25.09.2024 13:28:54 | Práce na dálku 🛃 | Mimo areál VIS 🛃   | 11.09.2024 15:30:00 | 11.09.2024 7:00:00  | Vytvořená prezence | Daniel Prokop 🛛 🧖    | Směnové plány                                      |
|          | Autorizovat   |                               |                            | 0                  | Daniel Prokop           | PRO 🛃                     | 25.09.2024 13:28:38 | fráce na dálku 🔀 | Mimo areál VIS 🜈 I | 10.09.2024 15:30:00 | 10.09.2024 7:00:00  | Vytvořená prezence | Daniel Prokop 🕢      | Zaokrouhlování směn<br>Svátky                      |
|          | Autorizovat   |                               |                            | 10                 | Daniel Prokop           | PRO 🧖                     | 25.09.2024 13:28:25 | Práce na dálku 🛃 | Mimo areál VIS 🛃   | 09.09.2024 15:30:00 | 09.09.2024 7:30:00  | Vytvořená prezence | Daniel Prokop 🕢      | Kategorie prázdnin                                 |
|          | Autorizovat   |                               |                            | 0                  | Jan Laub                | LAU 🛃                     | 25.09.2024 10:14:47 | Práce 🛃          | VIS 🛃              |                     | 25.09.2024 10:14:45 | Vytvořená prezence | Jan Laub 🖉           | Ostatni                                            |
|          | Autorizovat   |                               |                            | 1                  | Jan Laub                | LAU                       | 25.09.2024 10:14:42 | Léka? 🕝          | VIS 🛃              |                     | 25.09.2024 10:14:40 | Vytvořená prezence | Jan Laub 🦰           | Globální nastavení<br>Medici                       |
|          | Autorizovat   |                               |                            | 1                  | Jan Laub                | LAU                       | 23.09.2024 10:00:49 | Home office 🔀    | Mimo areál VIS 🌈   | 20.09.2024 17:00:00 | 20.09.2024 8 30:00  | Vytvořená prezence | Jan Laub 🧖           | Uživatelská nastavení                              |
|          | Autorizovat   |                               |                            | 0                  | Jan Laub                | LAU 🌈                     | 23.09.2024 10:00:26 | 1                | 0                  | 23.09.2024 8:41.52  | 19.09.2024 17:00:00 | Změna prezence     | Jan Laub 🌈           | Údržba řídicích jednotek:<br>Údržba databáze       |
|          | Autorizovat   |                               |                            | 1                  | Jan Laub                | LAU                       | 23.09.2024 10:00:26 | Home office 🛛 🔀  | Mimo areál VIS 🜈   | 19.09.2024 17:00:00 | 19.09.2024 8:30:00  | Změna prezence     | Jan Laub 🛃           | Plánované akce                                     |
|          | Autorizovat   |                               |                            | 0                  | Jan Laub                | LAU                       | 23.09.2024 10:00:13 | Home office      | Mimo areál VIS 🌈   | 23.09.2024 8:41.52  | 19.09.2024 17:00:00 | Vytvořená prezence | Jan Laub             | Nastavení počítače<br>Předpisy změn oblasti/a      |
|          | Autorizovat   |                               |                            | 0                  | Jan Laub                | LAU 🦰                     | 23.09.2024 9:59:59  | Home office 🏼 🌈  | Mimo areál VIS 🌈   | 19.09.2024 17:00:00 | 19.09.2024 8:30:00  | Vytvořená prezence | Jan Laub 🌈           | 🗲 Provoz                                           |
|          | Autorizovat   |                               |                            | 1                  | Jan Laub                | LAU                       | 23.09.2024 9.59.44  | Home office      | Mimo areál VIS 🌈   | 17.09.2024 17:00:00 | 17.09.2024 8:30:00  | Změna prezence     | Jan Laub             | Nástěnka                                           |
|          | Autorizovat   |                               |                            | 0                  | Jan Laub                | LAU                       | 23.09.2024 9.59.38  | Home office      | Mimo areal VIS 🌈   | 18.09.2024 17:00:00 | 18.09.2024 8:30:00  | Vytvořená prezence | Jan Laub             | Autorizace obkolych preze                          |
|          | Autorizovat   |                               |                            | 12                 | Jan Laub                | LAU                       | 23.09.2024 9:59:17  | Home office 🔀    | VIS 🛃              | 17.09.2024 17:00:00 | 17.09.2024 8:30:00  | Zména prezence     | Jan Laub             | A Přehledy                                         |
|          | Autorizovat   |                               |                            | 0                  | Jan Laub                | LAU                       | 23.09.2024 9:59:12  | Práce 🧖          | VIS 🧖              | 17.09.2024 17:00:00 | 17.09.2024 8:30:00  | Vytvořená prezence | Jan Laub             | Denni přehled<br>Měriční přehled (pref.)           |
|          | Autorizovat   |                               |                            | 2                  | Jan Laub                | LAU                       | 23.09.2024 9:58:58  | Home office 🔀    | Mimo areál VIS 🛃   | 16.09.2024 17:00:00 | 16.09.2024 8:30:00  | Vytvořená prezence | Jan Laub             | Měsiční přehled (tabulka)                          |
|          | Autorizovat   |                               |                            | [ <b>7</b> ]       | Jan Laub                | LAU                       | 23.09.2024 9.58:36  | Práce 🌈          | Mimo areál VIS 🌈   | 13.09.2024 16:30:00 | 13.09.2024 8:00:00  | Vytvořená prezence | Jan Laub             | Měsiční přehled (salda)<br>Průchody                |
|          | Autorizovat   |                               |                            | 2                  | Jan Laub                | LAU 🧖                     | 23.09.2024 9.57:41  | Práce 🔀          | Mimo areal VIS 🦰   | 12.09.2024 20:00:00 | 12.09.2024 18:00:00 | Vytvořená prezence | Jan Laub             | Změny pracovní doby                                |
|          | Autorizovat   |                               |                            | 0                  | Jan Laub                | LAU                       | 23.09.2024 9:57:08  | Práce 🔀          | Mimo areal VIS 🛃   | 11.09.2024 20:30:00 | 11.09.2024 18:30:00 | Vytvořená prezence | Jan Laub             | Přehled přístupu                                   |
|          | Autorizovat   |                               |                            | 2                  | Jan Laub                |                           | 23.09.2024 9:56:43  | Práce 🔀          | Mimo areál VIS 🛃   | 11.09.2024 17:00:00 | 11.09.2024 15:00:00 | Vytvořená prezence | Jan Laub             | Přítomné osoby<br>LIDP osstaval                    |
|          | Autorizovat   |                               |                            | 2                  | Daniel Prokop           | PRO 🛃                     | 13.09.2024 17:33:14 | Práce na dálku 🔀 | Mimo areál VIS 🛃   | 13.09.2024 15:30:00 | 13.09.2024 8:00:00  | Vytvořená prezence | Daniel Prokop        | Přehled fondů aktivit                              |
|          | Autorizouat   |                               |                            | (A)                | Daniel Prokop           | PRO 🖌                     | 12.09.2024 15:55.03 | Práce na dálku 🔀 | Mimo areal VIS 🛃   | 12.09.2024 15:30:00 | 12.09.2024 7:00:00  | Vytvořená prezence | Daniel Prokop        | Ctevleni dveli<br>Vikazy                           |
|          | Autorizovat   |                               |                            | 10                 | Daniel Prokoo           | PRO 🗖                     | 09.09.2024 0.02.02  | Práce na dálku 属 | Mimo areāl VIS 属   | 06.09.2024 14:00:00 | 06.09.2024 8:00:00  | Vytrofená prezence | Daniel Prokop        | Výkaz práce                                        |
|          | Autorizouat   |                               |                            | 12                 | Daniel Prokop           | PRO 🛃                     | 09.09.2024 0:01:28  | Práce na dálku 🗖 | Mimo areal VIS 🗖   | 05.09.2024 15:30:00 | 05.09.2024 7.30.00  | Vytvořená prezence | Daniel Prokoo        | vykaz prace (kumulativn)<br>Podklady ke mzdám      |
|          | Autorizouat   |                               |                            | 12                 | Deniel Prokop           | PRO A                     | 09.09.2024 0:01:09  | Práce na dálky 🖌 | Mimo areal VIS     | 04.09.2024 16:30:00 | 04.09.2024 7:00:00  | Vitiofenă prezence | Daniel Prokop        | 🖋 Addiny                                           |
|          | Autorizovat   |                               |                            | 100                | Daniel Prokoo           | PRO 🛃                     | 09.09.2024 0:00.28  | Práce na dáku 🔀  | Mimo areál VIS 🔎   | 03.09.2024 15:30.00 | 03.09.2024 7:00:00  | Změna prezence     | Daniel Prokop        | Import svátků/prázdnín                             |
|          |               |                               |                            | 12                 | Pinelal Busines         |                           |                     | Relea as dille.  | Mana and 100       | 02.00.2024.35.20.00 | 02.00.2024.200.00   | We also i menere   | Daniel Banhan        | VIS cloud nastaveni v                              |

Obrázek 75 - Pohled Změny pracovní doby

Vyhodnocení Výkazy

### Výkazy

## Výkaz práce

Zobrazuje a umožňuje tisknout výkaz práce pro jednotlivé zaměstnance na základě jejich nastavených úvazků. Každý řádek výkazu zobrazuje jednu konkrétní aktivitu za daný den. (Obrázek 75)

| Otviráki                                                |                                                                                                    |             |                  | – 0 ×                       |
|---------------------------------------------------------|----------------------------------------------------------------------------------------------------|-------------|------------------|-----------------------------|
| *                                                       | R                                                                                                    |             |                  | Ubvate: Admin               |
| Cobers Homony te Homony e                               | nal Homadha FOF                                                                                                    |             |                  | [Změna necia] [Odnást] V/5. |
| Vaby + s                                                | Witnessie X                                                                                                    |             |                  |                             |
| A Bázová data                                           | All and a second second | Vietnes     | Persing Danial   |                             |
| # Lide                                                  | Precine vicini                                                                                                    | * Vietny    | · Protop Darrier |                             |
| Role                                                    | Unizer 6 vielte products                                                                                                    |             |                  |                             |
| Kategorie                                               | Obdobi < srpen 2024 > Zobrazt                                                                                                    |             |                  |                             |
| Sabiony úvazků                                          | IN 4 2 of 2 > >1 + (1) (2) (2) (2) (3) (1) (4, - 75% *                                                                                                    | Find   Next |                  |                             |
| Osoby                                                   | Výkaz práce 27.08.2024 16.31.13                                                                                                    |             |                  |                             |
| Zóny                                                    | Distoci 01 08 2024 - 21 08 2024 - 21 08 2024                                                                                                    |             |                  |                             |
| Oblast<br>Ridel iednoticy                               | Osobní čálo 61. Precovně Daniel Prokop Kategorie VIS - mimopizeřšší                                                                                                    |             |                  |                             |
| Skupiny zařízení                                        | Fond praction doby day 22 Fond practice doby hodiny 178:00                                                                                                    |             |                  |                             |
| Identifikačni zařízení<br>Definice tiačtek Wiegag       | 21.05.2024 streds 0.00 0.20 00.20 Price ra dat u (norm)<br>21.05.2024 streds 7.20 13.20 05:00 Price ra dat u                                                                                                    |             |                  |                             |
| # Čes                                                   | 21.08.2024 stieds 13.30 14.00 00.30 Oxid<br>21.08.2024 stieds 14.00 92.00 00.10 00.50 1 Dates at the                                                                                                    |             |                  |                             |
| Tjidenni rozvrhy<br>Smilnová oláry                      | 22.08.2024 divise 7.20 19.20 00:00 Práce re dilku                                                                                                    |             |                  |                             |
| Zaokrouhiování směn                                     | 22.08.2924 Birrier 13.20 13.60 00.30 Oblid<br>22.08.2924 Birrier 13.60 15.30 01.40 07.40 2 Data data                                                                                                    |             |                  |                             |
| Svätky<br>Extension präednin                            | 23.05.2024 pilest 7.00 10.43 03.43 Práce na delli u                                                                                                    | 13          |                  |                             |
| Prézdniny                                               | 21.08.2024 piles 11.05 13.22 02.16 Práce ra dilku<br>23.08.2024 piles 12.27 12.20 00.07 Práce                                                                                                    |             |                  |                             |
| <ul> <li>Ostatni</li> <li>Giobàini nastaveni</li> </ul> | 23.08.2924 pillesk 13.30 15.30 02.00 08.00 2 Pilice ne stillk u                                                                                                    | -           |                  |                             |
| Moduly                                                  | 24.08.2924 solona 00.00                                                                                                    | 2           |                  |                             |
| Uživatelská nastavení<br>Údržtva řidicích jednotek      | 7ýden 34: 42:30 \$                                                                                                    | 5           |                  |                             |
| Údržba databáze                                         | 26.05.2024 ponděl 7.00 13.00 06.00 Práce na dělu<br>26.05.2024 ponděl 13.00 13.00 00.10 Calo                                                                                                    |             |                  |                             |
| Planované akce<br>Nastavení počítače                    | 25 06 2024 ponděl 13:30 15:30 02:00 00:00 2 Paice na dáku                                                                                                    | -           |                  |                             |
| Předpisy změn oblasti/a                                 | 27.08.2924 (key) 7.00 13.00 00:00 Philos ne dák u                                                                                                    |             |                  |                             |
| * 🗲 Provoz                                              | 27.08.2024 ukwy 13.30 15.30 02.00 08.00 2 Paloe ne dák u                                                                                                    |             |                  |                             |
| Nástěnka<br>Autoritek bisku úrb cesta                   | 28.05.2024 sileda 8.00 14.00 06.00 06.00 2 Paice na dak u                                                                                                    |             |                  |                             |
| A A Vyhodopcení                                         | 20 05.2024 (Series 14:00 14:00 00:00 Pitch is devic                                                                                                    |             |                  |                             |
| # Pfehledy                                              | 29.08.2024 (burles 14.30 15.30 01:00 07:00 2 Paloe na dálk u                                                                                                    | -           |                  |                             |
| Denni přehled<br>Mártkel edebled (orař)                 | 30.06.2024 pater. 7.00 13:00 00:00 Pilote no dan u<br>30.06.2024 pater. 13:00 13:30 00:50 Oblid                                                                                                    |             |                  |                             |
| Měsíční přehled (tabulka                                | 30.05.2524 pillek 13.30 15.30 02.00 08.00 2 Phice na dilku                                                                                                    | 5           |                  |                             |
| Mésiční přehled (salda)                                 | Týden 35: 37:00 10                                                                                                    | -           |                  |                             |
| Změny pracovní doby                                     | Stewarty: 42                                                                                                    |             |                  |                             |
| Výčet směn<br>Riskieri níko ov                          | Context Ford pred Hodiny Dry Ford po<br>Docterá 120 24:00 3 55 Presti sadro zmínulito más jos 7:20                                                                                                    |             |                  |                             |
| Pritomné osoby                                          | Práce ne dáku 140.26 17.6 Koválce 0.00                                                                                                    |             |                  |                             |
| UDP protokol<br>Rietiked fered <sup>1</sup> skitust     | (nobn) Salto do nástedujho més ice 7.15                                                                                                    |             |                  |                             |
| Otevieni dveli                                          | Cellem 175:20 21,5                                                                                                    |             |                  |                             |
| 4 Výkazy<br>Výkaz práce                                 |                                                                                                    |             |                  |                             |
| Výkaz práce (kumulativn                                 | Autorizace změn precovní doby                                                                                                    |             |                  |                             |
| Podklady ke mzdám                                       | ho Heginský                                                                                                    |             |                  |                             |
| ADDINY                                                  |                                                                                                    |             |                  |                             |
| ×                                                       |                                                                                                    |             |                  |                             |

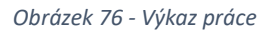

### Výkaz práce (kumulativní)

Zobrazuje a umožňuje tisknout výkaz práce pro jednotlivé zaměstnance na základě jejich nastavených úvazků. Každý řádek výkazu přehledně zobrazuje kumulativně všechny aktivity za daný den. (Obrázek 76)

|                                                                                                    |                             |                                   | Uživatel Admin     |
|----------------------------------------------------------------------------------------------------|-----------------------------|-----------------------------------|--------------------|
|                                                                                                    |                             |                                   | Změra besla        |
| E monitorie roz                                                                                                   |                             |                                   | Ferrers and Ferrer |
| Výkaz práce (kumutativní) ×                                                                                       |                             |                                   |                    |
| Prezzinia VEdni                                                                                                   | <ul> <li>Vlethry</li> </ul> | <ul> <li>Protop Daniel</li> </ul> |                    |
| Överet 8/Viestnik produktu                                                                                        |                             |                                   |                    |
| Cancer at streen 2024 a R Toposch                                                                                 |                             |                                   |                    |
|                                                                                                    | Find   Next                 |                                   |                    |
|                                                                                                    |                             |                                   |                    |
| Výkaz práce Diskou 10 state State State                                                                           | 1                           |                                   |                    |
| Okobní číslo 51. Pracovník Daniel Prokop Kategorie VIS - mimoplzeňití                                             |                             |                                   |                    |
| Fond precovní doky dny 22 Fond precovní doky hotiny 176.00                                                        |                             |                                   |                    |
| Oatum Časod Časod Doba Str. Parametr<br>01.08.2024 (hvtvá 7.00 15.00.08.00 0 Dovásná                              | -                           |                                   |                    |
| 02.08.2024 pitek 7:00 15:00 08:00 0 Doxdená<br>07.08.2024 pitek 7:00 15:00 08:00 0                                |                             |                                   |                    |
| 04.03.20.24 metěle 00.00 0                                                                                        |                             |                                   |                    |
| Tyden 31: 0 19300<br>05.03.2024 ponolé 7:00 15.31.05.01 2 Práce na dálku                                          |                             |                                   |                    |
| 05.03.2024 (key) 0.55 10.55 09.23 3 Studebni cesta<br>07.03.2024 utiena 7.30 22.00 10.20 3 3 Práce na célau       |                             |                                   |                    |
| 06.08.2024 Birtek 7:30 15:30 07:30 2 Práce na dálku                                                               |                             |                                   |                    |
| 00.08.2024 patek 7:00 14:00 00:30 2 Prace na delku<br>10.08.2024 sobota 00:00 0                                   |                             |                                   |                    |
| 11 01 2024 medile 00:00 0<br>Tjiden 32 12 42:04                                                                   |                             |                                   |                    |
| 12.08.2024 pondáž 9:00 14:00.05:00 1 Práce na dáhu                                                                |                             |                                   |                    |
| 14 08 2024 strieda 7:00 17:00 09:30 3 Práce na deku                                                               |                             |                                   |                    |
| 15.08.2024 divetek 10.00 16.45.00.15 2 Práce na delku<br>15.08.2024 pékek 8.00 16.30.08.00 2 Práce na delku       |                             |                                   |                    |
| 17.08.2024 solicita 00:00 0                                                                                       |                             |                                   |                    |
| Tjden 30 11 3k15                                                                                                  |                             |                                   |                    |
| 20.01.2024 (key) 7.00 0.00 10.00 3 Philes na tálku (hočn)                                                         |                             |                                   |                    |
| 21 08 2024 streas 0.00 16 30 08 50 2 Prisos na deku (nooh)<br>22 08 2024 Streas 7.20 15 30 07 40 2 Prisos na deku |                             |                                   |                    |
| 23 03 2024 pilkek 7:00 15 30 08:00 2 Pilice na dálku<br>24 03 2024 solota 00:00 0                                 |                             |                                   |                    |
| 25.08.2024 medéke 00.00 0                                                                                         |                             |                                   |                    |
| 28 01 20 24 ponolé 7.00 15 30 00 00 2 Práce na diátu                                                              |                             |                                   |                    |
| 27 08.2024 step 7.00 19.50 08:00 2 Historia denu<br>28.08.2024 strieda 8:00 14:00 08:00 2 Priso na dellu          |                             |                                   |                    |
| 29.08.2024 divitel 8.00 15:30 07:00 2 Práce na dáku<br>30.08.2024 pátek 7:00 15:30 08:00 2 Práce na dáku          |                             |                                   |                    |
| 31.00.2024 sobota 00:00 0<br>Tuldes 55 10.0700                                                                    |                             |                                   |                    |
| čenast Hoday Day Streamy 42                                                                                       |                             |                                   |                    |
| Docianá 24.00 a Saldo z minutário másica: 7.26<br>Recell institu másica: 7.26                                     |                             |                                   |                    |
| Práce na dáku (môn) 01.50 g. Korekos: 0.00                                                                        |                             |                                   |                    |
| Studietní ces te 02:33 1 Seido do nás tedujího másice 7.15                                                        |                             |                                   |                    |
| Cellem 175:49 21,5                                                                                                |                             |                                   |                    |
| Pracovik Vestuci                                                                                                  |                             |                                   |                    |
| Autorizace změn pracomí doby: No Křepinský                                                                        |                             |                                   |                    |
|                                                                                                    |                             |                                   |                    |
|                                                                                                    |                             |                                   |                    |
|                                                                                                    |                             |                                   |                    |
|                                                                                                    |                             |                                   |                    |

Obrázek 77 - Výkaz práce (kumulativní)

Vyhodnocení Výkazy

# Podklady ke mzdám

Umožňuje tisk hromadného přehledu odpracovaných hodin podle zadaných úvazků. (Obrázek 77)

| Otvíráld                                                |                                                              |                    |                                                      |                                  |                                      | □ ×  |
|---------------------------------------------------------|--------------------------------------------------------------|--------------------|------------------------------------------------------|----------------------------------|--------------------------------------|------|
| Colicensi Utdt för                                      |                                                              |                    |                                                      |                                  | UEvate: Admin<br>Zména nesia Odhiást | V/5. |
| Volby 🔫 🖗                                               | Podklady ke mzdám X                                          |                    |                                                      |                                  |                                      | -    |
| <ul> <li>Bázová data</li> </ul>                         | 🗹 Jen s úvazkem                                              | Optobil s srpen 20 | 24 a P Tobast                                        |                                  |                                      |      |
| 4 Lide                                                  | Tida Y                                                       | 14 4 1 of 1        | > ) · · · · · · · · · · · · · · · · · ·              | Find   Next                      |                                      |      |
| Role                                                    | VEchni     D Asistentka SK                                   |                    | Bodklady ko madém                                    | 27 09 2024 15 34 36              |                                      |      |
| Tridy                                                   | <ul> <li>Dispečink</li> <li>Ekonomické poradensti</li> </ul> |                    | Fouklauy ke mzuam                                    | Strana 1                         |                                      |      |
| Sabiony úvazků<br>Osoby                                 | Externi<br>b C uP                                            |                    | Období: srpen 2024                                   | Grana.                           |                                      |      |
| <ul> <li>Prostředí</li> <li>Zásou</li> </ul>            | Idelny.cz                                                    |                    |                                                      |                                  |                                      |      |
| Obrasti                                                 | <ul> <li>Marketing</li> <li>Nezałażeni</li> </ul>            | Laub Ian           | odvaraval 176 bodin 8.5 bodin viasčas, stravnicu 50  |                                  |                                      |      |
| Ridici jednotky<br>Skupiny zařízení                     | <ul> <li>Clochod</li> <li>Obchodni podpora</li> </ul>        | Prokop Daniel      | odpracoval 151,5 hodin, 24 hodin Dovolená, NEOMLUVEJ | NÁ ABSENCE 0,5 HODIN!, stravenky |                                      |      |
| identifikačni zařízení                                  | D Servis<br>D Servisi portenza                               |                    | 42                                                   |                                  |                                      |      |
| Lefnice sactex wiegand     A Čas                        | P Stad                                                       |                    |                                                      |                                  |                                      |      |
| Týdenní rozvrhy                                         | <ul> <li>D Učtárna</li> </ul>                                |                    |                                                      | 27.09.2024 15:34:36              |                                      |      |
| Zaokrouhlování směn                                     | <ul> <li>Vedeni</li> <li>Vedoucí pracovníci</li> </ul>       |                    |                                                      |                                  |                                      |      |
| Svátky<br>Kategoria orázdnia                            | <ul> <li>VIS SK</li> <li>Vývol</li> </ul>                    |                    |                                                      |                                  |                                      |      |
| Prázdniny                                               | I) X - vyłazené osoby<br>I) Z - mostovacé osoby              |                    |                                                      |                                  |                                      |      |
| <ul> <li>Ostatni</li> <li>Globální nastavení</li> </ul> |                                                              |                    |                                                      |                                  |                                      |      |
| Moduly                                                  |                                                              |                    |                                                      |                                  |                                      |      |
| Údržba řídicích jednotek                                |                                                              |                    |                                                      |                                  |                                      |      |
| Údržba databáze                                         |                                                              |                    |                                                      |                                  |                                      |      |
| Nastavení počítače                                      |                                                              |                    |                                                      |                                  |                                      |      |
| Předpisy změn oblasti/akt                               |                                                              |                    |                                                      |                                  |                                      |      |
| Provoz                                                  |                                                              |                    |                                                      |                                  |                                      |      |
| Autorizace blokových prezen                             |                                                              |                    |                                                      |                                  |                                      |      |
| 🖌 🔟 Vyhodnocení                                         |                                                              |                    |                                                      |                                  |                                      |      |
| <ul> <li>Pithiedy</li> <li>Denni pithied</li> </ul>     |                                                              |                    |                                                      |                                  |                                      |      |
| Měsićní přehled (graf)                                  |                                                              |                    |                                                      |                                  |                                      |      |
| Měsíční přehled (tabulka)<br>Měsíční přehled (salda)    |                                                              |                    |                                                      |                                  |                                      |      |
| Prúchody                                                |                                                              |                    |                                                      |                                  |                                      |      |
| Výčet směn                                              |                                                              |                    |                                                      |                                  |                                      |      |
| Přehled přístupu<br>Přítomok osobu                      |                                                              |                    |                                                      |                                  |                                      |      |
| LIDP protokol                                           |                                                              |                    |                                                      |                                  |                                      |      |
| Přehled fondů aktivit<br>Otevření dveří                 |                                                              |                    |                                                      |                                  |                                      |      |
| ▲ Výkazy                                                |                                                              |                    |                                                      |                                  |                                      |      |
| Výkaz práce (kumulativní)                               |                                                              |                    |                                                      |                                  |                                      |      |
| Podklady ke mzdám                                       |                                                              |                    |                                                      |                                  |                                      |      |
| Addiny                                                  |                                                              |                    |                                                      |                                  |                                      |      |
| C I                                                     |                                                              |                    |                                                      |                                  |                                      |      |

Obrázek 78 - Podklady ke mzdám

### Addiny

### Integrace systému Stravné 4

Tato integrace slouží k importu osob z programu Stravné 4. (Obrázek 79)

- Soubor DBF: Definuje cestu k souboru, do kterého program Stravné průběžně ukládá změny.
   Pro průběžný import se jedná o soubor DATAPART.DBF, zatímco pro jednorázový import jde o soubor DATAFULL.DBF.
- Vzorová kategorie: Pokud při importu systém najde kategorii z exportního souboru, která neexistuje v bázových datech Otvíráku, nabídne možnost spárovat tuto importovanou kategorii s kategorií již existující v Otvíráku.
- Formát čísel čipu: Systémy Otvírák/BeHere a různé čtečky čipů interpretují čísla čipů jinak než systém VIS. Aby bylo možné čísla čipů vizuálně kontrolovat v obou systémech, je nutné při importu nastavit technologii čipů/karet, kterou používáme v programu VIS.

Protože import nebývá většinou jednorázový, je důležité také nastavit *Plánované akce*.

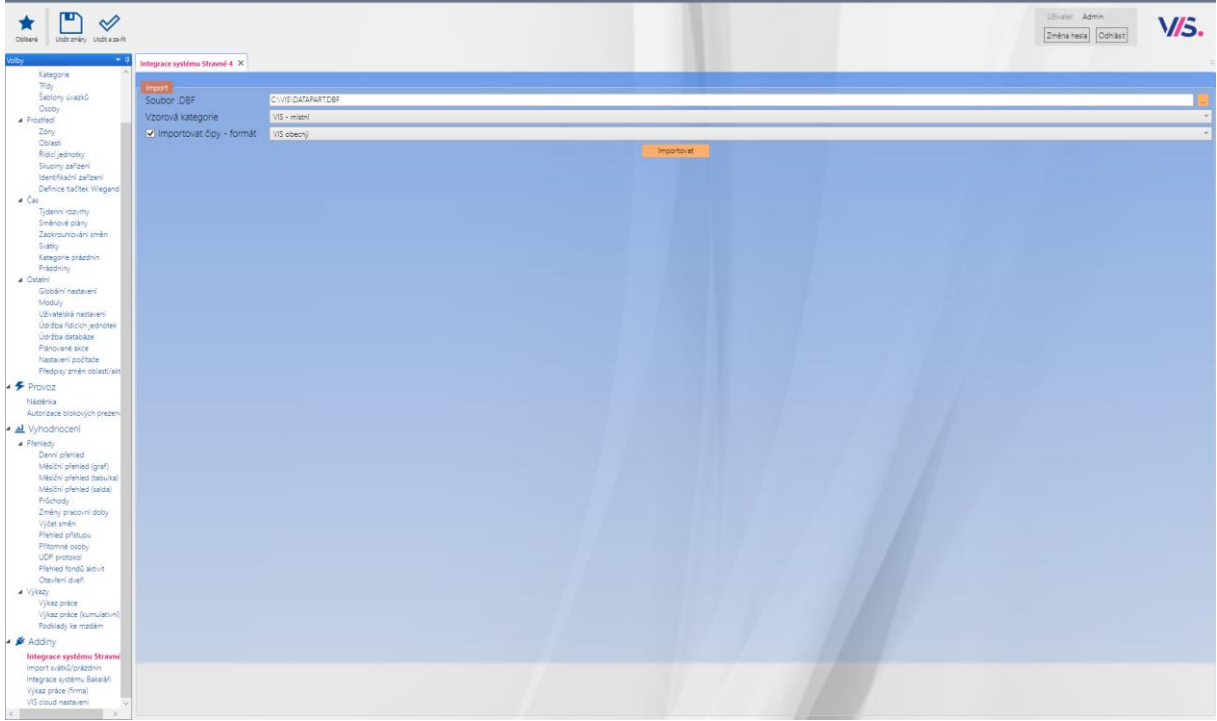

Obrázek 79 - Pohled Integrace systému Stravné 4

### Integrace Stravné 5 (webservice)

Tato integrace umožňuje import osob z programu Stravné 5 prostřednictvím služby.

 Je možné importovat osoby z více instancí Stravného současně, a to bez ohledu na možné duplicity evidenčních čísel. Pro každé nastavení je nutné definovat dva číselníky v modulu Číslování osob.

### Číselníky:

- Číselník pro externí ID: Zde se ukládají externí ID osob, která slouží jako vazby na další systémy, jako například Bakaláři. ID číselníku je součástí exportu dat ze stravného. Číselníky se stejným ID musí být založeny před importem v Otvíráku. Nastavení číselníku iexterních ID v tomto modulu se využívá pouze v případě, že u nějaké osoby není ID číselníku vyplněno.
- 2. Číselník pro evidenční čísla: Zde se ukládají evidenční čísla osob ze Stravného, která slouží jako primární klíč pro párování osob ze Stravného.

Každá dvojice číselníků je určena vždy pro jednu instanci nastavení Stravného 5. (Obrázek 80)

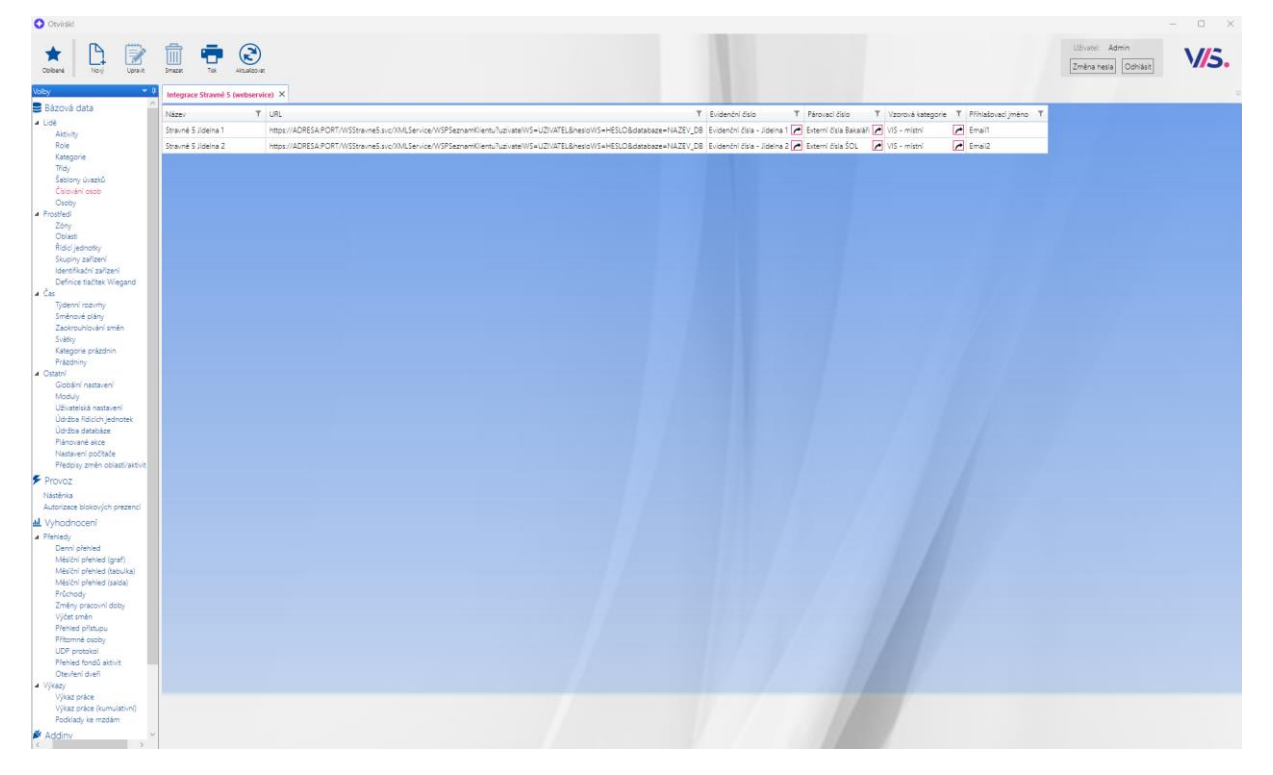

Obrázek 80 - Pohled Integrace Stravné 5 (webservice)

### Transformace tříd

Slouží k přesunům tříd na začátku nového školního roku.

Tuto funkci ocení organizace, které neimportují osoby (studenty/žáky) z externího systému a během prázdnin potřebují posunout žáky do vyšších tříd.

## Postup:

Jednoduše vyberte navazující novou třídu a původní třídu. Poté vše potvrďte a uložte pomocí tlačítka *Transformovat a Uložit*.

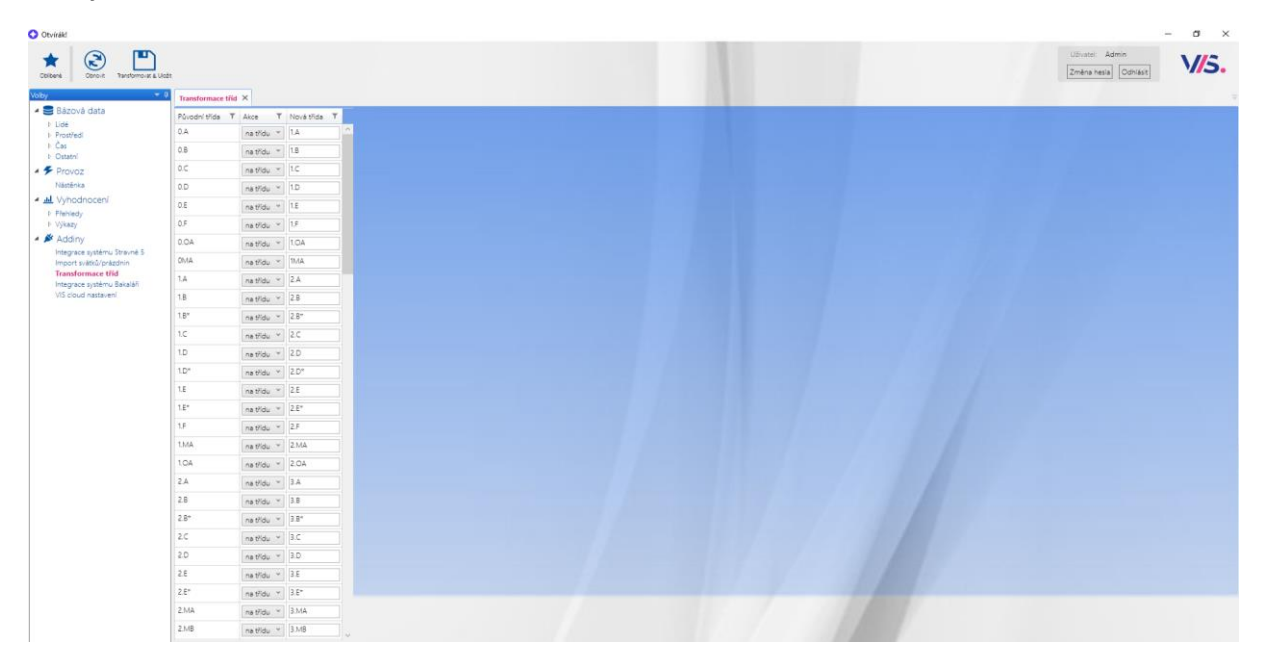

Obrázek 81 - Transformace tříd

Alternativně je možné použít Hromadné funkce v tabulce Osoby.

|                                                      |                 |             | O Hromadná z | mēna osob |                  |                    | - 0 ×                         |             |                           |  |
|------------------------------------------------------|-----------------|-------------|--------------|-----------|------------------|--------------------|-------------------------------|-------------|---------------------------|--|
| Bázová data                                          |                 | T Block     | T Zapsat úva | izek      |                  | * od 29.09.2024    | 15 do Vybrat datum            |             | Refer                     |  |
| Lidé                                                 | tos caro i cogn | Read        | Zménit kat   | legorii   |                  |                    | v                             | - 600       | E MA THO MALLER CTURENTI  |  |
| Aktivity                                             |                 | Disclair    | Změnit tříc  | 50        |                  |                    | v                             | 600         | evented visual minerim    |  |
| Kategorie                                            |                 | P. Older    | Pridat roli  | 0.A       | 8                |                    | (A)                           | - 400       |                           |  |
| Tidy                                                 |                 | Č Pak       | Odebrat ro   | 80 ile    |                  |                    |                               | 0000        | S/KAŽDÝ 1/BOJA-STUDENTI   |  |
| Osoby                                                |                 | Duchalas    |              | 0.0       |                  |                    |                               | 0.000       | EXAZOV TANASTIONIN        |  |
| Prostředi                                            |                 | Durdek      |              | 0.6       |                  |                    |                               | 600         |                           |  |
| Cas<br>October                                       |                 | Diothic     | David        | 1.0 D.F   |                  |                    |                               | n da 600    | CAAZDÝ TRANSTICEDIN       |  |
| Provoz                                               |                 | Havik       | losef        | 1.4 0.04  | A.               |                    |                               | n da 600    | S/KAŽDÝ 1/Bola-STUDENTI   |  |
| Násténka                                             |                 | Kunstmüller | Jan          | 14 1.4    |                  |                    |                               | n da 600 🖉  | S/KAŽDÝ 1/Bola-STUDENTI   |  |
| Vvhodnocení                                          |                 | Middek      | Daniel       | 1A 1.8    |                  |                    |                               | n do 8:00   | S/KAŽDÝ 1/Ikola-STUDENTI  |  |
| Piehledy                                             |                 | Némec       | Patr         | 1.8"      |                  |                    |                               | n de 6.00   | 5/KAŽDÝ 1/Bola-STUDENTI   |  |
| Výkazy                                               |                 | Pancher     | Stépán       | 1A 10     |                  |                    |                               | n do 6:00 🦰 | 5/KAŽDÝ, 1/Biola-STUDENTI |  |
| Addiny                                               |                 | Parkanová   | Katelina     | 1.A 1.D   |                  |                    |                               | n do 6.00 🦰 | S/KAŽDÝ, V/Ekola-STUDENTI |  |
| ntegrace systèmu Stravné 5<br>monet subbil/méterlein |                 | Pátek       | Vit          | 1A 1.E    |                  |                    |                               | n do 6:00 🦰 | S/KAŹDÝ, 1/Biola-STUDENTI |  |
| Transformace trid                                    |                 | Polnický    | Jakub        | 1.A 1.E*  |                  |                    |                               | m do 6.00 🖻 | S/KAŹDÝ, 1/Ikola-STUDENTI |  |
| Integrace systèmu Bakaláfi<br>105 dioust pasta pol   |                 | Polnický    | Vojtěch      | TA IM     | A                |                    | -                             | n do 6:00 🗷 | 5/KAŽDÝ, 1/8kola-STUDENTI |  |
| VIS COUD Hastaven                                    |                 | Procházka   | Rostislav    | 1.A       | studenti-ŠKOLA   | 202407180715260017 | Standardní s brzkým příchode  | m do 6:00 🦰 | 5/KAŹDÝ, 1/Ikola-STUDENTI |  |
|                                                      |                 | Promberger. | Jakub        | 1.A       | tudenti-ŚKOLA    | 202407180715260018 | Standardní s brzkým příchoder | m de 6.00 🔁 | 5/KAŽDÝ, 1/8kola-STUDENTI |  |
|                                                      |                 | Sobotka     | Adam         | 1.A       | studenti-ŠKOLA   | 202407180715260020 | Standardní s brzkým příchode  | n do 6:00 🔁 | 5/KAŹDÝ, 1/Skola-STUDENTI |  |
|                                                      |                 | Svoboda     | Petr         | 1.A       | studenti-ŠKOLA   | 202407180715260021 | Standardní s brzkým příchoder | m da 6:00 🖻 | 5/KA2DY, 1/Bola-STUDENTI  |  |
|                                                      |                 | Śebek       | Nikolas      | 1.A       | studenti-ŠKDLA   | 202407180715260022 | Standardní s brzkým příchode  | n da 6:00 🛃 | 5/KAŽDÝ, 1/Bole-STUDENTI  |  |
|                                                      |                 | Šudoma      | Ondřej       | 1.A       | studenti-ŠKOLA   | 202407180715260023 | Standardní s brzkým příchoder | n do 6:00 🔎 | 5/KAŽDÝ, 1/Ekola-STUDENTI |  |
|                                                      |                 | Tuček       | Josef        | 1.A       | 🛃 studenti-ŠKDLA | 202407180715260024 | Standardní s brzkým příchoder | n do 6:00 🔁 | 5/KAŹDÝ, 1/Skola-STUDENTI |  |
|                                                      |                 | Vynohradov  | Alex         | 1.A       | 📂 studenti-ŠKOLA | 202407180715260025 | Standardní s brzkým příchoder | m do 6:00 🧖 | S/KAŽDÝ, 1/škola-STUDENTI |  |
|                                                      |                 |             |              |           |                  |                    |                               |             |                           |  |

Obrázek 82 - Hromadná změna v pohledu Osoby

## Integrace Škola Online

Slouží k synchronizaci osob a průchodů mezi systémem ŠkolaOnline a Otvírák.

Tato integrace umožňuje načítání osob ze systému ŠkolaOnline (DMSoft) a zároveň export průchodů zpět do ŠkolaOnline pro párování s třídní knihou. (obrázek 80) Je možné importovat osoby z více instancí systému Škola Online současně, a to bez ohledu na možné duplicity ID osob. Pro každé nastavení je nutné definovat číselník v modulu *Číslování osob*.

Číselník by měl být pojmenován tak, aby korespondoval s názvem nastavení dané instance Školy Online. Každá instance nastavení má svůj vlastní číselník pro ID osob. (Obrázek 84)

Je potřeba získat API URL, API login a API heslo, které je nutné zadat do programu. V číslování osob vybereme číselník určený pro externí ID z dané instance Školy Online. (Obrázek 83)

Další položky by měly být významově jasné.

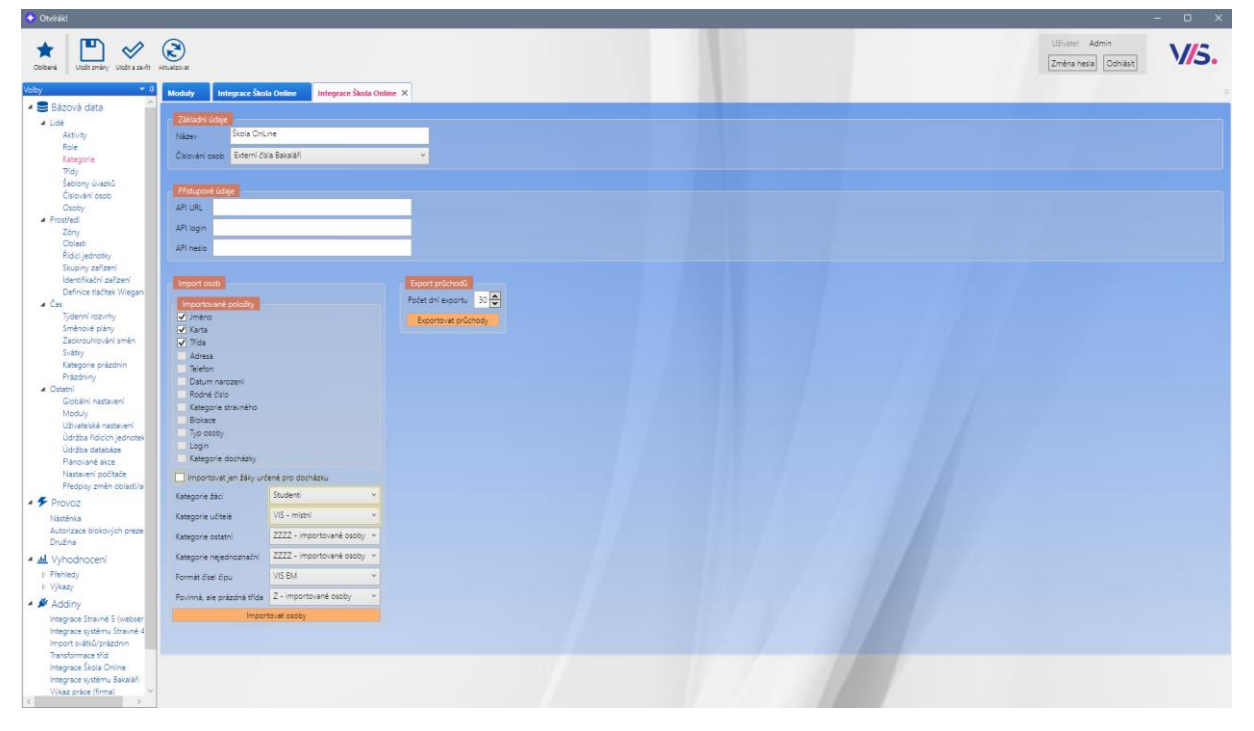

Obrázek 83 - Pohled Integrace Škola Online

| Integrace Škola | online ×          |   |
|-----------------|-------------------|---|
| Název T         | Číslování osob    | т |
| Škola OnLine 1  | Externí čísla ŠOL | 1 |
| Škola OnLine 2  | ŠOL 2             | 1 |
|                 |                   |   |

Obrázek 84 - Více instancí ŠOL

### Integrace Systému Bakaláři

Slouží k synchronizaci osob a průchodů prostřednictvím Datového konektoru.

Tato integrace umožňuje načítání osob ze systému Bakaláři a zároveň export průchodů zpět do systémupropárovánístřídníknihou.Je možné importovat osoby z více instancí systému Bakaláři současně, bez ohledu na možné duplicityID osob. Pro každé nastavení je nutné definovat číselník v modulu Číslování osob.

Číselník by měl být pojmenován tak, aby odpovídal názvu nastavení konkrétní instance systému Bakaláři.

Každá instance nastavení má svůj vlastní číselník pro ID osob. (Obrázek 86)

Aby integrace fungovala, firma VIS musí předem požádat o povolení propojení s Bakaláři. Na základě tohoto povolení získá API URL, API login a API heslo, které je třeba zadat do programu. (Obrázek 85)

Další položky by měly být významově jasné.

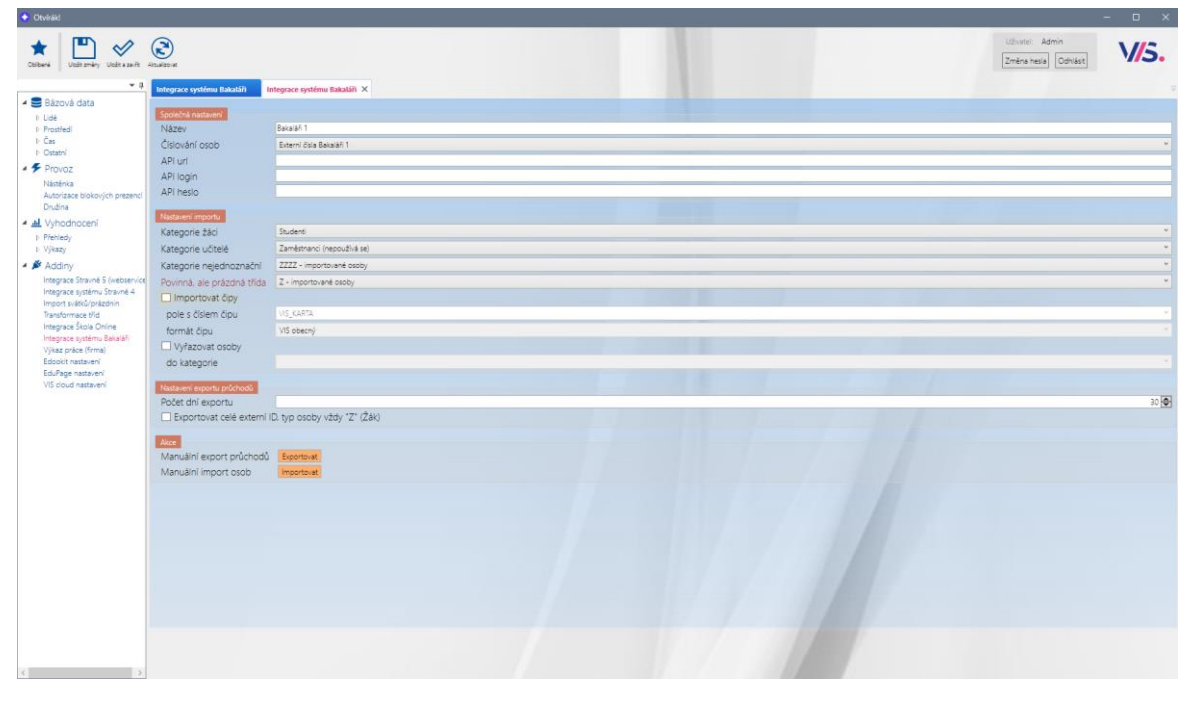

Obrázek 85 - Pohled Integrace Bakaláři

| Integrace systému Bakaláři X Integrace systému Bakaláři |                        |   |         |   |           |   |                            |   |
|---------------------------------------------------------|------------------------|---|---------|---|-----------|---|----------------------------|---|
| Název T                                                 | Číslování osob         | т | API url | Ŧ | API login | т | Kategorie žáci             | т |
| Bakaláři 1                                              | Externí čísla Bakaláři | ^ |         |   |           |   | Zaměstnanci (nepoužívá se) | 1 |
| Bakaláři 2                                              | Bakaláři 2             | ^ |         |   |           |   | Studenti                   | ^ |
|                                                         |                        |   |         |   |           |   |                            |   |
|                                                         |                        |   |         |   |           |   |                            |   |
|                                                         |                        |   |         |   |           |   |                            |   |
|                                                         |                        |   |         |   |           |   |                            |   |
|                                                         |                        |   |         |   |           |   |                            |   |
|                                                         |                        |   |         |   |           |   |                            |   |

Obrázek 86 - Více instancí Bakaláři

#### Edookit nastavení

Slouží k synchronizaci osob a průchodů se systémem EdooKit.

Tato integrace umožňuje načítání osob ze systému EdooKit a zároveň export průchodů zpět propárovánístřídníknihou.

#### Pro tento systém ještě není podpora více instancí.

Aby integrace fungovala, je nutné, aby osoba pověřená správcovskými právy v systému EdooKit vytvořila API pro docházkový systém. Postup je uveden v nápovědě systému EdooKit (např. kapitola 6 v nápovědě EdooKit).

Po vygenerování API URL, API login a API hesla se tyto údaje zadají do programu.

Další položky by měly být jasné dle kontextu. (Obrázek 87)

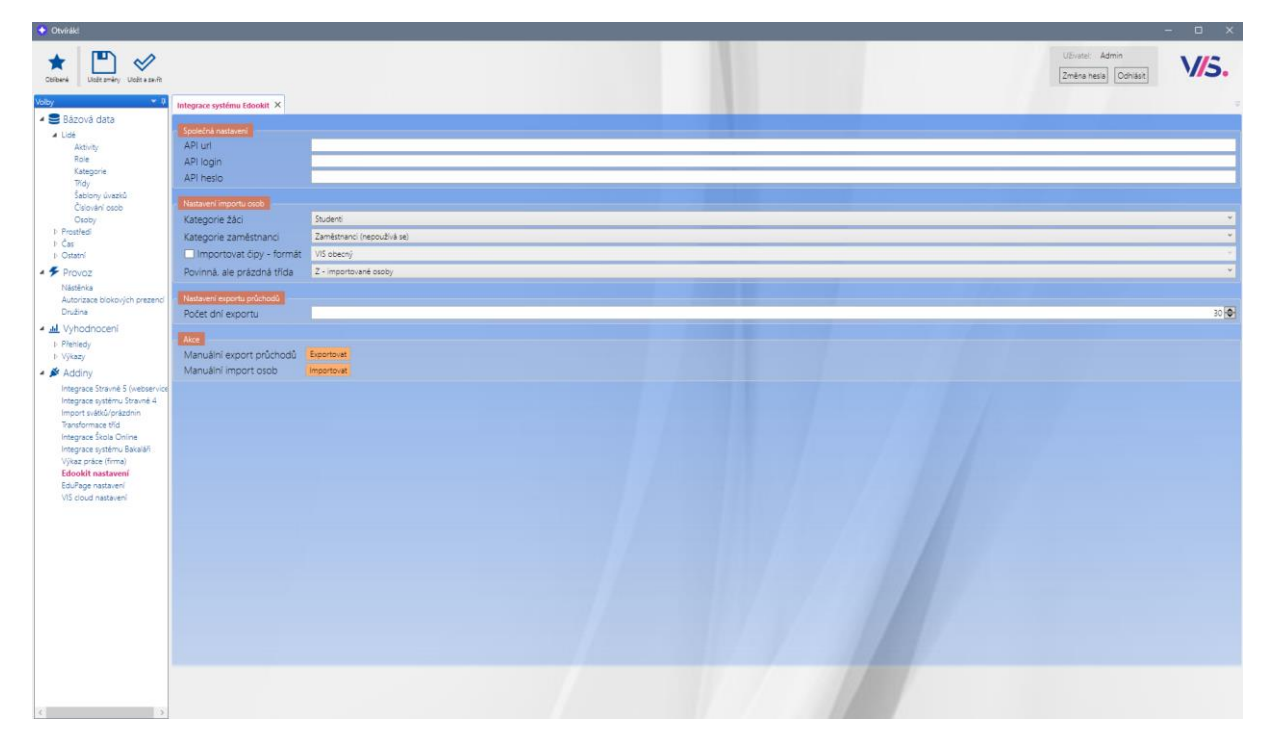

Obrázek 87 - Integrace systému Edookit

### EduPage nastavení

Slouží k synchronizaci osob a průchodů se systémem EduPage.

Tato integrace umožňuje načítání osob ze systému EduPage a zároveň export průchodů zpět pro párování s třídní knihou.

### Pro tento systém ještě není podpora více instancí.

Aby integrace fungovala, je nutné, aby osoba pověřená správcovskými právy v systému EduPage vytvořila API pro docházkový systém. Po vygenerování API URL, API login a API hesla se tyto údaje zadají do programu.

Další položky by měly být jasné dle kontextu. (Obrázek 88)

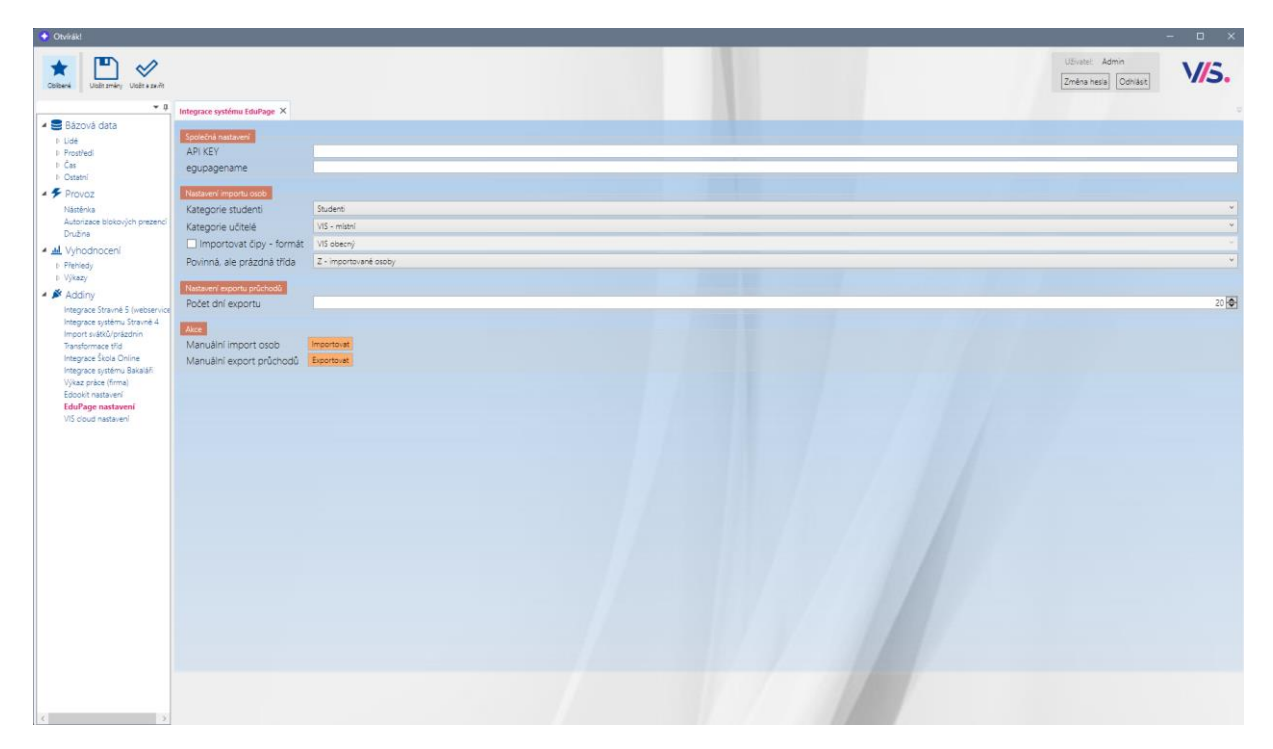

Obrázek 88 - Integrace systému EduPage

### Import svátků/prázdnin

Nastavení pro import prázdnin, výběr okresu pro Jarní prázdniny a možnost ručního importu.

Tato funkce umožňuje využít připravený seznam prázdnin z programu Stravné 5 a stáhnout jejich přehled. Pro správné nastavení je nutné nejprve nastavit převodní tabulku a zvolit okres pro stažení správného termínu Jarních prázdnin.

Pro úplné nastavení importu svátků a prázdnin je třeba v pravé části vyplnit:

- Kategorie svátku: např. "JA"
- **Okres:** správný okres pro Jarní prázdniny
- Kategorie prázdnin: např. "Jarní prázdniny"

Jakmile jsou tyto údaje uloženy, můžete pomocí tlačítka *Import CZ* v horní liště stáhnout všechny prázdniny a svátky, které jsou dostupné na webu VIS. (Obrázek 89)

Pro zajištění pravidelných aktualizací je doporučeno nastavit <u>automatickou aktualizaci</u>, aby nebylo nutné provádět ruční import při každé změně.

| 📀 Otvírákl                                            |                                          |  |                                                 | - o x                                     |  |  |  |  |  |  |  |
|-------------------------------------------------------|------------------------------------------|--|-------------------------------------------------|-------------------------------------------|--|--|--|--|--|--|--|
| Colterni Utalit změny Utalit e zavět                  | import C2 import SK                      |  |                                                 | Užvatel: Admin<br>[Změna hesia] [Odhásit] |  |  |  |  |  |  |  |
| Volby = 0                                             | Import svátků/prázdnin ×                 |  |                                                 |                                           |  |  |  |  |  |  |  |
| Bázová data                                           | Aktivita pro suitity <sup>2</sup> Svätek |  |                                                 |                                           |  |  |  |  |  |  |  |
| P Lide<br>D Prostředí                                 | Mapování kategoril prázdníh bez okresu   |  | Mappyáni kategoni prázdnin s pkresem            |                                           |  |  |  |  |  |  |  |
| b Cas<br>b Ostatni                                    | Kategorie svätku T Kategorie präzdnin T  |  | Kategorie svátku T Okres T Kategorie prázdnin T |                                           |  |  |  |  |  |  |  |
| * F Provoz                                            | Mi Mimořádně v                           |  | JA Pizeň-město * Jami prázdniny *               |                                           |  |  |  |  |  |  |  |
| Nästēnka                                              | LE Havni prázdniny v                     |  | · ·                                             |                                           |  |  |  |  |  |  |  |
| Autorizace blokových prezencí<br>Družina              | PL Pololetní prázdniny Y                 |  |                                                 |                                           |  |  |  |  |  |  |  |
| - A Vyhodnocení                                       | VE Velkonoční prázdniny *                |  |                                                 |                                           |  |  |  |  |  |  |  |
| <ul> <li>Přehledy</li> <li>Wkazy</li> </ul>           | PD Podzimni prázdniny 👻                  |  |                                                 |                                           |  |  |  |  |  |  |  |
| <ul> <li>Addiny</li> </ul>                            | VA Vánoční prázdniny 👻                   |  |                                                 |                                           |  |  |  |  |  |  |  |
| Integrace Stravně S (webservice                       | *                                        |  |                                                 |                                           |  |  |  |  |  |  |  |
| Integrace systému Stravné 4<br>Import svátků/prázdnín |                                          |  |                                                 |                                           |  |  |  |  |  |  |  |
| Transformace tild                                     |                                          |  |                                                 |                                           |  |  |  |  |  |  |  |
| Integrace systému Bakaláři                            |                                          |  |                                                 |                                           |  |  |  |  |  |  |  |
| Výkaz práce (firma)<br>Edopkit nastavení              |                                          |  |                                                 |                                           |  |  |  |  |  |  |  |
| EduPage nastavení                                     |                                          |  |                                                 |                                           |  |  |  |  |  |  |  |
| Via Lood nastaven                                     |                                          |  |                                                 |                                           |  |  |  |  |  |  |  |
|                                                       |                                          |  |                                                 |                                           |  |  |  |  |  |  |  |
|                                                       |                                          |  |                                                 |                                           |  |  |  |  |  |  |  |
|                                                       |                                          |  |                                                 |                                           |  |  |  |  |  |  |  |
|                                                       |                                          |  |                                                 |                                           |  |  |  |  |  |  |  |
|                                                       |                                          |  |                                                 |                                           |  |  |  |  |  |  |  |
|                                                       |                                          |  |                                                 |                                           |  |  |  |  |  |  |  |
|                                                       |                                          |  |                                                 |                                           |  |  |  |  |  |  |  |
|                                                       |                                          |  |                                                 |                                           |  |  |  |  |  |  |  |
|                                                       |                                          |  |                                                 |                                           |  |  |  |  |  |  |  |
|                                                       |                                          |  |                                                 |                                           |  |  |  |  |  |  |  |
|                                                       |                                          |  |                                                 |                                           |  |  |  |  |  |  |  |
|                                                       |                                          |  |                                                 |                                           |  |  |  |  |  |  |  |
|                                                       |                                          |  |                                                 |                                           |  |  |  |  |  |  |  |
|                                                       |                                          |  |                                                 |                                           |  |  |  |  |  |  |  |

Obrázek 89 - Import svátků/prázdnin

## VIS cloud nastavení

V této sekci se nastavuje IČD, název zóny záloh a heslo pro přístup.

Provádění záloh do Sejfu VIS je následně řešeno prostřednictvím plánované úlohy.

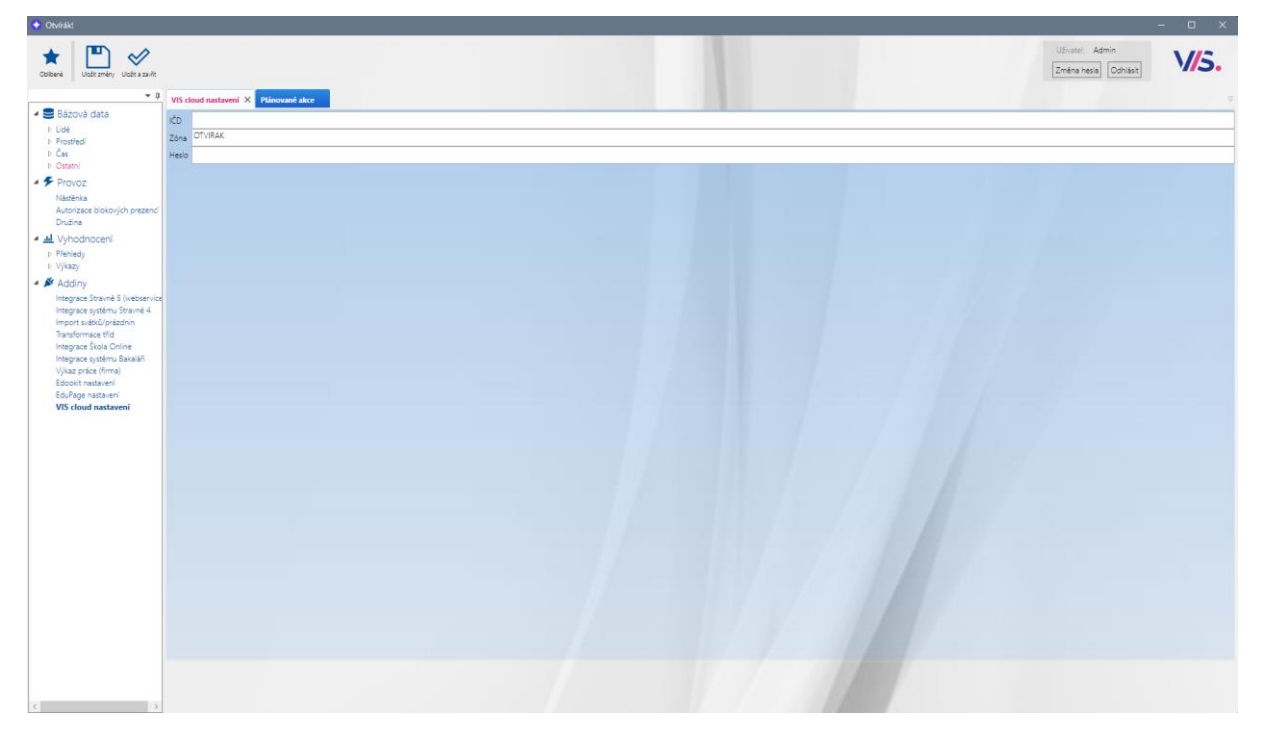

Obrázek 90 - VIS cloud nastavení